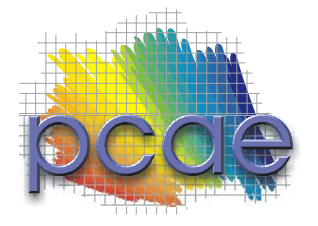

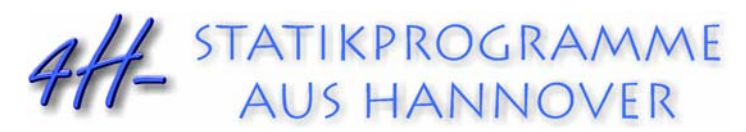

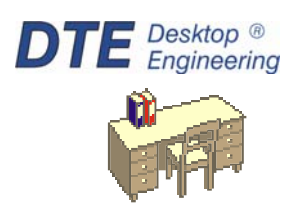

pcae GmbH Kopernikusstr. 4A 30167 Hannover Internet www.pcae.de

Tel 0511/70083-0 Mail dte@pcae.de

Fax 0511/70083-99

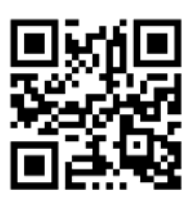

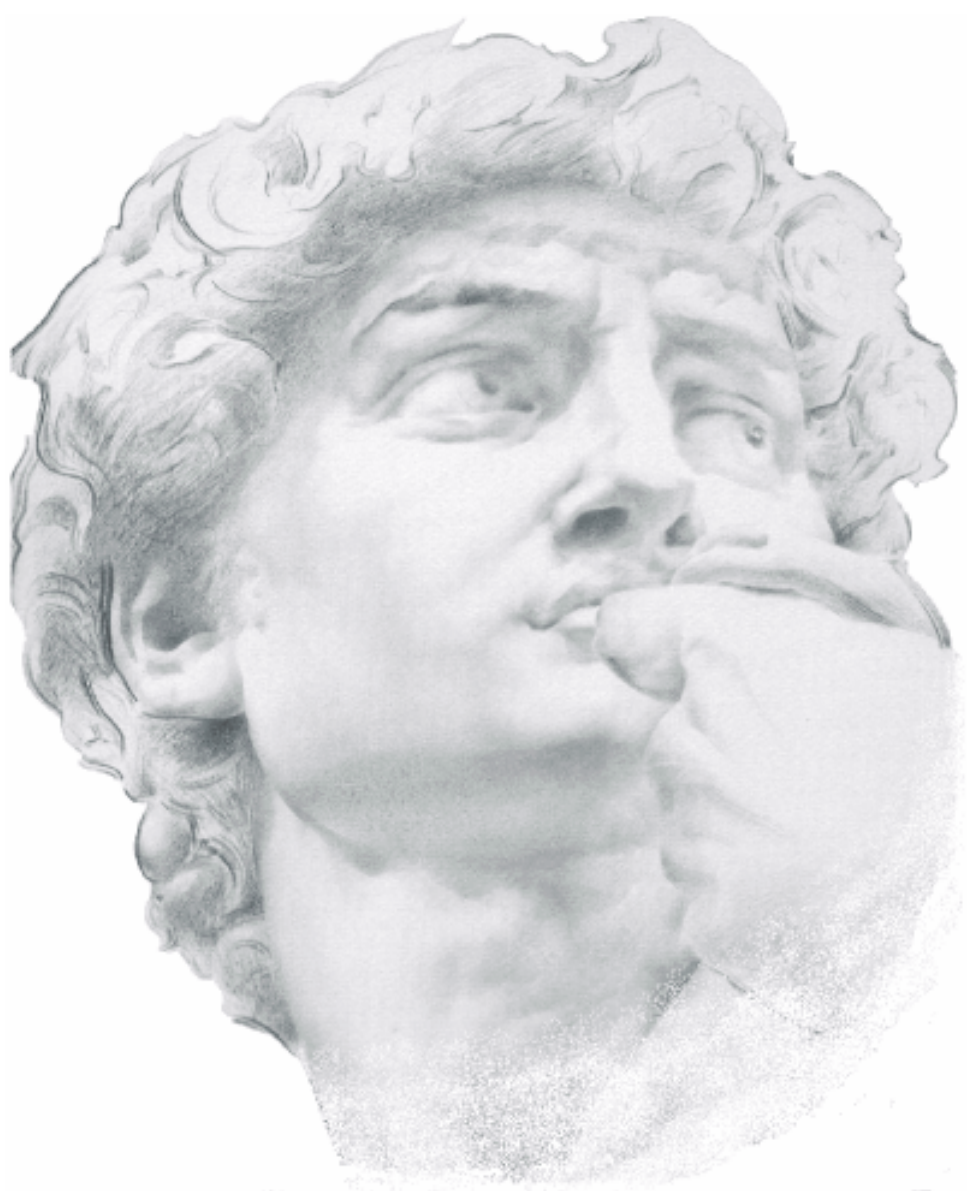

# 4H-EC2QB

Querschnittsbemessung

Oktober 2023

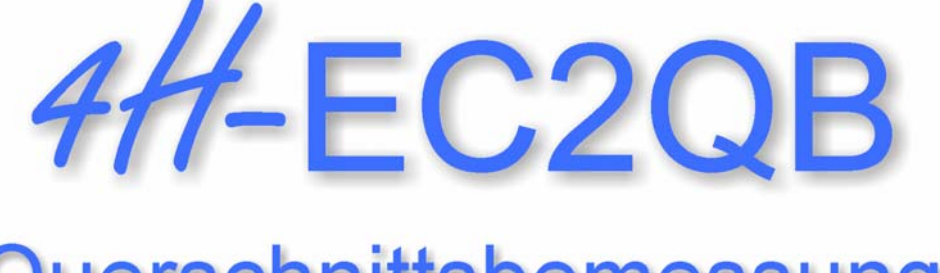

# Querschnittsbemessung

Copyright 2023 1. Auflage, Oktober 2023 pcae GmbH, Kopernikusstr. 4 A, 30167 Hannover

**pcae** versichert, dass Handbuch und Programm nach bestem Wissen und Gewissen erstellt wurden. Für absolute Fehlerfreiheit kann jedoch infolge der komplexen Materie keine Gewähr übernommen werden.

Änderungen an Programm und Beschreibung vorbehalten.

Korrekturen und Ergänzungen zum vorliegenden Handbuch sind ggf. auf der aktuellen Installations-CD enthalten. Ergeben sich Abweichungen zur Online-Hilfe, ist diese aktualisiert.

Ferner finden Sie Verbesserungen und Tipps im Internet unter www.pcae.de.

Von dort können zudem aktualisierte Programmversionen herunter geladen werden. S. hierzu auch *automatische Patch-Kontrolle* im DTE<sup>®</sup>-System.

# Produktbeschreibung

Das Programm *4*//-EC2QB, Querschnittsbemessung, bemisst beliebige Querschnitte unter einoder zweiachsiger Belastung nach Eurocode 2 (Stahlbeton).

#### Leistungsmerkmale

- die Bemessung kann nach EC 2-1-1 für den allgemeinen Hochbau oder unter Beachtung des EC 2-2 für Betonbrücken geführt werden. Die Brandbemessung erfolgt nach EC 2-1-2.
- die Materialparameter können sowohl pcae-eigenen Tabellen entnommen als auch parametrisiert eingegeben werden
- die Materialsicherheit kann entweder normenkonform vorbelegt oder vom Anwender eingegeben werden
- Datensatz-Import- / -Exportfunktionen
- es werden folgende Querschnittsformen unterstützt: Rechteck, Platte, Plattenbalken, Überzug, Doppel-T, Vollkreis, Kreisring. Zudem kann ein polygonaler Querschnitt bemessen werden.
- die Querschnittsformen Rechteck, Plattenbalken, Überzug und Doppel-T können sowohl einals auch zweiachsig bemessen werden (der polygonale Q. generell zweiachsig)
- der polygonale Querschnitt wird tabellarisch am Bildschirm verarbeitet
- der polygonale Querschnitt kann über eine Text-Schnittstelle (ASCII-Format) importiert werden
- ist das pcae-Programm #/-QUER vorhanden, kann der Querschnitt als beliebiger dickwandiger, d.h. polygonal umrandeter, Querschnitt einschl. seiner Stahleinlagen definiert werden
- unabhängig voneinander können die folgenden Nachweise geführt werden: Biege-/Schubbemessung, Riss-, Spannungs-, Ermüdungs-, Dichtigkeitsnachweis, Brandbemessung
- f
  ür die berechnete (maximal erforderliche) Bewehrung kann eine Bewehrung gew
  ählt werden
- für die maximal erforderliche oder optional die gewählte Bewehrung können der Sicherheitsnachweis geführt und/oder der Dehnungszustand ermittelt werden
- optional wird die berechnete Bewehrung bzw. die minimale Traglast-Sicherheit online am Bildschirm dargestellt
- je Nachweis können beliebig viele Schnittgrößenkombinationen vorgegeben werden
- Schnittgrößenimport aus pcae-Stabwerksprogrammen und über Text-Importschnittstelle
- im Ausgabeprotokoll wird bei Bedarf der Rechenweg in ausführlicher Form dargestellt, so dass er nachvollzogen werden kann. Natürlich kann das Statikdokument auch wesentlich reduziert werden.
- Export der Querschnittszeichnung im DXF-Format zur Weiterbearbeitung in einem CAD-System
- englischsprachige Druckdokumentenausgabe

Die Programmentwicklung erfolgt nahezu ausschließlich durch Bauingenieure.

Die interaktiven Steuermechanismen des Programms sind aus anderen Windows- Anwendungen bekannt. Wir haben darüber hinaus versucht, weitestgehend in der Terminologie des Bauingenieurs zu bleiben und #/-EC2QB von detailliertem Computerwissen unabhängig zu halten.

Nach der Installationsanweisung wird eine Übersicht der Funktionalitäten der Steuerbuttons der Eingabeoberfläche gegeben.

Im Sinne eines Leitfadens gedacht, kann das Manual nicht alle Fragen beantworten. Im aktuellen Falle wird dann der Hilfebutton im jeweiligen Eigenschaftsblatt Antwort geben.

Zur ##-EC2QB -Dokumentation gehören neben diesem Handbuch die Manuals

DTE<sup>®</sup>-DeskTopEngineering und pcae - Stahlbetontheorie.

Wir wünschen Ihnen viel Erfolg mit 4#-EC2QB.

Hannover, im Oktober 2023

# Abkürzungen und Begriffe

Um die Texte zu straffen, werden folgende *Abkürzungen* benutzt GZT - Grenzzustand der Tragfähigkeit GZG - Grenzzustand der Gebrauchstauglichkeit

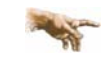

signalisiert Anmerkungen

**Buttons** 

Das Betätigen von Buttons wird durch Setzen des Buttoninhalts in blaue Farbe symbolisiert.

Rot markierte Buttons bzw. Mauszeiger kennzeichnen erforderliche Eingaben bzw. anzuklickende Buttons.

Zur Definition der Begriffe Lastbild, Lastfall, Einwirkung, Lastkollektiv und Extremalbildungsvorschrift s. Handbuch das pcae-Nachweiskonzept, Theoretischer Teil (als pdf-Dokument auf unserer Website www.pcae.de).

# Inhaltsverzeichnis

| 1 | Programminstallation und DTE <sup>®</sup> -Schreibtisch einrichten                             | 5          |
|---|------------------------------------------------------------------------------------------------|------------|
| 2 | Ordner und Bauteil erzeugen                                                                    | 7          |
| 3 | Eingabeoberfläche                                                                              | 9          |
|   | 3.1 Norm, Material, Querschnitt                                                                | 11         |
|   | 3.1.1 Querschnittsbeschreibung                                                                 | 12         |
|   | 3.1.2 Querschnitte mit einachsiger Bemessung                                                   | 13         |
|   | 3.1.3 I ypisierte Querschnitte mit zweiachsiger Bemessung                                      | 13         |
|   | 3.1.5 Polygonaler Querschnitt (zweiachsige Bemessung)                                          | 14         |
|   | 3.2 Biege- und Schubbemessung                                                                  | 18         |
|   | 3.2.1 Biegebemessung                                                                           | 18         |
|   | 3.2.2 Schubbemessung                                                                           | 19         |
|   | 3.2.3 Schubkraftübertragung in Fugen                                                           | 20         |
|   | 3.2.4 Anschluss der Gurte an den Steg                                                          | 20         |
|   | 3.2.6 Biege-/Schubbemessung: Erforderliche Bewehrung                                           | 21         |
|   | 3.3 Rissnachweis                                                                               | 22         |
|   | 3.3.1 Zwangsschnittgröße für Bodenplatten oder Fundamente.                                     | 23         |
|   | 3.3.2 Zwangsschnittgröße für Ortbetonwände auf fertig gestellten Bodenplatten oder Fundamenten | 25         |
|   | 3.3.3 Begrenzung der Rissbreite (Last, Last und Zwang)                                         | 26         |
|   | 3.3.4 Bemessungsgrößen                                                                         | 26         |
|   | 3.5.5 Rissilaciweis. Enordenicie Deweniung                                                     | 1 ک<br>مەر |
|   | 3.4 Spannungsnachweis                                                                          | 20<br>مر   |
|   | 3.4.2 Spannungsnachweis: Erforderliche Bewehrung                                               | 20         |
|   | 3.5 Ermüdungsnachweis                                                                          |            |
|   | 3.5.1 Bemessungsgrößen                                                                         | 31         |
|   | 3.5.2 Ermüdungsnachweis: Erforderliche Bewehrung                                               | 31         |
|   | 3.6 Dichtigkeitsnachweis                                                                       | 32         |
|   | 3.6.1 Wasserundurchlässige Bauteile                                                            | 32         |
|   | 3.6.2 Umgang mit wassergefährdenden Stoffen                                                    | 32         |
|   | 3.6.3 Nachweis der Mindestdruckzonenhohe                                                       | 33         |
|   | 3.6.5 Nachweis der Mindestbewehrung                                                            | 33         |
|   | 3.6.6 Bemessungsgrößen                                                                         | 34         |
|   | 3.6.7 Dichtigkeitsnachweis: Erforderliche Bewehrung                                            | 34         |
|   | 3.7 Brandbemessung                                                                             | 35         |
|   | 3.7.1 Heißbemessung n. EC 2-1-2, B.2                                                           | 35         |
|   | 3.7.2 Heilsbemessung durchfuhren                                                               | 36<br>37   |
|   | 3.7.4 Bemessungsgrößen                                                                         | 37         |
|   | 3.7.5 Brandbemessung: Erforderliche Bewehrung                                                  | 38         |
|   | 3.8 gewählte Bewehrung                                                                         | 39         |
|   | 3.9 Sicherheitsnachweis / Dehnungszustand                                                      | 42         |
|   | 3.9.1 Sicherheitsnachweis                                                                      | 42         |
|   | 3.9.1.1 Schnittgrößen                                                                          | 42         |
|   | 3.9.2 Sicherheitsnachweis: Vorhandene Sicherheit                                               | 42         |
|   | ว.ช.ว บennungszusianu                                                                          | 43<br>⊿⊿   |
|   | 3.9.3.2 Dehnungszustand: Grafische Darstellung                                                 | 43         |
|   | 3.10 Bemessungsschnittgrößen                                                                   | 44         |
|   | 3.10.1 Schnittgrößenimport                                                                     |            |
|   | 3.11 Ausdrucksteuerung                                                                         |            |
|   | 3.12 Nationale Anhänge zu den Eurocodes                                                        |            |
| 4 |                                                                                                | 40         |
|   |                                                                                                |            |

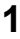

# Programminstallation und DTE<sup>®</sup>-Schreibtisch einrichten

Die Installation des DTE<sup>®</sup>-Systems und das Überspielen des Programms *#*/-EC2QB auf Ihren Computer erfolgt über einen selbsterläuternden Installationsdialog.

Sofern Sie bereits im Besitz anderer #//-Programme sind und diese auf Ihrem Rechner installiert sind, können Sie dieses Kapitel überspringen.

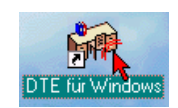

Nach erfolgreicher Installation befindet sich das DTE<sup>®</sup>-*Startsymbol* auf Ihrer Windowsoberfläche. Führen Sie bitte darauf den Doppelklick aus.

Daraufhin erscheint das Eigenschaftsblatt zur **Schreibtischauswahl**. Da noch kein Schreibtisch vorhanden ist, wollen wir einen neuen einrichten. Klicken Sie hierzu bitte auf den Button **neu**.

| 🔸 Schreibtischauswahl                                                                                                    | ×                                                                                                    |
|----------------------------------------------------------------------------------------------------|----------------------------------------------------------------------------------------------------|
| Image: state state | aktuell ausgewählter Schreibtisch         [kein Schreibtisch]         aktivieren<br>umbennen<br>löschen       Start       Image: Comparison of the schement<br>of the schement of the schement of |

# **Schreibtischname** Dem neuen Schreibtisch kann ein beliebiger Name zur Identifikation zugewiesen werden. Klicken Sie hierzu mit der LMT in das Eingabefeld. Hier ist *Mustermann* gewählt worden.

| ᅌ neuer Schreib | tisch              | X |                                   |
|-----------------|--------------------|---|-----------------------------------|
| Schreibtisch    |                    |   |                                   |
| Name            | Mustermann         |   |                                   |
| Hauptnutzer, /  | Ansprechpartner    |   |                                   |
| Vorname         | Gerhard            |   |                                   |
| Nachname        | Johann             |   |                                   |
| Bemerkung       |                    |   |                                   |
| Pfadangaben     | 🔽 automatisch      |   |                                   |
| Ort             | C:NPCAE-DTEN       |   |                                   |
| User ID         |                    |   | aktuell ausgewählter Schreibtisch |
| Pfad            | C:\PCAE-DTE\USER.1 |   |                                   |
| ×               | <u>\$</u>          |   | löschen                           |

Nach Bestätigen über das *Hakensymbol* erscheint wieder die Schreibtischauswahl, in die der neue Name bereits eingetragen ist. Drücken Sie auf *Start* und die DTE<sup>®</sup>-Schreibtischoberfläche erscheint auf dem Bildschirm.

DTE<sup>®</sup> steht für *DeskTopEngineering* und stellt das "Betriebssystem" für **pcae**-Programme und die Verwaltungsoberfläche für die mit **pcae**-Programmen berechneten Bauteile dar.

Zur Beschreibung des DTE<sup>®</sup>-Systems und der zugehörigen Funktionen s. Handbuch DTE<sup>®</sup>-DeskTopEngineering.

#### DTE<sup>®</sup>-Schreibtisch

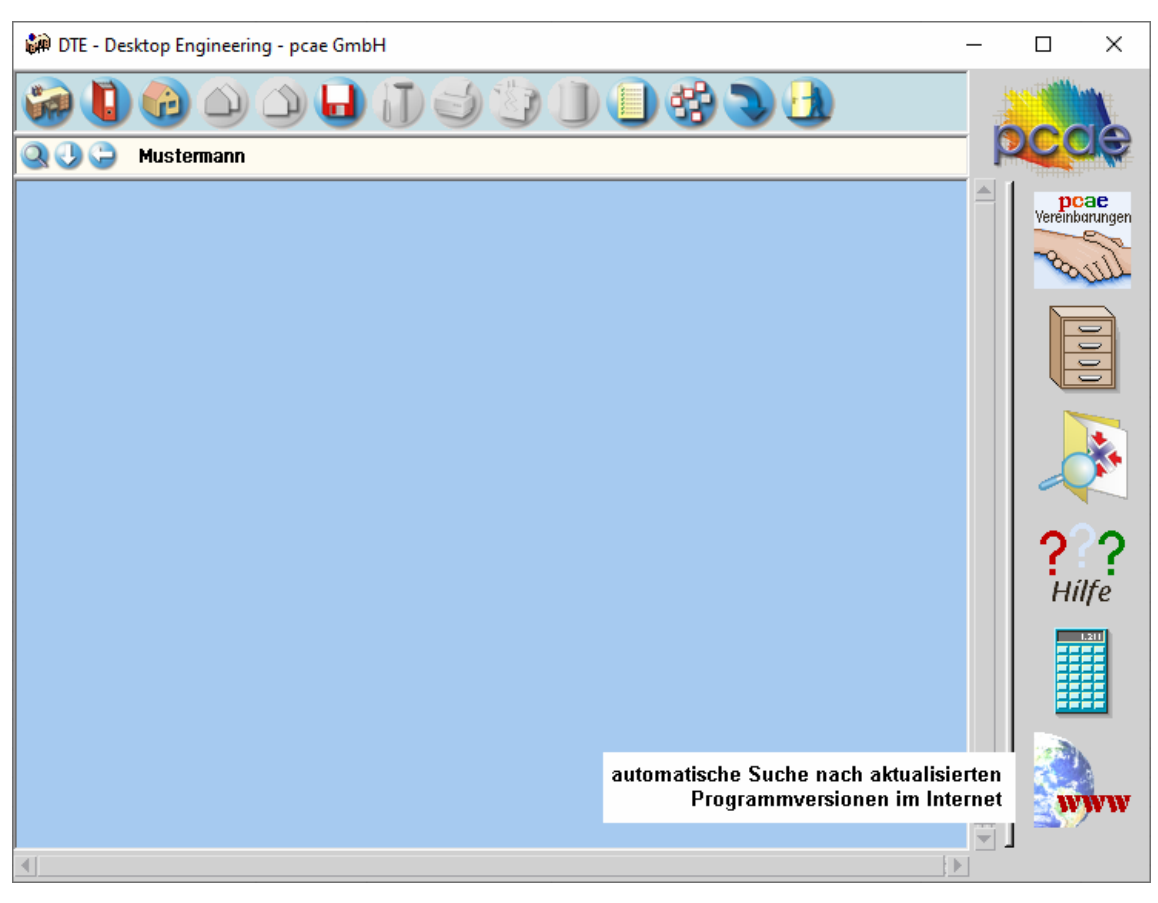

#### **Steuerbuttons**

-

Im oberen Bereich des Schreibtisches sind Interaktionsbuttons lokalisiert.

Die Funktion eines Steuerbuttons ergibt sich aus dem Fähnchen, das sich öffnet, wenn sich der Mauscursor über dem Button befindet.

Auf Grund der Kontextsensitivität des DTE<sup>®</sup>-Systems sind manche Buttons solange abgedunkelt und nicht aktiv bis ein Bauteil aktiviert wird.

Die Buttons bewirken im Einzelnen

| 5          |   | öffnet die Schreibtischauswahl                                          |
|------------|---|-------------------------------------------------------------------------|
| _          |   | legt einen neuen Projektordner an                                       |
| È          |   | erzeugt ein neues Bauteil                                               |
|            |   | kopiert das aktivierte Bauteil                                          |
| $\bigcirc$ |   | fügt die Bauteilkopie ein                                               |
|            |   | lädt/sichert Bauteile. Hier befindet sich auch der e-Mail-Dienst.       |
| <b>I</b>   | _ | menügesteuerte Bearbeitung des aktivierten Bauteils                     |
|            | 3 | druckt die Datenkategorien des aktivierten Bauteils                     |
| T          |   | ruft das Planerstellungsmodul des aktivierten Bauteils                  |
|            |   | löscht das aktivierte Bauteil/Ordner                                    |
|            |   | öffnet die Bearbeitung der Auftragsliste                                |
|            | # | öffnet die Mehrfachauswahl zur gleichzeitigen Bearbeitung von Bauteilen |
| 3          |   | eröffnet Verwaltungsfunktionen                                          |
|            | 6 | schließt den geöffneten Ordner/beendet die DTE <sup>®</sup> -Sitzung    |
|            |   |                                                                         |

# Ordner und Bauteil erzeugen

Durch Erzeugung eines **Ordners** besteht die Möglichkeit, Bauteile einem bestimmten Projekt zuzuordnen. Ein Ordner wird durch Anklicken des nebenstehenden Symbols erzeugt. Der Ordner erscheint auf dem Desktop und kann, nachdem ihm eine Bezeichnung und eine Farbe zugeordnet wurden, per Doppelklick aktiviert (geöffnet) werden.

| Projekteigenscha<br>Projektbezeich<br>Beispieleinga | iften X<br>nung<br>be                      |                 |                                                                                                    |
|-----------------------------------------------------|--------------------------------------------|-----------------|----------------------------------------------------------------------------------------------------|
| Ordnerfarbe                                         | Fenstergröβe<br>Breite 600 ♥<br>Höhe 400 ♥ | -               | 🙀 DTE - Desktop Engineering - pcae GmbH                                                                                                    |
| ×                                                   | Dim Pixel                                  | Beispieleingabe | Image: Constraint of the second second s |

Aus dem Eintrag in der Schreibtischkopfzeile ist zu erkennen, in welchem Ordner sich die Aktion aktuell befindet.

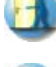

Der Ordner kann durch das *beenden*-Symbol wieder geschlossen werden.

Zur Erzeugung eines neuen Bauteils wird das Schnellstartsymbol in der Kopfleiste des DTE<sup>®</sup>-Schreibtisches angeklickt. Klicken Sie in dem folgenden Eigenschaftsblatt bitte mit der LMT auf die Gruppe *Einzelnachweise*, dann auf die Problemklasse *Detailnachweise* und abschließend auf den *erzeugen-Button*.

| 🔸 Bauteil erzeugen (Problemklassenauswahl) 🛛 🗙 🗙                                                         |         |                                                                    |  |                                                                                                    |  |  |  |
|----------------------------------------------------------------------------------------------------|---------|--------------------------------------------------------------------|--|----------------------------------------------------------------------------------------------------|--|--|--|
| Gruppe                                                                                                   | Problem | nklasse                                                            |  |                                                                                                    |  |  |  |
| <ul> <li>Flächentragwerke</li> <li>Stabtragwerke</li> <li>Durchlaufträger</li> <li>Rrückenbau</li> </ul> | Î Ş/    | Stahlbau, Massivbau<br>Holzbau, Grundbau<br><b>Detailnachweise</b> |  | Damit DTE die richtigen<br>Bearbeitungsfunktionen<br>aktivieren karn, wählen<br>Sie bitte, für das neue<br>Bauteil die zugeordnete                                                                                                    |  |  |  |
| <ul> <li>a) Grundbau</li> <li>a) Einzelnachweise</li> <li>a) Sonstige</li> </ul>                         | Í       | 4H-BEUL<br>Beulsicherheitsnachweis                                 |  | Problemklasse aus.<br>aktuell ausgewählt:<br>PROBLEMKLASSE<br>Detailnachweise<br>PROBRAMM<br>###BETON (und andere)<br>KURZBESCHREIBUNG<br>Detailnachweise für Holz<br>Stahl und Stahlbeton                                                                                                    |  |  |  |
|                                                                                                    |         |                                                                    |  | Image: Second second second |  |  |  |

Der schwarze Rahmen der neuen Bauteilikone lässt sich mit der Maus über den Schreibtisch bewegen. Klicken Sie die LMT an der Stelle, an der das Bauteil auf dem Schreibtisch platziert werden soll. Das Eigenschaftsblatt *Name und Bezeichnung* erscheint.

| 🖙 Name und Bezeichnung 🛛 🔀  |              |
|-----------------------------|--------------|
| Bauteilkennung: AAAA ID=2.8 |              |
| Name: Mustereingabe         |              |
|                             | 86           |
| -                           |              |
| abbrechen Hilfe bestätiger  | Mustereingab |

Nach Doppelklick auf dem neuen Bauteilicon, dem eine individuelle Bezeichnung gegeben werden kann, erscheinen die nachfolgend dargestellten Übersichten der Detailnachweise. Klicken Sie das jeweils gekennzeichnete Icon mit der LMT an. Detailnachweise Stahlbetonbau EC 2

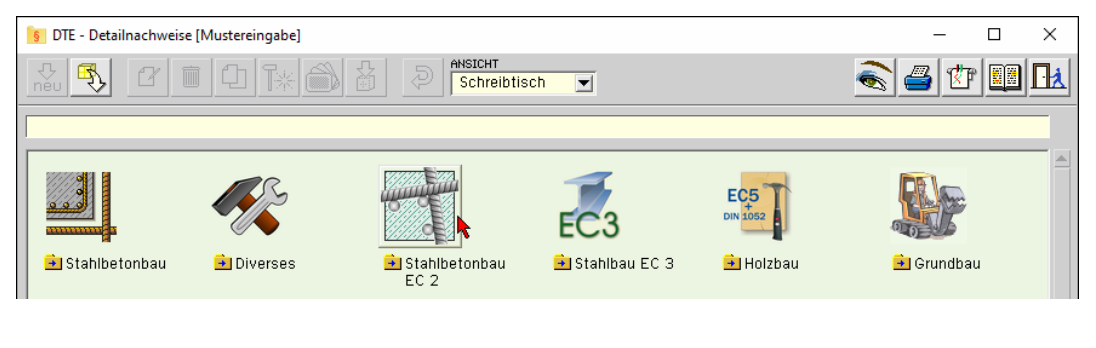

#### Bemessung

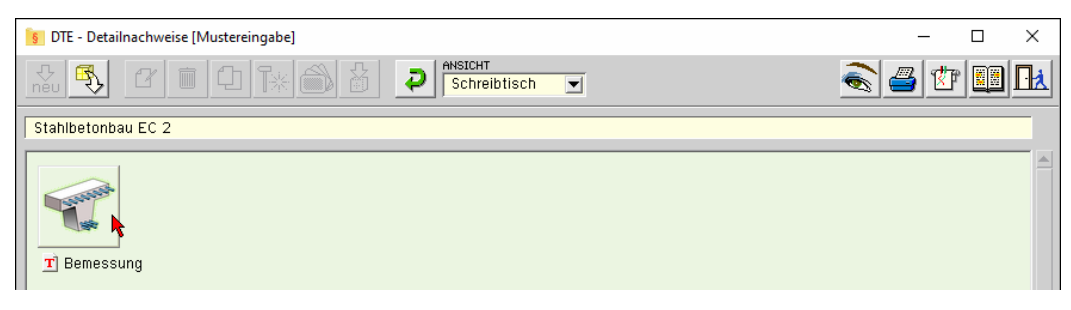

| 🛐 DTE - Detailnachweise [Mustereingabe] — 🗆 🗙       |                                                              |                                                                       |            |               |  |  |  |
|-----------------------------------------------------|--------------------------------------------------------------|-----------------------------------------------------------------------|------------|---------------|--|--|--|
|                                                     |                                                              | ANSICHT<br>Schreibtisch                                               |            | a 🕈 🛄 🖪       |  |  |  |
| Stahlbetonbau EC 2                                  |                                                              |                                                                       |            |               |  |  |  |
| Nachweistyp                                         | Position Bezeichnung                                         |                                                                       | Erzeugt am | Geändert am 🔺 |  |  |  |
| Bemessung<br>nach EC2                               | reue Position einric<br>Position zum Nachw<br>Posit<br>Bezel | chten<br>eistyp: <b>Bemessung</b><br>tions-Nr. 1<br>ichnung Bemessung | ×          |               |  |  |  |
| Dem Nachweistyp<br>sind O Positionen<br>zugeordnet. | ×                                                            | Ş                                                                     | <u> Ч</u>  |               |  |  |  |

📝 1 👘 Bemessung 🌈

Im rechten Bereich des Eigenschaftsblatts erscheint die neue Position in einem Verzeichnis. Klicken Sie hier bitte doppelt auf den neuen Schriftzug. Daraufhin erscheint die Eingabeoberfläche des Nachweistyps.

# Eingabeoberfläche

Die Programmoberfläche enthält eine Reihe von Registerblättern, die die Informationen zu den allgemeinen Parametern *Norm*, *Material*, *Querschnitt*, den *verschiedenen Nachweistypen* sowie der abschließenden *Bewehrungswahl* enthalten.

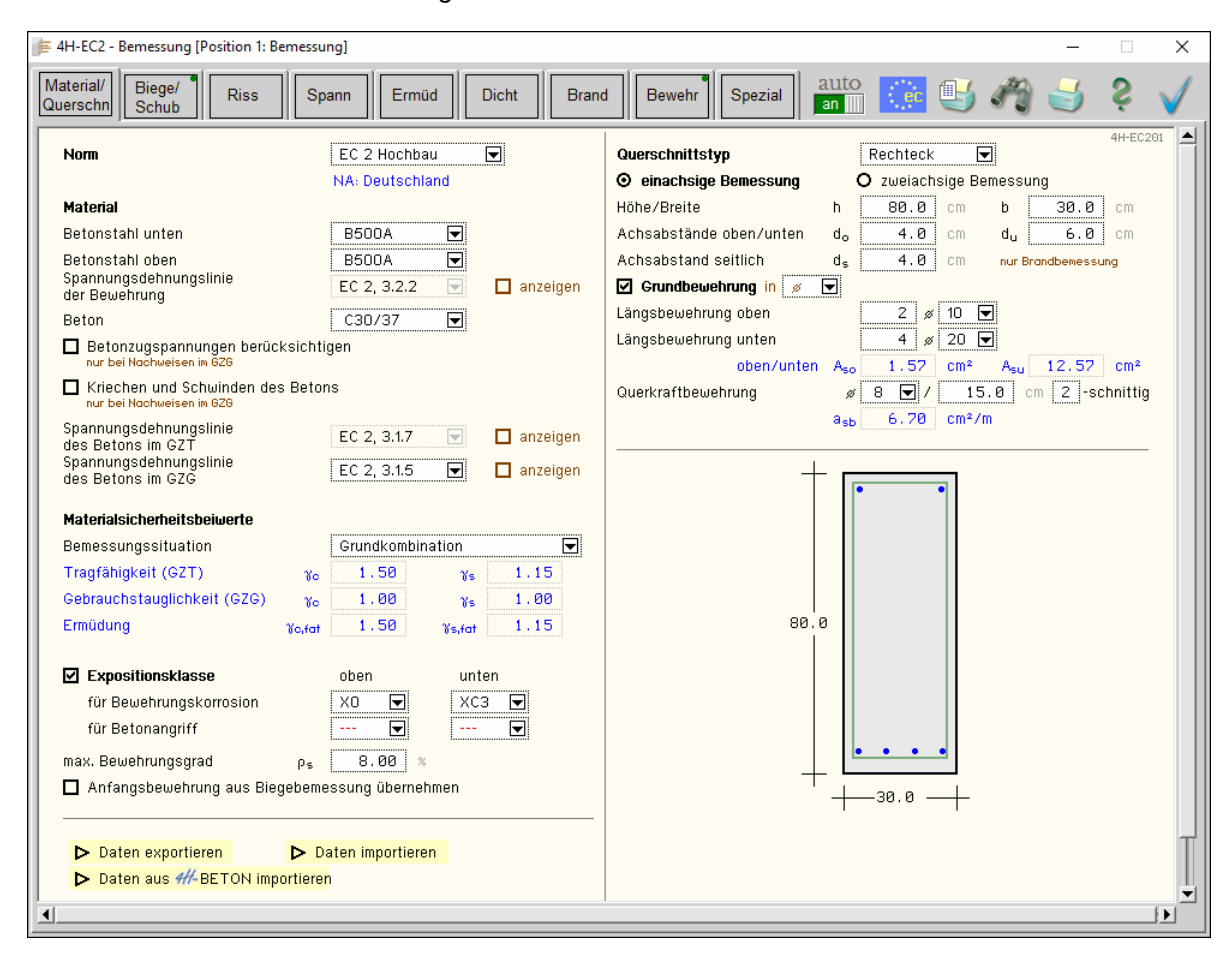

Im rechten oberen Teil der Oberfläche sind Knöpfe angeordnet, die den Programmablauf beeinflussen. Sind Registerfähnchen mit einem grünen Punkt markiert, ist der entsprechende Nachweis aktiviert.

Norm / Material / Querschnitt, s. Abs. 3.1, S. 11 Material/ Querschn Im ersten Registerblatt werden die Bemessungsvorschrift, die Materialangaben, die Materialsicherheitsbeiwerte und die Querschnittsgeometrie festgelegt. Der Querschnitt wird maßstäblich am Bildschirm dargestellt. Ist die Online-Berechnung aktiviert, wird die maximal erforderliche Bewehrung am Bildschirm dargestellt. Biege- / Schubbemessung, s. Abs. 3.2, S. 18 Biege/ Schub Im zweiten Registerblatt werden Parameter und Schnittgrößen für die Biege- und Schubbemessung eingegeben. Ist die Online-Berechnung aktiviert, wird die erforderliche Bewehrung am Bildschirm dargestellt. Rissnachweis, s. Abs. 3.3, S. 22 Riss Im dritten Registerblatt werden Parameter und Schnittgrößen für den Rissnachweis eingegeben. Ist die Online-Berechnung aktiviert, wird die erforderliche Bewehrung am Bildschirm dargestellt. Spannungsnachweis, s. Abs. 3.4, S. 28 Spann Im vierten Registerblatt werden Parameter und Schnittgrößen für den Spannungsnachweis eingegeben. Ist die Online-Berechnung aktiviert, wird die erforderliche Bewehrung am Bildschirm dargestellt.

#### Eingabeoberfläche

| Ermüd   | Ermüdungsnachweis, s. Abs. 3.5, S. 30                                                                                                    |
|---------|----------------------------------------------------------------------------------------------------|
|         | Im fünften Registerblatt werden Parameter und Schnittgrößen für den Ermüdungsnachweis ein-<br>gegeben. Ist die Online-Berechnung aktiviert, wird die erforderliche Bewehrung am Bildschirm<br>dargestellt.               |
| Dicht   | Dichtigkeitsnachweis, s. Abs. 3.6, S. 32                                                                                                    |
| Dient   | Im sechsten Registerblatt werden Parameter und Schnittgrößen für den Dichtigkeitsnachweis eingegeben. Ist die Online-Berechnung aktiviert, wird die erforderliche Bewehrung am Bild-schirm dargestellt.                  |
| Brand   | Brandnachweis, s. Abs. 3.7, S. 35                                                                                                    |
| Dialia  | Im siebten Registerblatt werden Parameter und Schnittgrößen für den Brandnachweis eingege-<br>ben. Ist die Online-Berechnung aktiviert, wird die erforderliche Bewehrung am Bildschirm dar-<br>gestellt.                 |
| Bewehr  | Bewehrung wählen, s. Abs. 3.8, S. 39                                                                                                    |
|         | Im achten Registerblatt kann Bewehrung gewählt werden. Ist die Online-Berechnung aktiviert, wird die gewählte der maximal erforderlichen Bewehrung am Bildschirm gegenüber gestellt.                                     |
| Spezial | Sicherheitsnachweis / Dehnungszustand, s. Abs. 3.9, S. 42                                                                                                    |
|         | Im neunten Registerblatt werden Parameter und Schnittgrößen für den Sicherheitsnachweis und/oder den Dehnungszustand eingegeben.                                                                                         |
| auto    | Online-Berechnung                                                                                                    |
| an 🏬    | Ist der <i>auto</i> -Button <i>an</i> , wird während der Dateneingabe die Bemessung online durchgeführt und die jeweils erforderliche Bewehrung am Bildschirm protokolliert.                                             |
| ec      | nationaler Anhang, s. Abs. 3.12, S. 48                                                                                                    |
|         | Weiterhin ist zur vollständigen Beschreibung der Berechnungsparameter der dem Eurocode zu-<br>zuordnende nationale Anhang zu wählen. Über den <b>NA-Button</b> wird das entsprechende Eigen-<br>schaftsblatt aufgerufen. |
|         | Ausdrucksteuerung, s. Abs. 3.11, S. 47                                                                                                    |
| -       | Im Eigenschaftsblatt, das nach Betätigen des <i>Druckeinstellungs-Buttons</i> erscheint, wird der Ausgabeumfang der Druckliste festgelegt.                                                                               |
| 120     | Druckliste einsehen                                                                                                    |
| 9 B     | Das Statikdokument kann durch Betätigen des <i>Visualisierungs-Buttons</i> am Bildschirm einge-<br>sehen werden.                                                                                                    |
| _       | Ausdruck                                                                                                    |
|         | Über den <i>Drucker-Button</i> wird in das Druckmenü gewechselt, um das Dokument auszudru-<br>cken. Hier werden auch die Einstellungen für die Visualisierung vorgenommen.                                               |
| 2       | Onlinehilfe                                                                                                    |
| Ŷ       | Über den <i>Hilfe-Button</i> wird die kontextsensitive Hilfe zu den einzelnen Registerblättern aufge-<br>rufen.                                                                                                    |
| 1       | Eingabe beenden                                                                                                    |
| V       | Das Programm kann mit oder ohne Datensicherung verlassen werden. Beim Speichern der Da-<br>ten wird die Druckliste aktualisiert und in das globale Druckdokument eingefügt.                                              |
|         |                                                                                                    |

#### Norm, Material, Querschnitt

3.1

Material/ Querschn

Im ersten Register werden die nachweisunabhängigen Parameter festgelegt.

Norm

In einer Liste werden die beiden zur Verfügung stehenden Bemessungsregeln (Normen) *EC 2 Hochbau* und *EC 2 Betonbrücken* (s. Literatur Abs. 4, S. 49) angeboten.

| EC 2 Hochbau    | ◄ |
|-----------------|---|
| NA: Deutschland |   |

Der aktuelle nationale Anhang (NA) wird eingeblendet.

In einer Liste werden die zur Verfügung stehenden Betonstahl- und Betongüten angeboten.

Die Namen (z.B. B500A) stehen für eine Reihe von Parametern, die zur Berechnung verwendet werden.

Jeweils am Ende der Liste kann über den Eintrag *frei* auf diese Parameter direkt zugegriffen werden.

Bei einachsiger Bemessung wird für jede Lage (oben/unten bzw. außen/innen) eine eigene Stahlgüte erwartet.

Für den Beton stehen weitere Attribute zur Verfügung, die die Tragfähigkeit des Materials im Grenzzustand der Gebrauchstauglichkeit (GZG) kennzeichnen.

| Material                                              |                          |            |
|-------------------------------------------------------|--------------------------|------------|
| Betonstahl<br>Spannungsdehnungslinie<br>der Bewehrung | B500A ▼<br>EC 2, 3.2.2 ▼ | 🗹 anzeigen |
| bilinear                                              |                          |            |
| Beton                                                 | C30/37 모                 |            |
| Betonzugspannungen<br>nur bei Nochweisen im 626       | berücksichtigen          |            |
| Kriechen und Schwind<br>nur bei Nachweisen im 626     | en des Betons            |            |
| Spannungsdehnungslinie<br>des Betons im GZT           | EC 2, 3.1.7 🖃            | 🗹 anzeigen |
| Parabel-Rechteck                                      | ľ                        |            |
|                                                       |                          | e          |
| Spannungsdehnungslinie<br>des Betons im GZG           | EC 2, 3.1.5 💽            | 🗹 anzeigen |
| wirklichkeitsnah                                      | ľ                        |            |
|                                                       |                          | e          |

Es können Betonzugspannungen sowie Kriechen und Schwinden berücksichtigt werden.

Die Spannungsdehnungslinie des Betonstahls wird n. EC 2, 3.2.2, bilinear approximiert.

Die Spannungsdehnungslinie des Betons im Grenzzustand der Tragfähigkeit (GZT) entspricht n. EC 2, 3.1.7, einem Parabel-Rechteck-Diagramm.

Die Spannungsdehnungslinie des Betons im GZG kann aus einer Liste ausgewählt werden.

Standardmäßig wird die 'wirklichkeitsnahe' Linie für Verformungsberechnungen n. EC 2, 3.1.5, verwendet. Die Spannungsdehnungslinien können zum besseren Verständnis am Bildschirm angezeigt werden.

Eine Beschreibung der Baustoffe sowie der o.a. Funktionen finden Sie im Handbuch *pcae* - *Stahlbetontheorie* (als pdf-Dokument auf unserer Web-Site pcae.de).

Das Bemessungskonzept des Eurocode sieht vor, dass die Schnittgrößen (Lastseite) mit Teilsicherheitsbeiwerten und die Baustoffe (Materialseite) mit Materialsicherheitsbeiwerten gewichtet werden.

| Materialsicherheitsbeiwerte |        |          |          |      |  |  |
|-----------------------------|--------|----------|----------|------|--|--|
| Bemessungssituation         |        | Grundkom | bination |      |  |  |
| Tragfähigkeit (GZT)         | Ye     | 1.50     | Ys       | 1.15 |  |  |
| Gebrauchstauglichkeit (GZG  | ) yo   | 1.00     | Ys       | 1.00 |  |  |
| Ermüdung                    | Ko,fat | 1.50     | ¥s,fat   | 1.15 |  |  |

Die Bemessung erfolgt für die gewichteten Schnittgrößen (Bemessungsgrößen), die in Abhängigkeit der Belastungsart (Kombination) festgelegt wurden.

Daher können die Materialsicherheitsbeiwerte für die *Grundkombination*, *Erdbeben-Kombination* oder *außergewöhnliche Kombination* nach EC 0 vom Programm vorbelegt werden (s. NA).

Analog zu den Beton- und Stahlgüten kann über den Eintrag **frei** am Ende der Liste auf die Beiwerte direkt zugegriffen werden.

Nähere Informationen zum Sicherheitskonzept finden Sie gleichfalls im Handbuch *pcae* - *Stahl- betontheorie* (als pdf-Dokument auf unserer Web-Site pcae.de).

| Ontional kann die Expositionsklasse des Bau | Expositionsklasse       |     |
|---------------------------------------------|-------------------------|-----|
| toile borückeichtigt worden                 | für Bewehrungskorrosion | XC3 |
|                                             | für Betonangriff        | XA1 |
| Rei einachsiger Remessung (außer Kreisguer- |                         |     |

schnitten) kann sie für jede Bewehrungslage (oben/unten) eingegeben werden.

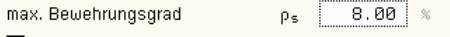

🗹 Anfangsbewehrung aus Biegebemessung übernehmen

•

Anhand der Expositionsklasse werden die Betondeckung und die Mindestbetongüte überprüft. Sind die Werte unterschritten, erfolgt eine Fehlermeldung.

Nähere Informationen zur Dauerhaftigkeit und Betondeckung finden Sie gleichfalls im Handbuch *pcae* - *Stahlbetontheorie* (als pdf-Dokument auf unserer Web-Site pcae.de).

Zur Interpretation des Endergebnisses ist die Eingabe des maximalen Bewehrungsgrads obligatorisch. Wird er überschritten, erfolgt eine Fehlermeldung.

Die Nachweise im GZG werden im Unterschied zur Bemessung im GZT iterativ geführt. Der Anfangszustand, d.h. die in die Nachweise eingehende Bewehrung, sollte für ein stabiles und wirtschaftliches Ergebnis möglichst sinnvoll gewählt sein. Es besteht die Möglichkeit, die aus der Biegebemessung resultierende Bewehrung als Anfangsbewehrung vorzusehen.

Der eingegebene Datenzustand kann exportiert (temporär gesichert) und in einem Bauteil derselben Klasse (hier: #//-EC2QB) wieder importiert werden.

Wenn Daten aus dem Programm *#H*-BETON übernommen werden sollen, ist *#H*-BETON mit dem betreffenden Datensatz zu öffnen und mit Speichern wieder zu verlassen.

| Daten exporti | eren       | Daten importieren |  |
|---------------|------------|-------------------|--|
|               |            |                   |  |
|               |            |                   |  |
| Daten aus ##- | BETON impo | rtieren           |  |
|               |            |                   |  |

Dabei wird die Transferdatei geschrieben, die über den entsprechenden Button in das Programm *4*//-EC2QB geladen werden kann.

#### 3.1.1 Querschnittsbeschreibung

Das Programm #-EC2QB verwaltet die Querschnittstypen **Rechteck**, **Plattenbalken**, **Überzug**, **Doppel-T**, die sowohl einachsig als auch zweiachsig bemessen werden können.

| Querschnittstyp      | Rechteck 💌              |
|----------------------|-------------------------|
| einachsige Bemessung | O zweiachsige Bemessung |

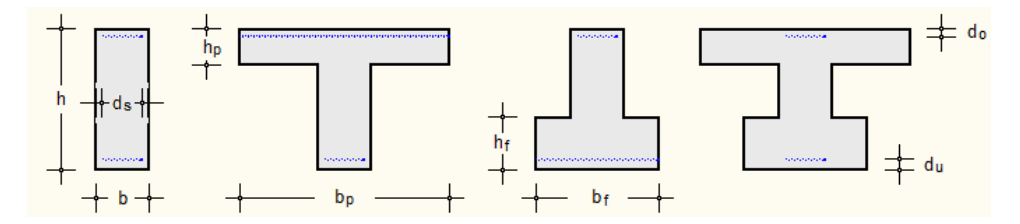

Die Querschnittstypen *Platte*, *Kreis* (Kreisrohr als Hohlprofil) sind einachsige Querschnitte, das *Polygon* ist ein zweiachsiger Querschnitt.

Der Querschnittstyp *Platte* bezeichnet eine einachsig gespannte Platte als Sonderfall des Rechteckquerschnitts mit einer festgelegten Breite von 1 m.

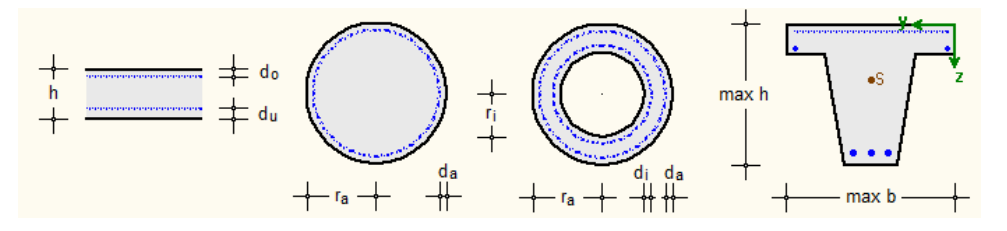

Für die typisierten Querschnitte (*Rechteck*, *Plattenbalken*, *Überzug*, *Doppel-T*, *Platte*, *Kreis*) können die geometrischen Parameter schnell und einfach eingegeben werden. Der *polygonale Querschnitt* ist über seine Querschnittskoordinaten zu definieren (Beschreibung s.u.).

| Rechteck, Plattenbalken, Übe | erzug | g, Doppel-T, Platte: |    |          |
|------------------------------|-------|----------------------|----|----------|
| Gesamthöhe/Stegbreite        | h     | 80.0 cm              | b  | 30.0 cm  |
| Plattendicke/-breite (oben)  | ho    | 20.0 cm              | bo | 120.0 cm |
| Fußdicke/-breite (unten)     | hu    | 30.0 cm              | bu | 60.0 cm  |
| Kreis:                       |       |                      |    |          |
| Außen-/Innenradius           | r۵    | 50.0 cm              | ri | 30.0 cm  |

#### 3.1.2 Querschnitte mit einachsiger Bemessung

Bei 'einachsigen' Querschnitten wird nur Normalkraft und Biegung um die y-Achse betrachtet, daher sind nur der obere und untere Querschnittsrand relevant; bei Kreisquerschnitten der äußere; bei Kreisrohren der äußere und innere Querschnittsrand.

Dementsprechend sind die Achsabstände der Bewehrung sowie die Grundlängsbewehrung, die sich unabhängig vom Bemessungsergebnis im Querschnitt befindet, festzulegen.

| Rechteck, Plattenbalken, Übe          | rzug, Doppel-T, Platte: |                       |
|---------------------------------------|-------------------------|-----------------------|
| Achsabstände oben/unten               | d <sub>o</sub> 4.0 cm   | du 6.0 cm             |
| Kreis:<br>Achsabstand außen/innen     | d <mark>a 4.0</mark> cm | d <sub>i</sub> 3.0 cm |
| nur Rechteck:<br>Achsabstand seitlich | d <sub>s</sub> 4.0 cm   | nur Brandbemessung    |

Die Achsabstände bezeichnen den Abstand der Schwerachse der jeweiligen Bewehrung zum nächstgelegenen Betonrand.

Nur bei Rechteckquerschnitten besteht bei der Brandbemessung, s. Abs. 3.7, S. 35, die Möglichkeit, auch die Seitenwände zu betrachten. In dem Fall ist der seitliche Abstand des Schwerpunkts der äußeren Bewehrungsstäbe anzugeben.

| Grundbewehrung in 🖉 💌      |                                    |
|----------------------------|------------------------------------|
| Längsbewehrung oben        | 2 ø 10 💌                           |
| Längsbewehrung unten       | 4 ø 20 💌                           |
| oben/unten A <sub>so</sub> | 1.57 cm² A <sub>su</sub> 12.57 cm² |
| Querkraftbewehrung ø       | 8 🛡 / 30.0 cm 2 -schnittig         |
| a <sub>sb</sub>            | 3.35 cm²/m                         |

Wie oben erwähnt sollte im Querschnitt stets eine sinnvolle Anfangsbewehrung vorgesehen werden. Dies kann auch eine konstruktive Bewehrung sein, die über die Grundbewehrung eingegeben werden kann. Die Grundbewehrung kann in cm<sup>2</sup> oder über Stabdurchmesser definiert werden.

Erfolgt die Eingabe über die Stabdurchmesser, wird die Grund-Längsbewehrung in cm<sup>2</sup> bzw. Grund-Querkraftbewehrung in cm<sup>2</sup>/m am Bildschirm protokolliert. Nur diese Werte gehen in die Berechnung ein.

#### 3.1.3 Typisierte Querschnitte mit zweiachsiger Bemessung

Die zweiachsige Bemessung erfolgt durch Iteration des Sicherheitsnachweises. Dazu muss die Lage der Bewehrung bekannt sein.

| Bewehrungsvariante        |    | 2 🔽 | Einzelb | ewel | nrung  |
|---------------------------|----|-----|---------|------|--------|
| Achsabstände oben/unten   | do | 4.0 | cm      | du   | 6.0 cm |
| Achsabstände links/rechts | dı | 4.0 | cm      | dr   | 4.0 cm |

Beim Rechteck-Querschnitt besteht die Möglichkeit, eine linienverteilte Bewehrung oder einzelne Bewehrungsstäbe (oder Stabbündel) anzugeben. Bei der linienverteilten Bewehrung werden die A<sub>s</sub>-Werte [cm<sup>2</sup>] über die Linie (den Linienzug) verteilt, d.h.  $a_{s,Linie} = A_s / L_{Linie}$  [cm<sup>2</sup>/m]. Die übrigen Querschnitte können nur eine Einzelbewehrung erhalten.

| Bewehr<br>Rang 0: B | <b>rungsanordnur</b><br>Bewehrung wird ig | n <b>g</b><br>noriert (Be | messung). |                        |                               |      |          |       | <del> y &lt;14 + 3</del> |
|---------------------|-------------------------------------------|---------------------------|-----------|------------------------|-------------------------------|------|----------|-------|--------------------------|
| Nr.                 | <b>У</b><br>ст                            | z<br>cm                   | Grp       | As0<br>cm <sup>2</sup> | <b>As1</b><br>cm <sup>2</sup> | Rang | Ør<br>mm | Θsm   | ↓ z                      |
| 1:                  | 11.0                                      | 74.0                      | 1 💽       | 0.00                   | 10.00                         | 1 💽  | 20 모     | 700.0 | 80.0                     |
| 2:                  | -11.0                                     | 74.0                      | 2 💌       | 0.00                   | 10.00                         | 1 🔽  | 20 토     | 700.0 | 1 2                      |
| 3:                  | -11.0                                     | 4.0                       | 3 🔽       | 0.00                   | 10.00                         | 2 도  | 10 💌     | 700.0 | <b>!</b>                 |
| 4:                  | 11.0                                      | 4.0                       | 4 💌       | 0.00                   | 10.00                         | 2 모  | 10 토     | 700.0 | +30+                     |

Bezogen auf das angegebene Koordinatensystem (in der Mitte der Querschnittsoberkante) werden die Angaben der Achsabstände in Querschnittskoordinaten umgerechnet und in einer Tabelle aufgeführt.

#### Eingabeoberfläche

Jeder Stab bzw. jede Linie erhält eine eigene Gruppe. Die Stab- bzw. Gruppennummern werden am Bildschirm angezeigt.

Einer Bewehrungsgruppe sind die Parameter

A<sub>s0</sub> Grundbewehrung

A<sub>s1</sub> max. Bewehrung dieser Gruppe

Rang Rangnummer in der Bewehrungsreihenfolge (s. Biegebemessung, Abs. 3.2.1, S. 18)  $\varphi_r$  Stabdurchmesser der Rissbewehrung (s. Rissnachweis, Abs. 3.3, S. 22)

 $\theta_{sm}$  mittlere Temperatur (s. Brandbemessung, Abs. 3.7, S. 35)

zugeordnet.

Die Grundbewehrung  $A_{s0}$  bezeichnet die (konstruktive) Bewehrung, die in dieser Gruppe mindestens vorhanden ist.

Unabhängig vom vorgeschriebenen maximalen Bewehrungsgrad gibt es eine geometrische Obergrenze der Bewehrungsmenge A<sub>s1</sub>, die in dieser Gruppe nicht überschritten werden darf.

Die Biegebemessung erfolgt iterativ für einen gegebenen Bewehrungszustand. Beginnend mit  $A_{s0}$  und der aktiven Rangnummer 1 wird die Bewehrung derjenigen Gruppen mit der aktiven Rangnummer (= aktive Gruppe) so lange erhöht, bis ein zulässiger Gleichgewichtszustand oder  $A_{s1}$  erreicht ist. Die Bewehrungsmengen in den inaktiven Gruppen bleiben unverändert. Ist  $A_{s1}$  der aktiven Gruppen erreicht, werden die Gruppen mit der nächsthöheren Rangnummer aktiv.

Es stehen maximal vier Rangstufen zur Verfügung. Ist in allen Gruppen A<sub>s1</sub> erreicht und wurde kein Gleichgewichtszustand gefunden, erfolgt eine Fehlermeldung.

Der Durchmesser der rissverteilenden Bewehrung kann für jede Gruppe variiert werden.

Wird für die Brandbemessung n. EC 2-1-2, B.2 (Zonenmethode), kein Temperaturprofil berechnet, sind an dieser Stelle die mittleren Stahltemperaturen  $\theta_{sm}$  je Bewehrungsgruppe vorzugeben.

Analog zur Grund-Längsbewehrung  $A_{s0}$  kann eine Grund-Querkraftbewehrung  $a_{sbV0}$  in cm<sup>2</sup>/m berücksichtigt werden.

| Grund-Querkraftbewehrung | a <sub>sbV0</sub> | 3.35 | cm²/m |
|--------------------------|-------------------|------|-------|

#### 3.1.4 Rechteckquerschnitt mit beliebigem Bewehrungsbild (zweiachsige Bemessung)

| Bewehr              | ungsva                     | ariante                              |            | frei 🔽 | ħ                      | Zeile lös              | schen                   |       | +    | <del>* 4 ~ 4 1</del> |
|---------------------|----------------------------|--------------------------------------|------------|--------|------------------------|------------------------|-------------------------|-------|------|----------------------|
| Bewehr<br>Rang 0: B | <b>ungsa</b> i<br>Iewehrur | <b>nordnung</b><br>ng wird ignoriert | (Bemessung | ).     | ETE<br>(neu)+          | Zeile du<br>neue Ze    | plizieren<br>ile anhäng | jen   |      | z                    |
|                     | Nr.                        | <b>у</b><br>cm                       | z<br>cm    | Grp    | As0<br>cm <sup>2</sup> | As1<br>cm <sup>2</sup> | Rang                    | Θsm   |      |                      |
| 间 🎛                 | 1:                         | 11.0                                 | 74.0       | 1 💌    | 0.00                   | 10.00                  | 1 🔽                     | 700.0 | 80.0 | •S                   |
| 🛅 🎫                 | 2:                         | 0.0                                  | 74.0       | 2 💌    | 0.00                   | 10.00                  | 1 🔽                     | 700.0 |      |                      |
| 🛅 🎫                 | 3:                         | -11.0                                | 74.0       | 3 🔽    | 0.00                   | 10.00                  | 1 🔽                     | 700.0 |      |                      |
| 间 🚟                 | 4:                         | -11.0                                | 4.0        | 4 💌    | 0.00                   | 10.00                  | 2 💌                     | 700.0 |      |                      |
| 🛅 🎫                 | 5:                         | 0.0                                  | 4.0        | 5 💌    | 0.00                   | 10.00                  | 2 도                     | 700.0 |      | 1 2 3                |
| 🛅 🎫                 | 6:                         | 11.0                                 | 4.0        | 6 💌    | 0.00                   | 10.00                  | 2 🔽                     | 700.0 | +    |                      |
| neu -               |                            |                                      |            |        |                        |                        |                         |       | -    | _ з0.0               |

Für den Rechteck-Querschnitt gibt es die Möglichkeit, die Bewehrung beliebig vorzugeben (nur Einzelbewehrung). Dazu ist die Bewehrungsvariante *frei* zu wählen. Die Koordinateneingabe der Tabelle wird offen gelegt, so dass Bewehrungsstäbe eingegeben bzw. modifiziert werden können.

Die Stab- bzw. Gruppennummern werden am Bildschirm angezeigt.

Zur Beschreibung der weiteren Parameter s.o..

#### Polygonaler Querschnitt (zweiachsige Bemessung)

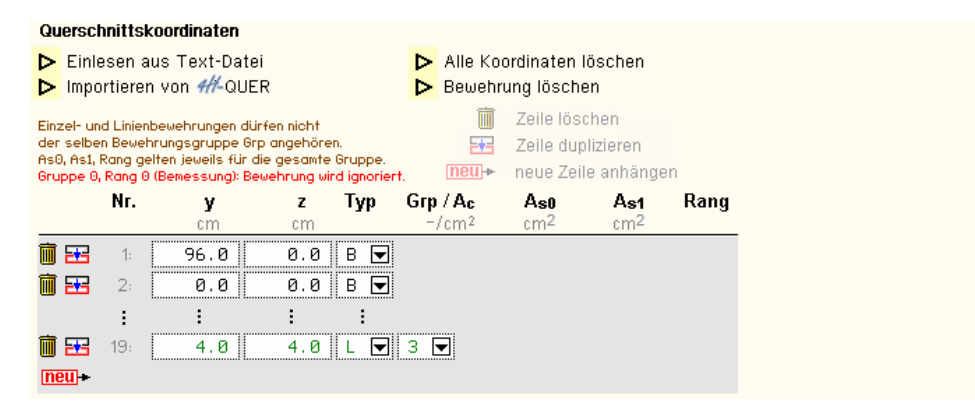

Die Geometrie des polygonalen Querschnitts kann auf verschiedene Arten in das System eingegeben werden.

Maßgeblich sind die Parameter der am Bildschirm angezeigten Tabelle. Darin werden punktweise die Koordinaten, der Typ, ggf. die Gruppe oder Querschnittsfläche des Punkts sowie die Parameter  $A_{s0}$ ,  $A_{s1}$  und Rang angegeben.

Zur Bedeutung der Parameter s.o..

Aus einer Liste ist der Typ des Punkts auszuwählen. Er kann sein

- B Berandung (Betonaußenrand)
- A polygonale Aussparung (Betoninnenrand)
- P punktförmige Aussparung (Hohlrohr)
- E Einzelbewehrung

3.1.5

L linienförmige Bewehrung

Der Betonaußenrand wird durch ein geschlossenes Polygon beschrieben. Gehört ein Punkt zum Außenrand, ist keine weitere Eingabe von Parametern notwendig. Zur Beschreibung eines Polygons sind mindestens drei Punke erforderlich.

Es können bis zu fünf polygonale Aussparungen als voneinander unabhängige geschlossene Polygone angegeben werden. Sie müssen sich innerhalb des Betonquerschnitts befinden, dürfen den Außenrand nicht berühren oder schneiden. Die Gruppennummer des Punkts bezeichnet die Zugehörigkeit zu der Aussparung Grp.

Eine punktförmige Aussparung (Hohlrohr) erhält eine kreisförmige Fehlfläche A<sub>c</sub> (positiv einzugeben). Sie muss sich innerhalb des Betonquerschnitts befinden und darf den Außenrand nicht berühren.

Ein einzelner Bewehrungsstab oder ein Stabbündel gehört einer Bewehrungsgruppe Grp an. Alle Einzelbewehrungen dieser Gruppe erhalten dieselben Parameter  $A_{s0}$ ,  $A_{s1}$  und Rang.

Eine Linienbewehrung wird durch einen offenen Polygonzug beschrieben (mindestens zwei Punkte). Die Linien des Polygonzugs müssen sich innerhalb des Betonquerschnitts befinden, dürfen den Außenrand oder andere Linien nicht berühren oder schneiden. Jeder Punkt des Polygonzugs muss einer einheitlichen Bewehrungsgruppe Grp angehören. Die Parameter A<sub>s0</sub>, A<sub>s1</sub> und Rang beziehen sich auf den gesamten Polygonzug bzw. die gesamte Gruppe.

Alternativ kann ein polygonaler Querschnitt wirtschaftlich und effizient über eine steuerwortbezogene Text-Schnittstelle (ASCII-Code) eingelesen werden. Nach Betätigen des gelb unterlegten Aktions-Buttons wird der entsprechende Dateiname (komplette Pfadangabe) abgefragt.

Die Steuerworte werden mit '#' eingeleitet und bezeichnen die u.a. Abschnitte.

| Steuerworte #Berandung, #Aussparung,           |
|------------------------------------------------|
| #Einzelbewehrungsgruppe, #Linienbewehrungszug: |
| Es werden Wertepaare (y, z) eingelesen.        |
| Steuerwort #Punktaussparungen:                 |
| Es werden Wertegruppen (y, z, A) eingelesen.   |

Anschließend werden zeilenweise Wertepaare eingelesen.

Die Berandung sollte nur einmal vorkommen.

Je Aussparung, Einzelbewehrungsgruppe und Linienbewehrungszug ist ein eigener Steuerblock zu definieren, der in der Reihenfolge des Vorkommens nummeriert wird.

Berandung und Aussparung müssen jeweils mindestens drei Koordinaten-Zeilen (Punkte), ein Linienbewehrungszug mindestens zwei Koordinaten-Zeilen enthalten.

Beispiel zur Eingabe einer Text-Datei

22.000000 17.000000 33.000000 80.000000 63.000000 17.000000 96.000000 17.000000 #Aussparung 30.000000 17.000000 38.000000 64.000000 58.000000 64.000000 66.000000 17.000000 #Einzelbewehrungsgruppe 58.000000 73.000000

#Berandung

96.000000 0.000000

0.000000 0.000000

38.000000 73.000000 38.000000 73.000000 48.000000 73.000000

#Einzelbewehrungsgruppe 4.000000 14.000000 92.000000 14.000000

#Linienbewehrungszug 92.000000 4.000000 4.000000 4.000000

Die Daten werden in die Tabelle *Querschnittskoordinaten* übertragen, Bewehrungsangaben sind manuell nachzurüsten.

Eine weitere Möglichkeit der Eingabe eines polygonalen Querschnitts besteht in der Anwendung des externen pcae-Programms #//-QUER (separat erhältlich), das über den gelb unterlegten *Aktions*-Button aufgerufen wird.

Hier kann der Querschnitt mittels eines CAD-Tools einschl. Bewehrung aufgebaut und an das Programm *##*-EC2QB übergeben werden. Weitere Informationen zur Anwendung von *##*-QUER finden Sie im zugehörigen Handbuch.

Beispiel zur Eingabe in ##-QUER

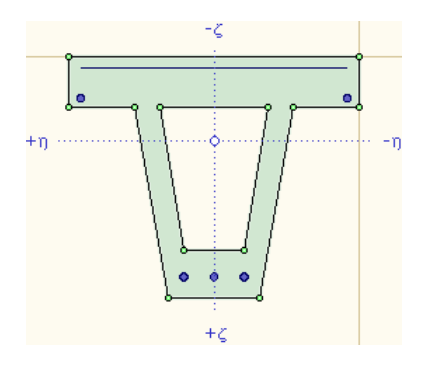

Die Schubbemessung kann für einen polygonalen Querschnitt nicht erfolgen. Daher ist ein Ersatzquerschnitt festzulegen, der optional als Hohlquerschnitt definiert werden kann.

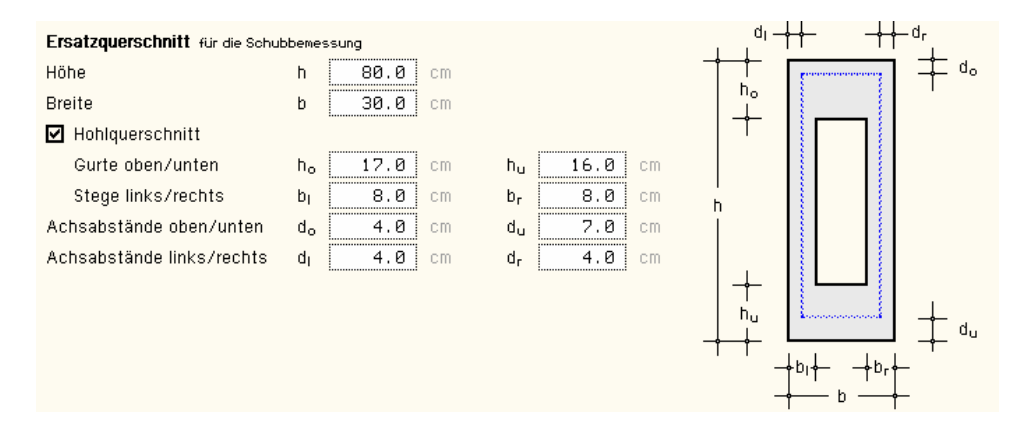

Die Querschnitte werden maßstabsgetreu am Bildschirm dargestellt.

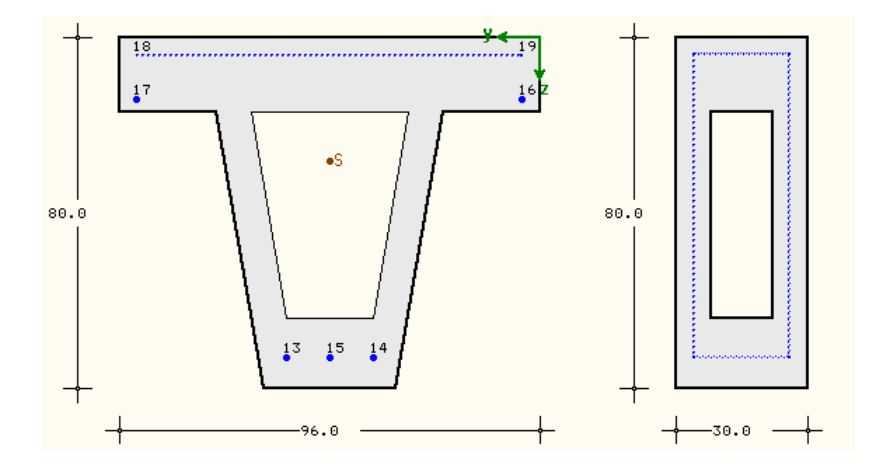

#### Biege- und Schubbemessung

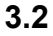

| Biege | / |
|-------|---|
| Schul | b |

Im zweiten Register werden die Parameter und die Schnittgrößen für die Biege- und Schubbemessung festgelegt.

#### 3.2.1 Biegebemessung

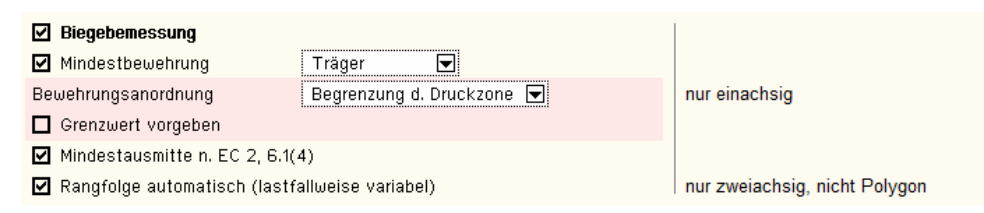

Wird *Träger/Stütze* ausgewählt, ermittelt das Programm die Mindestbewehrung automatisch in Abhängigkeit von der Schnittgrößenkombination, ob ein Biege- oder Druckglied vorliegt.

 Bewehrungsanordnung - Bei einachsiger Bemessung kann die Bewehrungsanordnung gesteuert werden.

Die Option *nur Zugbewehrung* legt fest, dass keine Druckbewehrung vorhanden sein soll (i.A. bei Platten, da Druckbewehrung speziell umbügelt werden muss).

Wird eine *symmetrische Bewehrung* gewählt, liegt auf beiden Querschnittsseiten die gleiche Bewehrungsmenge (i.A. bei Stützen).

Die **Begrenzung der Druckzone** ermöglicht eine wirtschaftliche Bemessung in Abhängigkeit des Grenzwerts lim k<sub>x</sub>. Wird der Grenzwert nicht vorgegeben, erfolgt dessen Berechnung durch das Programm in Abhängigkeit der Beton- und Stahldehnungen mit lim k<sub>x</sub> =  $\epsilon_{c2u}$  / ( $\epsilon_{c2u} - \epsilon_{s0}$ )  $\leq 1$  mit  $\epsilon_{s0} = f_{yk}$  /  $E_s$ .

Beim Querschnittstyp *Platte* muss n. EC 2, 5.6.3(2) gelten lim  $k_x \le 0.45$  für Normalbeton bis einschl. C50/60, sonst lim  $k_x \le 0.35$  (n. EC 2-2, 5.6.3(102): lim  $k_x \le 0.30$  für Normalbeton bis einschl. C50/60, sonst lim  $k_x \le 0.23$ ).

- Mindestausmitte N. EC 2, 6.1(4) sollte f
  ür Querschnitte mit Drucknormalkr
  äften eine Mindestausmitte eingehalten werden.
- Rangfolge Bei zweiachsiger Bemessung erfolgt die Biegebemessung f
  ür eine festgelegte Rangfolge (s. Reg. 1 Abs. 3.1, S. 11).

Bei mehreren unterschiedlichen Lastfällen (z.B. wechselnden Momenten) kann es sinnvoll sein, die Rangfolge an die jeweilige Schnittgrößenkombination anzupassen.

Zu Grunde gelegt wird die Spannungsausnutzung der Bewehrungsgruppen (gilt nicht für Polygon oder Rechteck mit freiem Bewehrungsbild).

Wesentliche Hinweise zur Biegebemessung finden Sie im Handbuch *pcae* - *Stahlbetontheorie* (als pdf-Dokument auf unserer Web-Site pcae.de).

Sind **Zwischenergebnisse** aktiviert (s. Ausdrucksteuerung Abs. 3.11, S. 47), wird in der Druckliste zu jeder Lastkombination der Grenzdehnungszustand ausgegeben.

#### Schubbemessung

| Schubbemessung                                                                                                    |                         |                                      |
|----------------------------------------------------------------------------------------------------|-------------------------|--------------------------------------|
| Materialgüte der Schubbewehrung                                                                                   | wie Biegebew.  모        |                                      |
| Neigungswinkel der Querkraftbewehrung                                                                             | α 90 °                  |                                      |
| ● Bemessung als Balken   O … als Platte                                                                           | O ohne Mindestbewehrung | einachsig, 'als Platte' nur Rechteck |
| ⊙ mit Mindestbewehrung O ohne Mindestb                                                                            | ewehrung                | zweiachsig                           |
| ⊙ z aus Biegebemessung O Annahme: z =                                                                             | 0.9 d                   | 'z aus Biegebemess.' nur einachsig   |
| $\label{eq:controlle} \blacksquare \ \mbox{Kontrolle: } z \leq d + c_{v,D} + \min(c_{v,D},3.0) \qquad \mbox{mit}$ | c <sub>v,D</sub> 3.0 cm |                                      |
| Druckstrebenwinkel vereinfacht 💌                                                                                  |                         |                                      |
| Querkraftwiderstand V <sub>Rd,c</sub> begrenzen                                                                   |                         |                                      |
| Wirksamkeitsfaktor                                                                                                | α <sub>k</sub> 0.800    | nur Kreis                            |
| ☑ Torsion: effektive Wanddicke (=0: nach Norm)                                                                    | t <sub>eff</sub> 0.0 cm |                                      |

Bei Bedarf kann die zusätzlich die Bemessung für Querkraft und/oder Torsion erfolgen.

- Materialgüte Es kann eine andere als bei der Biegebemessung festgelegte Stahlgüte für die Schubbewehrung festgelegt werden. Wird das Material Gitterträger ausgewählt, sollte auch die Biegebemessung mit Gitterträgern erfolgen.
- Neigungswinkel Der Neigungswinkel der Querkraftbewehrung beträgt i.A. 90°. Wird das Material Gitterträger ausgewählt, sollte der Neigungswinkel dem des Gitterträgers entsprechen.
- Mindestbewehrung Bei Balken ist stets eine Mindestquerkraftbewehrung vorzusehen, bei Platten nur, wenn Querkraftbewehrung statisch erforderlich ist. Liegt der Querschnittstyp Rechteck (einachsig) vor, kann zwischen den Optionen gewählt werden.
- innerer Hebelarm z Bei einachsiger Bemessung kann der innere Hebelarm entweder aus der Biegebemessung übernommen oder vereinfachend mit z = 0.9 d angenommen werden. Bei zweiachsiger Bemessung kann nur die Vereinfachung ausgewählt werden. Der innere Hebelarm darf jedoch den Maximalwert nicht überschreiten, der von der Betonüberdeckung zur Druckbewehrung (Verlegemaß) c<sub>v,D</sub> abhängt.
- Druckstrebenwinkel Der Druckstrebenwinkel ist abzuschätzen, muss allerdings innerhalb von Grenzen liegen. Dabei gilt: Je geringer der Druckstrebenwinkel (minimal), desto weniger Querkraftbewehrung wird berechnet, jedoch um so größer ist die Verankerungslänge der Längsbewehrung.

Für einen sinnvollen Wert kann der Druckstrebenwinkel vereinfacht n. EC 2, NA-DE, NDP zu 6.2.3(2) gesetzt werden; er kann natürlich auch *frei* vorgegeben werden.

- Querkraftwiderstand V<sub>Rd,c</sub> N. EC 2, 6.2.2(1) darf eine Mindesttragfähigkeit des Querschnitts für Querkraft ohne Querkraftbewehrung angenommen werden.
- Wirksamkeitsfaktor (nur Kreis): Da die Rundbügel bei Kreisquerschnitten eine geringere Wirksamkeit aufweisen als die Bügel in eckigen Querschnitten, kann ein Abminderungsfaktor vorgegeben werden.
- Torsion Nur bei aktiviertem Torsions-Button erfolgt eine Torsionsbemessung. Die effektive Wanddicke kann nach Norm berechnet oder vom Anwender vorgegeben werden.

Wesentliche Hinweise zur Schubbemessung finden Sie im Handbuch *pcae* - *Stahlbetontheorie* (als pdf-Dokument auf unserer Web-Site pcae.de).

#### 3.2.3 Schubkraftübertragung in Fugen

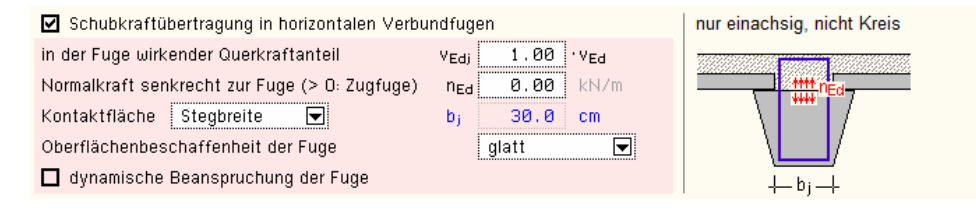

Einachsig beanspruchte Querschnitte (Rechteck, Platte, Plattenbalken, Überzug, nicht Kreis) können als Verbundbauteile (z.B. Elementdecken, Unter-, Überzüge) hergestellt werden. Da die Verbundbauteile zu unterschiedlichen Zeiten betoniert werden, ist die horizontale Verbundfuge zu bemessen.

- Querkraftanteil Bei Teilfugen kann hier der Anteil der Querkraft festgelegt werden, der durch die Fuge übertragen werden muss.
- Normalkraft Wenn die Normalkraft senkrecht zur Fuge (z.B. aus angehängten Lasten) größer als Null eingegeben wird, liegt eine Zugfuge vor. Hier kann kein Reibungsanteil zum Ansatz gebracht werden, weshalb eine Zugfuge für die Schubübertragung ungünstig viel Bewehrung erfordert.
- Kontaktfläche Fugen können im Steg oder in der Gurtplatte (Plattenbalken, Überzug) angeordnet sein. Die Breite zur Übertragung der Schubkraft durch die Fuge ist festzulegen. Sie kann der Stegbreite oder der Plattenbreite entsprechen und kann auch frei festgelegt werden.
- Oberflächenbeschaffenheit Die Oberflächenbeschaffenheit der Fuge kann sehr glatt, glatt, rau, verzahnt sein und beeinflusst den Reibung- und Adhäsionsanteil. Es gilt: Je rauer die Oberfläche, desto besser der Verbund und weniger Verbundbewehrung.
- dynamische Beanspruchung Durch eine dynamische Beanspruchung des Bauteils und damit auch der Fuge wird die Adhäsionsfähigkeit herabgesetzt.

Wesentliche Hinweise zur Verbundbemessung finden Sie im Handbuch *pcae - Stahlbetontheorie* (als pdf-Dokument auf unserer Web-Site pcae.de).

#### 3.2.4 Anschluss der Gurte an den Steg

|                                        | nur einachsig für Plattenbalken, Ü<br>ausgel | Jberzug, Doppel-T<br>agert |
|----------------------------------------|----------------------------------------------|----------------------------|
| 🗹 Anschluss der Gurte an den Steg      |                                              | <b>4</b> • •               |
| maximales Differenzmoment              | I∆M <sub>Ed</sub> I 200.000 kNm              |                            |
| zugehörige Eintragungslänge            | av 100.0 cm                                  |                            |
| ausgelagerter Bewehrungsanteil im Gurt | Σ 60 %                                       |                            |

Bei einachsig beanspruchten Querschnitten mit abstehenden Querschnittsteilen (die Gurte von Plattenbalken, Überzug, Doppel-T) kann der Anschluss der Gurte an den Steg nachgewiesen werden.

- Differenzmoment Das Differenzmoment erzeugt über seine Eintragungslänge eine Längsschubspannung am Anschluss Gurt/Steg. Die Schubspannung ist über Druck- und Zugstreben nachzuweisen.
- Eintragungslänge Als Eintragungslänge darf höchstens der halbe Abstand zwischen Momentennullpunkt und Momentenmaximum angenommen werden. Wirken Einzellasten darf der Abstand zwischen den Einzellasten nicht überschritten werden.
- ausgelagerter Bewehrungsanteil Bei Zuggurten ist der insgesamt (also rechts und links) ausgelagerte Anteil [%] der Bewehrung anzugeben. Ist der Anteil Null, wird ein ausgelagerter Bewehrungsanteil von 60% angenommen.

Wesentliche Hinweise dazu finden Sie im Handbuch *pcae* - *Stahlbetontheorie* (als pdf- Dokument auf unserer Web-Site pcae.de).

#### Bemessungsgrößen

| Schnittgrößen im Grenzzustand der Tragfähigkeit (i.A. ständige und veränderliche Bemessungssituation) |                 |                          |                   |                          |                   |                   |  |
|----------------------------------------------------------------------------------------------------|-----------------|--------------------------|-------------------|--------------------------|-------------------|-------------------|--|
| Schnittgrößen aus 414- Bauteil importieren 🏋 Schnittgrößen aus Text-Datei einlesen 📴                  |                 |                          |                   |                          |                   |                   |  |
|                                                                                                    | N <sub>Ed</sub> | M <sub>y,Ed</sub><br>kNm | V <sub>z,Ed</sub> | M <sub>z,Ed</sub><br>kNm | V <sub>y,Ed</sub> | T <sub>t,Ed</sub> |  |
| 1: 🔟 👥<br>neu +                                                                                       | 0.0             | 100.0                    | 200.0             | 0.0                      | 0.0               | 30.0              |  |

Biege- und Schubbemessung werden im Grenzzustand der Tragfähigkeit geführt. Die Bemessungsgrößen können manuell eingegeben, aus einem pcae-Programm importiert oder aus einer Text-Datei eingelesen werden.

Der Übersichtlichkeit halber werden nur die Felder freigelegt, die für den vorgegebenen Querschnitt relevant sind.

Bei der Biege- und Schubbemessung werden Normalkraft, Biegemomente, Querkräfte und St. Venant'sche Torsion berücksichtigt.

Weitere Informationen zur Eingabe der Bemessungsgrößen finden Sie unter Abs. 3.10, S. 44.

#### 3.2.6 Biege-/Schubbemessung: Erforderliche Bewehrung

| erf A <sub>so</sub> 7,93 | CM <sup>2</sup> | erf A <sub>su</sub>  | 4.09 cm²   |                                | Längsbewehrung einachsig     |
|--------------------------|-----------------|----------------------|------------|--------------------------------|------------------------------|
| erf A <sub>s1</sub> 3,03 | CM <sup>2</sup> | erf A <sub>s2</sub>  | 0.00 cm²   | erf A <sub>s3</sub> 0.00 cm²   | Längsbewehrung zweiachsig    |
| erfa <sub>sbv</sub> 5.83 | cm²/m           | erf a <sub>sbT</sub> | 2.92 cm²/n | n erf A <sub>sT</sub> 3.71 cm² | Schubbewehrung               |
| erfa <sub>sfo</sub> 2,19 | cm²/m           | erf a <sub>sbi</sub> | 9.72 cm²/n | 1                              | Anschluss-, Verbundbewehrung |

Ist die Online-Berechnung (*auto*-Button) aktiviert, wird die berechnete (erforderliche) Bewehrung am Bildschirm protokolliert.

#### Rissnachweis

3.3

Riss

Im dritten Register werden die Parameter und die Schnittgrößen für den Rissnachweis festgelegt. Der Rissnachweis für Polygone ist nicht implementiert.

Der Rissnachweis besteht aus zwei Teilnachweisen

- die Ermittlung der Mindestbewehrung zum Zeitpunkt der Erstrissbildung vor Lastaufbringung n. EC 2, 7.3.2 und
- die Berechnung der Bewehrung aus Lastbeanspruchung nach Beendigung der Rissbildung, für die im Eurocode zwei Verfahren angeboten werden

Beim Teilnachweis der Berechnung der Bewehrung aus Lastbeanspruchung wird eine vorhandene Bewehrungssituation nachgewiesen. Ist der Nachweis nicht eingehalten, wird die Bewehrungsmenge erhöht.

| 🗹 Rissnachweis 🛛 🗖 nur C                 | neck (keine Bewehrungs  | serhöhung)              |            |  |
|------------------------------------------|-------------------------|-------------------------|------------|--|
| Nachweisverfahren EC 2, 7.               | 3.2 + 7.3.4 👿 Berech    | nung                    |            |  |
| zul. Rissbreite oben/unten               | w <sub>ko</sub> 0.40 mm | w <sub>ku</sub> 0.30 mm | einachsig  |  |
| Stabdurchmesser oben/unten               | ø <sub>ro</sub> 10 💌    | ø <sub>ru</sub> 20 💌    |            |  |
| zul. Rissbreite                          | ω <sub>k</sub> 0.30 mm  |                         | zweiachsig |  |
| Stabdurchmesser 🖉 s. Bewehrungsanordnung |                         |                         |            |  |

- nur Check Es besteht die Möglichkeit, nur den vorgegebenen Bewehrungszustand (ohne Bewehrungserhöhung) nachzuweisen
- Nachweisverfahren Mit EC 2, 7.3.2 + 7.3.3, wird die Mindestbewehrung berechnet und die Bewehrung aus Lastbeanspruchung n. EC 2, 7.3.3 (Begrenzung der Rissbreite ohne direkte Berechnung) ermittelt.

Mit EC 2, 7.3.2 + 7.3.4, wird die Mindestbewehrung berechnet und die Bewehrung aus Lastbeanspruchung n. EC 2, 7.3.4 (Berechnung der Rissbreite), ermittelt.

- zul. Rissbreite Die zulässige Rissbreite ist anzugeben. Bei einachsiger Bemessung können unterschiedliche Rissbreiten für die betrachteten Ränder definiert werden.
- Stabdurchmesser Je betrachteter Querschnittsrand bzw. je Bewehrungsgruppe ist der Stabdurchmesser f
  ür die rissverteilende Bewehrung anzugeben.

Ist eine Grundbewehrung mit Stabdurchmesser vorgesehen oder liegt eine zweiachsige Bemessung vor (s. Register 1, Abs. 3.1, S. 11), wird dieser für den Rissnachweis verwendet.

| ⊻   | Mindestbewehrung (Zwang/Eigenspannungen)                      |  |  |  |  |  |
|-----|---------------------------------------------------------------|--|--|--|--|--|
| ⊻   | Abfluss der Hydratationswärme (vereinfacht)                   |  |  |  |  |  |
| Be  | tonzugfestigkeit bei Erstrissbildung fot,eff= 0.65 ·fotm      |  |  |  |  |  |
| Bei | iwert für nichtlineare Eigenspannungen 🛛 selbst 🛛 🚽 induziert |  |  |  |  |  |
| Bei | iwert für die Spannungsverteilung 🛛 zentr. Zwang 🔽            |  |  |  |  |  |
|     | Zwangsschnittgröße vorgeben                                   |  |  |  |  |  |
|     | langsam erhärtender Beton                                     |  |  |  |  |  |
|     | langsam erhärtender Beton                                     |  |  |  |  |  |

- Mindestbewehrung Die Berechnung der Mindestbewehrung infolge Zwang / Eigenspannungen zum Zeitpunkt der Erstrissbildung kann an-/abgeschaltet werden.
- Abfluss der Hydratationswärme Nach Norm werden einige Parameter zum Zeitpunkt des Abflusses der Hydratationswärme vom Programm gesetzt. Ist dieser Schalter nicht aktiviert, können diese Werte manuell geändert werden.
- Die Betonzugfestigkeit bei Erstrissbildung f<sub>ct,eff</sub> ist von der mittleren Zugfestigkeit f<sub>ctm</sub> abhängig. Der Beiwert k<sub>ct</sub> kann gesetzt oder vom Programm berechnet werden.

| Zement                                | CEM 32.5 R 💽 Klasse N (mittel)                             |
|---------------------------------------|------------------------------------------------------------|
| Betoniervorgang im                    | Frühjahr/Herbst 💌                                          |
| Betonalter bei Erstrissbildung        | t <sub>crit</sub> 24 h                                     |
| Betonzugfestigkeit bei Erstrissbildun | g f <sub>ot.eff</sub> = 0.50 ·f <sub>otm</sub> ☑ berechnen |

Für die Berechnung von  $k_{ct}$  sind die Zementklasse, die Jahreszeit des Betoniervorgangs und das Betonalter bei Erstrissbildung anzugeben (s. *Lohmeyer/Ebeling, Tafel 4.18*).

- Beiwert für nichtlineare Eigenspannungen Der Beiwert k kann selbst oder außerhalb induziert oder frei (manuell) eingegeben werden.
- Beiwert f
  ür die Spannungsverteilung Der Beiwert k<sub>c</sub> kann aus Biegezwang oder zentrischem Zwang resultieren.
- Zwangsschnittgröße Ist die Zwangsschnittgröße bekannt, kann sie an dieser Stelle sowohl für zentrischen Zwang (z.B. bei Betonieren auf einer Folie) als auch für Biegezwang (z.B. eine Vorspannkraft) angegeben werden.

Für die Querschnittstypen *Platte* oder *Rechteck einachsig* können spezielle Zwangsschnittgrößen (nur für zentrischen Zwang) vom Programm berechnet werden.

 langsam erhärtender Beton - Bei langsam erhärtendem Beton (beachte Zementgüte) darf die Mindestbewehrung reduziert werden (gilt nicht für die Berechnung der Zwangsschnittgröße für Bodenplatten oder Ortbetonwände).

#### 3.3.1 Zwangsschnittgröße für Bodenplatten oder Fundamente

Die Querschnittstypen *Platte* und *Rechteck einachsig* können als Bodenplatte nachgewiesen werden, bei der die Zwangsschnittgröße n. Lohmeyer/Ebeling berechnet wird.

Bezogen auf den Bruttoquerschnitt wird die berechnete Zwangsschnittgröße am Bildschirm protokolliert.

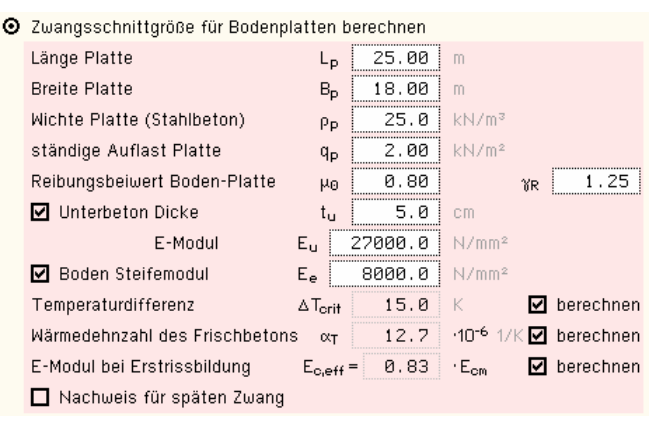

 Länge, Breite, Wichte, ständige Auflast der Platte - Die Länge der Platte legt die Richtung fest, in der die Reibungskraft (Zwangsschnittgröße) wirkt.

Wichte und ständige Auflast sind Bemessungswerte. Die Dicke der Platte entspricht der Höhe bzw. Dicke des Querschnitts.

 Reibungsbeiwert Boden-Platte - Der Reibungsbeiwert μ<sub>0</sub> ist als charakteristische Größe mit dem Sicherheitsbeiwert γ<sub>R</sub> für Reibung einzugeben.

| 0 | der Trocknung ausgesetzt   | Uc             | 100.0 cm Umfang                       |
|---|----------------------------|----------------|---------------------------------------|
| 0 | wirksame Querschnittsdicke | h <sub>0</sub> | $60.0$ cm = $2 A_{\rm c} / U_{\rm c}$ |

Die Berechnung erfolgt unter Berücksichtigung der wirksamen Querschnittsdicke, die sich aus dem der Trocknung ausgesetzten Umfang des Bauteils ergibt (bei Bodenplatten mit  $U_c = 100$  cm ergibt sich  $h_0 = 2 \cdot h$ ).

- *Unterbeton* Bei Bedarf kann Unterbeton mit seiner Dicke t<sub>u</sub> und dem E-Modul E<sub>u</sub> berücksichtigt werden.
- Boden Ebenso kann optional die Steifigkeit des Bodens (Steifemodul E<sub>e</sub>) in die Berechnung einbezogen werden.

#### Eingabeoberfläche

- Temperaturdifferenz, Wärmedehnzahl, E-Modul Werden Unterbeton und/oder Boden berücksichtigt, sind die Temperaturdifferenz, Wärmedehnzahl des Frischbetons und der E-Modul bei Erstrissbildung anzugeben oder vom Programm zu berechnen.
- Beiwert Gesteinskörnung Wird der E-Modul vom Programm berechnet, kann der Einfluss der Gesteinskörnung berücksichtigt werden. Es gilt n. Heft 425, DAfStb

 $\begin{array}{ll} \alpha_{E,g} = 1.2 & \mbox{ für Basalt, dichter Kalkstein} \\ \alpha_{E,g} = 1.0 & \mbox{ für Quarz, Quarzite} \\ \alpha_{E,g} = 0.9 & \mbox{ für Kalkstein} \\ \alpha_{E,g} = 0.7 & \mbox{ für Sandstein} \end{array}$ 

 später Zwang - Wird das Bauteil für späten Zwang nachgewiesen, wird programmintern das Betonalter bei Erstrissbildung auf t<sub>crit</sub> = 28 d = 672 h gesetzt.

Damit ergeben sich die Betonzugfestigkeit zu  $f_{ct,eff} = f_{ctm}$ , die Wärmedehnzahl des Betons zu  $\alpha_T = 10^{-5}$  1/K und der E-Modul zu  $E_{c,eff} = E_{cm}$ .

#### Der Berechnungsablauf wird anhand eines Beispiels dargestellt.

Zeitpunkt der Rissentstehung tcrit = 1.2.tmax, T+20 = 56 h, tmax, T = 30 h für normal erhärtenden Beton (CEM 32.5 R) und ho = 60.0 cm Betonzugfestigkeit bei Erstrissbildung fct,eff = Kct·fctm = 1.98 N/mm<sup>2</sup> Beiwert ket = kj ket(t) = 0.68 für normal erhärtenden Beton (CEM 32.5 R) und terit = 56 h, ket(t) = 0.68, ki = 1.0 (Frühjahr/Herbst) Berechnung der Zwangsschnittgröße für Bodenplatten Abmessungen der Sohlplatte Lp = 25.00 m, Bp = 18.00 m, tp = 30.0 cm Trennrissbildung in Sohlplatten (Reibungsmodell) Zwangsschnittgröße Net,1 = yet ud oo Lp/2 = 118.75 kN/m, yet = 1.00 Bemessungswert der Reibung  $\mu d = \gamma R \mu 0 = 1.000$ ,  $\gamma R = 1.25$ ,  $\mu 0 = 0.80$ Sohlpressung  $\sigma_0 = t_p \cdot \rho_p + q_p = 9.50 \text{ kN/m}^2$ ,  $\gamma_g = 1.00$ ,  $\rho_p = 25.0 \text{ kN/m}^3$ ,  $q_p = 2.00 \text{ kN/m}^2$ Kopplung von Bodenplatte und Baugrund (FE-Modell)  $Zwangsschnittgröße N_{ct,2} = -\gamma_{ct} \cdot (C_u \cdot B_p \cdot (\epsilon_{b0} \cdot \epsilon_{u0}) + C_e \cdot \epsilon_{b0}) / (1 + C_u / C_b + C_e / (C_b \cdot B_p)) / B_p = 1337.16 \text{ kN/m}, \ \gamma_{ct} = 1.00 \text{ kN/m}, \ \gamma_{ct} = 1.00 \text{ kN$ Beiwert für den Beton Cb = tp·Ect = 8143468.87 kN/m E-Modul des jungen Betons Ect = kEt Ecm = 27144.9 N/mm<sup>2</sup>, kEt = αE,g 0.83 = 0.83 für normal erhärtenden Beton (CEM 32.5 R) und tcrit = 56 h, αE,g = 1.0 Beiwert für den Unterbeton Cu = tu Eut = 1350000.00 kN/m Beiwert für den Boden Ce = (te·Bp/2+te<sup>2</sup>π/6)·Ee = 890888208.67 kN, te = Lp/3 = 8.33 m, Ee = 8000.0 N/mm<sup>2</sup> Dehnung infolge Betontemperatur sb0 = -\Delta T crit \alpha t = -0.19% Temperaturdifferenz ∆T<sub>crit</sub> = 15.0 K für normal erhärtenden Beton (CEM 32.5 R) und t<sub>P</sub> = 30.0 cm Wärmedehnzahl des jungen Betons ar(t) = 12.7 10 6 1/K zum Zeitpunkt t = 2.33 d (56 h) Dehnung infolge Schwinden des Unterbetons su0 = 0 Zwangsschnittgröße Nct = min(Nct,1,Nct,2) = 118.75 kN/m

Werden Schwindeinflüsse berücksichtigt (Schalter *Kriechen+Schwinden* aktiviert, s. Register 1 Abs. 3.1, S. 11), vergrößert sich die Dehnung  $\varepsilon_{b0}$  und damit die Zwangsschnittgröße N<sub>ct,2</sub>.

 $\begin{array}{l} Zwangsschnittgröße \ N_{ct,2} = -yct\cdot(Cu\cdot B_p\cdot(\epsilon_{b0}-\epsilon_{u0})+Ce\cdot\epsilon_{b0})/(1+Cu/Cb+Ce/(Cb\cdot B_p))/B_p = 1562.84\ kN/m,\ \gamma_{ct} = 1.00\\ Dehnung infolge Betontemperatur und Schwinden des jungen Betons <math display="inline">\epsilon_{b0} = -\Delta T_{crit}\cdot\alpha_t + \epsilon_{cst} = -0.21\%_{\circ} \\ \underline{Schwindmaß}\ zum Zeitpunkt\ t = 56\ h:\ \epsilon_{cst} = -(\epsilon_{cas}+\epsilon_{cds}) = -0.015\%_{\circ}\ wobei\\ \hline autogenes Schwinden:\ \epsilon_{cas} = \epsilon_{cas,0}\cdot\beta_{as} = 0.013\%_{\circ}\ mit\ \epsilon_{cas,0} = 2.5\cdot(f_{ck}-10) = 0.050\%_{\circ},\ \beta_{as} = 1-e^{-0.2.t1/2} = 0.263\\ Trocknungsschwinden:\ \epsilon_{cds} = \epsilon_{cds,0}\cdot\beta_{ds}\cdot k_h = 0.002\%_{\circ}\ mit\ \epsilon_{cds,0} = 0.85\cdot((220+110\cdot\alpha_{ds}1)\cdot e^{-\alpha_{ds}2.fcm/10})\cdot\beta_{RH} = 0.557\%_{\circ},\ k_h = 0.70\ f\ddot{u}r\ h_0 = 60.0\ cm,\ \alpha_{ds1} = 4.0\ und\ \alpha_{ds2} = 0.12\ f\ddot{u}r\ Zementgruppe\ N,\\ \beta_{RH} = 1.55\cdot(1-(RH/100)^3) = 1.356\ f\ddot{u}r\ RH = 50\%,\ \beta_{ds} = \Delta t/(\Delta t+0.04\cdot(h^3)^{1/2}) = 0.004,\ \Delta t = t-t_s = 2.33\ d\end{array}$ 

Kriechen (Schalter *Kriechen+Schwinden* aktiviert, s. Register 1 Abs. 3.1, S. 11) hingegen reduziert die resultierende Zwangsschnittgröße N<sub>ct</sub> und wird nur bei spätem Zwang berücksichtigt.

Kriechen und Relaxation Nct,red = k(q+y)spät Nct = 95.00 kN, k(q+y)spät = 0.80

Ist die Zwangsschnittgröße kleiner oder gleich der Schnittgröße n. EC 2, ist die Risssicherheit gegeben. In dem Fall wird auf der sicheren Seite liegend mit dieser Schnittgröße eine Mindestbewehrung berechnet.

Ansonsten darf die Mindestbewehrung mit der Zwangsschnittgröße n. EC 2 berechnet werden.

 $\begin{array}{l} Zwangsschnittgröße (EC 2): \ N_{ct,EC2} = f_{ct,eff} + A_{c,eff} = 514.61 \ kN/m, \ f_{ct,eff} = 1.98 \ N/mm^2, \ A_{c,eff} = 2600.0 \ cm^2/m \\ Zwangsschnittgröße \ N_{ct} \leq N_{ct,EC2} \Rightarrow \ Risssicherheit \ vorhanden \ (N_{ct}/N_{ct,EC2} = 0.231 < 1) \\ \hline Berechnung \ der \ Mindestbewehrung \ mit \ N_{ct,clc} = N_{ct} + A_0 / A_{c,eff} = 137.02 \ kN/m, \ A_c = 3000.0 \ cm^2/m, \ A_{c,eff} = 2600.0 \ cm^2/m \\ \end{array}$ 

#### 3.3.2 Zwangsschnittgröße für Ortbetonwände auf fertig gestellten Bodenplatten oder Fundamenten

Die Querschnittstypen *Platte* oder *Rechteck einachsig* können als Ortbetonwand nachgewiesen werden, bei der die Zwangsschnittgröße n. *Lohmeyer/Ebeling* berechnet wird.

Die berechnete Zwangsschnittgröße wird bezogen auf den Bruttoquerschnitt am Bildschirm protokolliert.

| 0 | Zwangsschnittgröße für Ortbetonwände berechnen |                  |        |                      |          |  |
|---|------------------------------------------------|------------------|--------|----------------------|----------|--|
|   | Höhe Wand                                      | $H_{\omega}$     | 3.20   | m                    |          |  |
|   | Länge Wand                                     | Lω               | 8.00   | m                    |          |  |
|   | E-Modul bei Erstrissbildung                    | E <sub>c</sub> : | = 0.93 | ∙E <sub>cm</sub> 🗹 b | erechnen |  |
|   | Beiwert Gesteinskörnung                        | ∝ <sub>E,g</sub> | 1.0    |                      |          |  |
|   | mittlere Betonabkühlung                        | $\Delta T_{c,B}$ | 23.0   | K 🗹 b                | erechnen |  |
|   | Wärmedehnzahl des Frischbetons                 | α <sub>T</sub>   | 12.3   | .•10⁼6 1/K 🗹 b       | erechnen |  |
|   | 🔲 Nachweis für späten Zwang                    |                  |        |                      |          |  |

- Höhe, Länge der Wand Die Länge der Wand legt die Richtung fest, in der die Reibungskraft (Zwangsschnittgröße) wirkt. Die Dicke der Wand entspricht der Höhe bzw. Dicke des Querschnitts.
- *E-Modul* Der E-Modul bei Erstrissbildung kann manuell eingegeben oder vom Programm berechnet werden.
- Beiwert Gesteinskörnung Wird der E-Modul vom Programm berechnet, kann der Einfluss der Gesteinskörnung berücksichtigt werden. Es gilt n. Heft 425, DAfStb
  - $\alpha_{E,g} = 1.2$  für Basalt, dichter Kalkstein
  - $\alpha_{E,g} = 1.0$  für Quarz, Quarzite
  - $\alpha_{E,q} = 0.9$  für Kalkstein
  - $\alpha_{E,q} = 0.7$  für Sandstein
- Betonabkühlung Die mittlere Betonabkühlung kann vom Programm berechnet oder manuell eingegeben werden.
- Wärmedehnzahl Die Wärmedehnzahl des Frischbetons kann vom Programm berechnet oder manuell eingegeben werden.

| 0 | der Trocknung ausgesetzt   | $U_{c}$                   | 200.0 cm Umfang                            |
|---|----------------------------|---------------------------|--------------------------------------------|
| 0 | wirksame Querschnittsdicke | $h_{\boldsymbol{\Theta}}$ | 30.0 cm = 2 A <sub>c</sub> /U <sub>c</sub> |

Die Berechnung erfolgt unter Berücksichtigung der wirksamen Querschnittsdicke, die sich aus dem der Trocknung ausgesetzten Umfang des Bauteils ergibt (bei Wänden mit  $U_c = 2 \cdot 100$  cm ergibt sich  $h_0 = h$ ).

 später Zwang - Wird das Bauteil für späten Zwang nachgewiesen, wird programmintern das Betonalter bei Erstrissbildung auf t<sub>crit</sub> = 28 d = 672 h gesetzt.

Damit ergeben sich die Betonzugfestigkeit zu  $f_{ct,eff} = f_{ctm}$ , die Wärmedehnzahl des Betons zu  $\alpha_T = 10^{-5}$  1/K und der E-Modul zu  $E_{c,eff} = \alpha_{E,g} \cdot E_{cm}$ .

Der Berechnungsablauf wird anhand eines Beispiels dargestellt.

Zeitpunkt der Rissentstehung t<sub>crit</sub> = 1.3·t<sub>max,T</sub>+24 = 58 h, t<sub>max,T</sub> = 26 h für normal erhärtenden Beton (CEM 32.5 R) und h<sub>0</sub> = 30.0 cm Betonzugfestigkeit bei Erstrissbildung f<sub>ct,eff</sub> = k<sub>ct</sub>·f<sub>ctm</sub> = 2.20 N/mm<sup>2</sup>, Beiwert k<sub>ct</sub> = k<sub>j</sub>·k<sub>ct(t)</sub> = 0.76 für normal erhärtenden Beton (CEM 32.5 R) und t<sub>crit</sub> = 58 h, k<sub>ct(t)</sub> = 0.69, k<sub>j</sub> = 1.1 (Sommer) **Berechnung der Zwangsschnittgröße für Ortbetonwände** Abmessungen der Wand H<sub>w</sub> = 3.20 m, L<sub>w</sub> = 8.00 m, t<sub>w</sub> = 30.0 cm Zwangsschnittgröße N<sub>ct</sub> =  $\sigma_{ct,d}$ ·A<sub>c,eff</sub> = 877.44 kN/m, A<sub>c,eff</sub> = 2600.0 cm<sup>2</sup>/m Bemessungswert der Zwangsspannung  $\sigma_{ct,d}$  = k<sub>ct,d</sub>· $\sigma_{ct(t)}$  = 3.37 N/mm<sup>2</sup>, k<sub>ct,d</sub> = 0.55 für L<sub>w</sub>/H<sub>w</sub> = 2.50 Zwangsspannung  $\sigma_{ct(t)} = \alpha_{T(t)}$ · $\Delta T_{c,B}$ ·E<sub>c</sub>(t) = 6.14 N/mm<sup>2</sup> Wärmedehnzahl des jungen Betons  $\Delta T_{c,B}$  = 17.0 K für normal erhärt. Beton (CEM 32.5 R) und h<sub>0</sub> = 30.0 cm (Sommer) E-Modul des jungen Betons E<sub>c</sub>(t) = k<sub>Et</sub>·E<sub>c</sub> = 28645.8 N/mm<sup>2</sup>, Tangentenmodul E<sub>c</sub> = 1.05·E<sub>cm</sub> = 34478.4 N/mm<sup>2</sup> Beiwert k<sub>Et</sub> =  $\alpha_{E,g}$ ·0.83 = 0.83 für normal erhärtenden Beton (CEM 32.5 R) und t<sub>crit</sub> = 58 h,  $\alpha_{E,g}$  = 1.0 Zwangsschnittgröße N<sub>ct</sub> = 877.44 kN/m Werden Schwindeinflüsse berücksichtigt (Schalter *Kriechen+Schwinden* aktiviert, s. Reg. 1 Abs. 3.1, S. 11), vergrößert sich die Zwangsspannung  $\sigma_{ct}(t)$  und damit die Zwangsschnittgröße  $N_{ct}$ .

```
 \begin{array}{l} Zwangsschnittgröße \ N_{ct}=\sigma_{ct,d}\cdot A_{c,eff}=951.16\ kN/m,\ A_{c,eff}=2600.0\ cm^2/m\\ Zwangsspannung\ \sigma_{ct(t)}=\alpha T(t)\cdot\Delta T_{c,B}\cdot E_{c(t)}+\epsilon_{cet}\cdot E_{c(t)}=6.65\ N/mm^2\\ \underline{Schwindmaß}\ zum\ Zeitpunkt\ t=58\ h:\ \epsilon_{cet}=-(\epsilon_{cas}+\epsilon_{cds})=-0.018\%\circ\ wobei\\ autogenes\ Schwinden:\ \epsilon_{cas}=\epsilon_{cas,0}\cdot\beta_{as}=0.013\%\circ\ mit\ \epsilon_{cas,0}=2.5\cdot(f_{ck}-10)=0.050\%\circ,\ \beta_{as}=1\cdot e^{-0.2\cdot t1/2}=0.267\\ Trocknungsschwinden:\ \epsilon_{cds}=\epsilon_{cds,0}\cdot\beta_{ds}\cdot k_{h}=0.005\%\circ\ mit\ \epsilon_{cds,0}=0.85\cdot((220+110\cdot\alpha_{ds1})\cdot e^{-\alpha ds2.fcm/10})\cdot\beta_{RH}=0.538\%\circ,\\ k_{h}=0.75\ für\ h_{0}=30.0\ cm,\ \alpha_{ds1}=4.0\ und\ \alpha_{ds2}=0.12\ für\ Zementgruppe\ N,\\ \beta_{RH}=1.55\cdot(1\cdot(RH/100)^{3})=1.356\ für\ RH=50\%,\ \beta_{ds}=\Delta t/(\Delta t+0.04\cdot(ho^{3})^{1/2})=0.011,\ \Delta t=t-t_{s}=2.42\ d \end{array}
```

Kriechen (Schalter *Kriechen+Schwinden* aktiviert, s. Reg. 1 Abs. 3.1, S. 11) hingegen reduziert die resultierende Zwangsschnittgröße N<sub>ct</sub> und wird nur bei spätem Zwang berücksichtigt.

Kriechen und Relaxation Nct, red = k(q+q)spät·Nct = 961.13 kN, k(q+q)spät = 0.80

Ist die Zwangsschnittgröße kleiner oder gleich der Schnittgröße n. EC 2, ist die Risssicherheit gegeben. In dem Fall wird auf der sicheren Seite liegend mit dieser Schnittgröße eine Mindestbewehrung berechnet.

Ansonsten darf die Mindestbewehrung mit der Zwangsschnittgröße n. EC 2 berechnet werden.

 $\begin{array}{l} Zwangsschnittgröße (EC 2): \ N_{ct,EC2} = f_{ct,eff} \cdot A_{c,eff} = 572.97 \ kN/m, \ f_{ct,eff} = 2.20 \ N/mm^2, \ A_{c,eff} = 2600.0 \ cm^2/m \\ Zwangsschnittgröße \ N_{ct} > N_{ct,EC2} \Rightarrow \ Risssicherheit \ nicht \ vorhanden \ (N_{ct}/N_{ct,EC2} = 1.660 > 1) \Rightarrow \ N_{ct} = N_{ct,EC2} \\ \hline Berechnung \ der \ Mindestbewehrung \ mit \ N_{ct,clc} = N_{ct} \cdot A_c / A_{c,eff} = 661.12 \ kN/m, \ A_c = 3000.0 \ cm^2/m, \ A_{c,eff} = 2600.0 \ cm^2/m \\ \hline \end{array}$ 

#### 3.3.3 Begrenzung der Rissbreite (Last, Last und Zwang)

 ☑ Begrenzung der Rissbreite (Last, Last und Zwang)

 Betonzugfestigkeit bei abgeschlossenem Rissbild
 fct,eff = 1.00 · fctm

 Beiwert für den Dauerstandseffekt
 langfristige ▼ Lasteinwirkung

- Begrenzung der Rissbreite Die Begrenzung der Rissbreite infolge Last zum Zeitpunkt der Endrissbildung kann an-/abgeschaltet werden.
- Betonzugfestigkeit Da der Abschluss der Rissbildung zu einem anderen Zeitpunkt als die Erstrissbildung erfolgt, liegt i.A. eine größere Betonzugfestigkeit vor. Über den Parameter k<sub>ct,0</sub> ≥ k<sub>ct</sub> kann die Betonzugfestigkeit festgelegt werden.
- Dauerstandseffekt Die Dauer der Lasteinwirkung beeinflusst die Endrissbildung. Sie kann langfristig (kt = 0.4) oder kurzfristig (kt = 0.6) sein. Alternativ kann der Beiwert kt frei (manuell) innerhalb der beiden Grenzen vorgegeben werden.

Wesentliche Hinweise zum Rissnachweis finden Sie im Handbuch *pcae* - *Stahlbetontheorie* (als pdf-Dokument auf unserer Web-Site pcae.de).

Sind **Zwischenergebnisse** aktiviert (s. Ausdrucksteuerung Abs. 3.11, S. 47), wird in der Druckliste zu jeder Lastkombination der zugehörige Dehnungszustand ausgegeben.

#### 3.3.4 Bemessungsgrößen

| Schnittgrößen im Grenzzustand der Gebrauchstauglichkeit (i.A. quasiständige Einwirkungskombination) |                       |                          |       |                          |                         |                          |  |
|----------------------------------------------------------------------------------------------------|-----------------------|--------------------------|-------|--------------------------|-------------------------|--------------------------|--|
| Schnittgrößen aus 414- Bauteil importieren 🎢 Schnittgrößen aus Text-Datei einlesen 📴                |                       |                          |       |                          |                         |                          |  |
|                                                                                                    | N <sub>Ed</sub><br>kN | M <sub>y,Ed</sub><br>KNm | Vz,Ed | M <sub>z,Ed</sub><br>kNm | V <sub>y,Ed</sub><br>kN | T <sub>t,Ed</sub><br>KNm |  |
| 1: 🕅 🎛<br>(neu)+                                                                                    | 0.0                   | 80.0                     | 0.0   | 0.0                      | 0.0                     | 0.0                      |  |

Der Rissnachweis wird im Grenzzustand der Gebrauchtauglichkeit geführt. Die Bemessungsgrößen können manuell eingegeben, aus einem pcae-Programm importiert oder aus einer Text-Datei eingelesen werden.

Der Übersichtlichkeit halber werden nur die Felder freigelegt, die für den vorgegebenen Quer-

schnitt relevant sind. Beim Rissnachweis werden Normalkraft und Biegemomente berücksichtigt.

Weitere Informationen zur Eingabe der Bemessungsgrößen finden Sie unter Abs. 3.10, S. 44.

#### 3.3.5 Rissnachweis: Erforderliche Bewehrung

Ist die Online-Berechnung (*auto*-Button) aktiviert, wird die berechnete (erforderliche) Bewehrung am Bildschirm protokolliert.

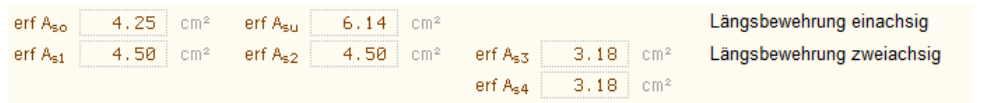

#### Spannungsnachweis

Spann

Im vierten Register werden die Parameter und die Schnittgrößen für den Spannungsnachweis festgelegt.

Der Spannungsnachweis besteht aus zwei Teilnachweisen

- dem Nachweis f
  ür den Beton und
- dem Nachweis f
  ür die Bewehrung

Bei beiden Teilnachweisen wird eine vorhandene Bewehrungssituation nachgewiesen.

Ist der Nachweis nicht eingehalten, wird die Bewehrungsmenge erhöht.

Spannungsnachweis 🔲 nur Check (keine Bewehrungserhöhung)

 nur Check - Es besteht die Möglichkeit, nur den vorgegebenen Bewehrungszustand (ohne Bewehrungserhöhung) nachzuweisen.

```
      \square Nachweis für den Beton

      Betondruckspannung
      zul \sigma_c = 0.60 \cdot f_{ok} = 18.0 N/mm²

      \bigcirc Faktor vorgeben
      \bigcirc Spannung vorgeben
```

- Beton Der Nachweis für den Beton kann an-/abgeschaltet werden.
- Betonspannung Der Grenzwert f
  ür die Betondruckspannung kann entweder als faktorisierte charakteristische Betondruckfestigkeit f<sub>ck</sub> oder als Zahlenwert vorgegeben werden.

| Nachweis f ür die Bewehrung |                                                                   |  |  |  |  |
|-----------------------------|-------------------------------------------------------------------|--|--|--|--|
| Stahlzugspannung            | zul $\sigma_s = 0.80$ · f <sub>yk</sub> = 400.0 N/mm <sup>2</sup> |  |  |  |  |
|                             |                                                                   |  |  |  |  |

- Bewehrung Der Nachweis für die Bewehrung kann an-/abgeschaltet werden.
- Stahlspannung Der Grenzwert f
  ür die Stahlzugspannung kann entweder als faktorisierte charakteristische Streckgrenze f<sub>vk</sub> oder als Zahlenwert vorgegeben werden.

Wesentliche Hinweise zum Spannungsnachweis finden Sie im Handbuch *pcae - Stahlbeton-theorie* (als pdf-Dokument auf unserer Web-Site pcae.de).

Sind **Zwischenergebnisse** aktiviert (s. Ausdrucksteuerung Abs. 3.11, S. 47), wird in der Druckliste zu jeder Lastkombination der zugehörige Dehnungszustand ausgegeben.

#### 3.4.1 Bemessungsgrößen

| Schnittgrößen im Grenzzustand der Gebrauchstauglichkeit (i.A. seltene Einwirkungskombination) |                 |                          |                   |                          |                         |                          |  |
|-----------------------------------------------------------------------------------------------|-----------------|--------------------------|-------------------|--------------------------|-------------------------|--------------------------|--|
| Schnittgrößen aus ##- Bauteil importieren Text-Datei einlesen                                 |                 |                          |                   |                          |                         | nlesen 📴                 |  |
|                                                                                               | N <sub>Ed</sub> | M <sub>y,Ed</sub><br>kNm | V <sub>z,Ed</sub> | M <sub>z,Ed</sub><br>kNm | V <sub>y,Ed</sub><br>KN | T <sub>t,Ed</sub><br>kNm |  |
| 1: 🔟 🎫<br>(neu)+                                                                              | 0.0             | 80.0                     | 0,0               | 0.0                      | 0,0                     | 0,0                      |  |

Der Spannungsnachweis wird im Grenzzustand der Gebrauchtauglichkeit geführt. Die Bemessungsgrößen können manuell eingegeben, aus einem pcae-Programm importiert oder aus einer Text-Datei eingelesen werden.

Der Übersichtlichkeit halber werden nur die Felder freigelegt, die für den vorgegebenen Querschnitt relevant sind. Beim Spannungsnachweis werden Normalkraft und Biegemomente berücksichtigt.

Weitere Informationen zur Eingabe der Bemessungsgrößen finden Sie unter Abs. 3.10, S. 44.

# 3.4.2 Spannungsnachweis: Erforderliche Bewehrung

Ist die Online-Berechnung (*auto*-Button) aktiviert, wird die berechnete (erforderliche) Bewehrung am Bildschirm protokolliert.

| erf A <sub>so</sub> 0.00 cm <sup>4</sup> | erf A <sub>su</sub> 2.77 cm² |                              | Längsbewehrung einachsig  |
|------------------------------------------|------------------------------|------------------------------|---------------------------|
| erf A <sub>s1</sub> 1.41 cm <sup>2</sup> | erf A <sub>s2</sub> 1.41 cm² | erf A <sub>s3</sub> 1.10 cm² | Längsbewehrung zweiachsig |
|                                          |                              | erf A <sub>s4</sub> 1.10 cm² |                           |

#### Ermüdungsnachweis

Ermüd Im fünften Register werden die Parameter und die Schnittgrößen für den Ermüdungsnachweis festgelegt.

Der Ermüdungsnachweis besteht aus zwei Teilnachweisen

- dem Nachweis für den Beton und
- dem Nachweis f
  ür die Bewehrung

Im Eurocode werden dazu zwei Verfahren angeboten

- der Stufe 2-Nachweis über schädigungsäquivalente Schwingbreiten n. EC 2, 6.8.5 + 6.8.7(1), der im Grenzzustand der Ermüdung geführt wird, und
- der vereinfachte Stufe 1-Nachweis n. EC 2, 6.8.6 + 6.8.7(2) im Grenzzustand der Gebrauchstauglichkeit

Es wird eine vorhandene Bewehrungssituation nachgewiesen, wobei je nach Teilnachweis unterschiedlich vorgegangen wird. Zunächst wird der Nachweis für die Bewehrung geführt, ist er nicht eingehalten, wird die Bewehrungsmenge erhöht. Anschließend erfolgt der Nachweis für den Beton; ist er nicht eingehalten, wird mit einer Fehlermeldung abgebrochen, da eine Bewehrungserhöhung i.A. nicht wirkungsvoll ist.

Der Ermüdungsnachweis wird für Biegung mit/ohne Normalkraft und optional für die Querkraft geführt.

| 🗹 Ermüdungsnachweis     | 🔲 nur Check (keine Bewehi                            | rungs            | serhöhung)                                        |
|-------------------------|------------------------------------------------------|------------------|---------------------------------------------------|
| Nachweisverfahren       | EC 2, 6.8.5 + 6.8.7(1) 💌                             | Nac              | chweis über schädigungsäquivalente Schwingbreiten |
| 🗹 einschl. Nachweis für | die Querkraft 👘 🗖 Schubp                             | aram             | eter übernehmen                                   |
| Materialgüte der Schu   | bbewehrung                                           |                  | wie Biegebew. 🔽                                   |
| Neigungswinkel der Q    | uerkraftbewehrung                                    | α                | 90 °                                              |
| 🕑 mit Mindestbewehr     | rung 💦 O ohne Mindestbe                              | wehr             | ung                                               |
| Annahme:z = 0.9 d ≤     | ≤d-c <sub>v,D</sub> -min(c <sub>v,D</sub> , 3.0) mit | C <sub>V,D</sub> | 3.0 cm                                            |
| Druckstrebenwinkel      | vereinfacht 도                                        |                  |                                                   |

- nur Check Es besteht die Möglichkeit, nur den vorgegebenen Bewehrungszustand (ohne Bewehrungserhöhung) nachzuweisen.
- Nachweisverfahren Mit EC 2, 6.8.5 + 6.8.7(1), wird der Nachweis über schädigungsäquivalente Schwingbreiten, mit EC 2, 6.8.6 + 6.8.7(2) wird der vereinfachte Nachweis geführt.
- Optional kann der Nachweis für die Querkraft (Bewehrung und Druckstrebe bzw. Beton ohne Bewehrung) gewählt werden. Ist die Schubbemessung aktiviert können die dazu benötigten Schubparameter übernommen werden. Die entsprechenden Eingabefenster sind dann deaktiviert.

Zur Beschreibung der Parameter s. Reg. 2, Schubbemessung Abs. 3.2.2, S. 19.

| 🗹 Nachweis für den Beton        |       |   |
|---------------------------------|-------|---|
| Beginn der zyklischen Belastung | t₀ 40 | d |

 Belastungsbeginn - Die Betonfestigkeit wird zu Beginn der zyklischen Belastung, d.h. zu Beginn der Belastung, die durch ihre Wiederholfrequenz zu Ermüdungsversagen führen kann, festgelegt.

| Nachweis für die Bewehrung      | Stufe 2-Nachweis               | Stufe 1-Nachweis           |  |  |
|---------------------------------|--------------------------------|----------------------------|--|--|
| Spannungsschwingbreite          | Δσ <sub>Rsk</sub> 175.0 N/mm²  | Δσ <sub>s</sub> 70.0 N/mm² |  |  |
|                                 | Δσ <sub>Rsk,v</sub> 80.0 N/mm² | Δσ <sub>v</sub> 70.0 N/mm² |  |  |
| dynamischer Vergrößerungsfaktor | Δφ <sub>fat</sub> 1.40         | Δφ <sub>fat</sub> 1.40     |  |  |

- Spannungsschwingbreite Da die beiden Verfahren auf verschiedenen Grenzzuständen beruhen, ist auch die Größenordnung der zulässigen Spannungsschwingbreite unterschiedlich.
- dynamischer Vergrößerungsfaktor Bei hochgradig dynamisch belasteten Bauwerken (z.B. Brücken, Kranbahnträger) sollten in den Einwirkungskombinationen dynamische Vergrößerungsfaktoren enthalten sein.

Ist das nicht der Fall, können sie über die Reduktion der zulässigen Spannungsschwingbreite mit zul  $\Delta \sigma = \Delta \sigma / \Delta \phi_{fat}$  berücksichtigt werden.

Wesentliche Hinweise zum Ermüdungsnachweis finden Sie im Handbuch *pcae* - *Stahlbeton-theorie* (als pdf-Dokument auf unserer Web-Site pcae.de).

#### 3.5.1 Bemessungsgrößen

| Schnittgrößen der Ermüdungs-Bemessungssituation (zyklische und nicht zyklische Einwirkungen) |                 |                          |                         |                          |                         |                          |  |
|----------------------------------------------------------------------------------------------|-----------------|--------------------------|-------------------------|--------------------------|-------------------------|--------------------------|--|
| Schnittgrößen aus ##- Bauteil importieren 🛒 Schnittgrößen aus Text-Datei einlesen 📴          |                 |                          |                         |                          |                         |                          |  |
|                                                                                              | N <sub>Ed</sub> | M <sub>y,Ed</sub><br>kNm | V <sub>z,Ed</sub><br>KN | M <sub>z,Ed</sub><br>kNm | V <sub>y,Ed</sub><br>kN | T <sub>t,Ed</sub><br>KNm |  |
| 1: 🛅 🖽                                                                                       | 0.0             | 40.0                     | 120.0                   |                          |                         | 0.0                      |  |
| 2: 🛅 🔠                                                                                       | 0.0             | 120.0                    | 200.0                   |                          |                         | 0.0                      |  |
| neu •                                                                                        |                 |                          |                         |                          |                         |                          |  |

Der Ermüdungsnachweis wird für den Stufe 1-Nachweis im Grenzzustand der Gebrauchstauglichkeit (i.A. für die häufige Einwirkungskombination) und für den Stufe 2-Nachweis im Grenzzustand der Ermüdungstragfähigkeit geführt.

Die Bemessungsgrößen können manuell eingegeben, aus einem pcae-Programm importiert oder aus einer Text-Datei eingelesen werden.

Damit eine Spannungsdifferenz berechnet werden kann, müssen mindestens zwei verschiedene Lastkombinationen eingegeben werden.

Der Übersichtlichkeit halber werden nur die Felder freigelegt, die für den vorgegebenen Querschnitt relevant sind. Beim Ermüdungsnachweis werden Normalkraft, Biegemomente und Querkräfte berücksichtigt.

Weitere Informationen zur Eingabe der Bemessungsgrößen finden Sie unter Abs. 3.10, S. 44.

#### 3.5.2 Ermüdungsnachweis: Erforderliche Bewehrung

Ist die Online-Berechnung (*auto*-Button) aktiviert, werden die berechnete (erforderliche) Bewehrung und die Betonausnutzung am Bildschirm protokolliert.

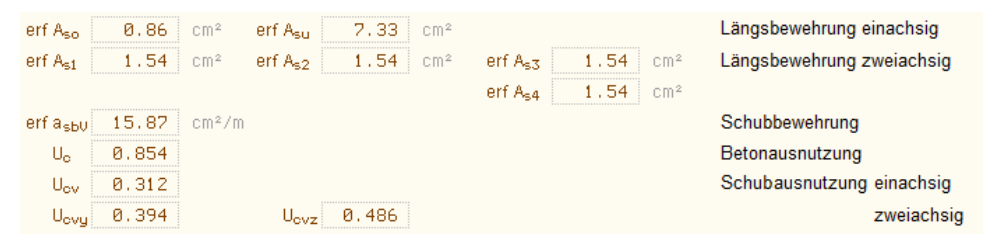

#### Dichtigkeitsnachweis

Im sechsten Register werden die Parameter und die Schnittgrößen für den Dichtigkeitsnachweis festgelegt.

Die Dichtigkeit eines Bauwerks wird entweder nach

- der DAfStb-Richtlinie Wasserundurchlässige Bauwerke aus Beton f
  ür in Erdreich eingebettete Betonbauteile oder
- nach der DAfStb-Richtlinie Betonbau beim Umgang mit wassergefährdenden Stoffen für Betonbauten ohne Oberflächenabdichtung beim Umgang mit flüssigen wassergefährdenden Stoffen nachgewiesen

Es wird eine vorhandene Bewehrungssituation nachgewiesen. Ist der Nachweis nicht eingehalten, wird die Bewehrungsmenge erhöht.

#### 3.6.1 Wasserundurchlässige Bauteile

Der Dichtigkeitsnachweis für wasserundurchlässige Bauteile kann entweder über den Nachweis der Mindestdruckzonenhöhe oder den Nachweis der maximalen Rissbreite geführt werden.

```
    ☑ Dichtigkeitsnachweis für wasserundurchlässige Bauwerke
    ☑ nur Check (keine Bewehrungserhöhung)
```

 nur Check - Es besteht die Möglichkeit, nur den vorgegebenen Bewehrungszustand (ohne Bewehrungserhöhung) nachzuweisen.

```
Nachweis der Mindestdruckzonenhöhe 🔽
zulässige Druckzonenhöhe x<sub>D</sub> 30.00 mm
```

 zulässige Druckzonenhöhe - Der maximal zulässige Grenzwert für die Höhe der Druckzone ist festzulegen.

| Nachweis der maximalen Rissbre   | eite            | 🔽 🗖 Riss                      | parameter übernehmen                  |   |
|----------------------------------|-----------------|-------------------------------|---------------------------------------|---|
| Betonzugfestigkeit zum Betrachti | ungsz           | zeitpunkt f <sub>ot,eff</sub> | <sub>f</sub> = 1.00 'f <sub>ctm</sub> |   |
| zul. Rissbreite oben/unten       | ω <sub>ko</sub> | 0.30 mm                       | w <sub>ku</sub> 0,20 mm               | 1 |
| Stabdurchmesser oben/unten       | ø <sub>го</sub> | 10 💌                          | ø <sub>ru</sub> 10 🔽                  |   |

Der Dichtigkeitsnachweis mittels Rissnachweis erfolgt über den Teilnachweis der Begrenzung der Rissbreite (Last).

Ist der Rissnachweis aktiviert, können die dazu benötigten *Rissparameter übernommen* werden. Die entsprechenden Eingabefenster sind dann deaktiviert. Zur Beschreibung der Parameter s. Reg. 3, Rissnachweis Abs. 3.3, S. 22.

 Betonzugfestigkeit - Die Betonzugfestigkeit zum Betrachtungszeitpunkt ist unabhängig vom Rissnachweis festzulegen.

Der Rissnachweis wird n. EC 2, 7.3.3, für eine langfristige Lasteinwirkungsdauer geführt (s. Rissnachweis im Handbuch *pcae* - *Stahlbetontheorie* (als pdf-Dokument auf unserer Web-Site pcae.de).

#### 3.6.2 Umgang mit wassergefährdenden Stoffen

Der Dichtigkeitsnachweis für den Umgang mit wassergefährdenden Stoffen kann entweder über

- den Nachweis der Mindestdruckzonenhöhe oder
- den Nachweis der maximalen Rissbreite geführt werden.

```
    Dichtigkeitsnachweis für Umgang mit wassergefährdenden Stoffen 
    DAfStb-Richtlinie 2011
    nur Check (keine Bewehrungserhöhung)
```

 nur Check - Es besteht die Möglichkeit, nur den vorgegebenen Bewehrungszustand (ohne Bewehrungserhöhung) nachzuweisen.

32

Dicht

#### 3.6.3 Nachweis der Mindestdruckzonenhöhe

| Nachweis der 🛛 Mindestdruckzonenhöhe 🗨 |                 |          |    |      |  |  |
|----------------------------------------|-----------------|----------|----|------|--|--|
| Berechnung der Mindestbewehrung        |                 |          |    |      |  |  |
| Sicherheitsbeiwerte                    | γe              | 1.50     | γc | 1.25 |  |  |
| zulässige Eindringtiefe                | e <sub>tk</sub> | 30.00 mm |    |      |  |  |

- **Sicherheitsbeiwerte** Die Materialsicherheitsbeiwerte für die Eindringtiefe und den Beton sind festzulegen.
- Eindringtiefe Der charakteristische Wert der zulässigen Eindringtiefe ist anzugeben.

#### 3.6.4 Nachweis der maximalen Rissbreite

| Nachweis der maximalen Rissbr   | eite            |          | Rissparame              | ter übernehm                      | en |  |  |
|---------------------------------|-----------------|----------|-------------------------|-----------------------------------|----|--|--|
| Berechnung der Mindestbewehrung |                 |          |                         |                                   |    |  |  |
| Betonzugfestigkeit zum Betracht | ungs:           | eitpunkt | f <sub>ct,eff</sub> = 1 | .00 <sup>•</sup> f <sub>otm</sub> |    |  |  |
| Sicherheitsbeiwert              | ۲r              | 2.00     |                         |                                   |    |  |  |
| zul. Rissbreite oben/unten      | ω <sub>ko</sub> | 0.30     | mm ⊎ <sub>ku</sub>      | 0.20                              | mm |  |  |
| Stabdurchmesser oben/unten      | øго             | 10 토     | Øru                     | 10 🖵                              |    |  |  |

Der Dichtigkeitsnachweis mittels Rissnachweis erfolgt über den Teilnachweis der Begrenzung der Rissbreite (Last).

Ist der Rissnachweis aktiviert, können die dazu benötigten *Rissparameter übernommen* werden. Die entsprechenden Eingabefenster sind dann deaktiviert. Zur Beschreibung der Parameter s. Reg. 3, Rissnachweis Abs. 3.3, S. 22.

- Betonzugfestigkeit Die Betonzugfestigkeit zum Betrachtungszeitpunkt ist unabhängig vom Rissnachweis festzulegen.
- Sicherheitsbeiwert Der Materialsicherheitsbeiwert für den Rissnachweis ist festzulegen.

Der Rissnachweis wird n. EC 2, 7.3.3, für eine langfristige Lasteinwirkungsdauer unter Beachtung des Sicherheitsbeiwerts geführt, s. Rissnachweis im Handbuch *pcae - Stahlbetontheorie* (als pdf-Dokument auf unserer Web-Site pcae.de).

#### 3.6.5 Nachweis der Mindestbewehrung

| ☑ Nachweis der Mindestbewehr    | ung    | 🗖 Riss   | parameter über            | nehmen               |
|---------------------------------|--------|----------|---------------------------|----------------------|
| Betonzugfestigkeit zum Betracht | tungsz | eitpunkt | f <sub>ct,eff</sub> = 1.0 | 00 'f <sub>otm</sub> |
| Stabdurchmesser oben/unten      | ørо    | 10 💌     | Øru                       | 10 💌                 |

Optional kann zusätzlich die erforderliche Mindestbewehrung (Rissnachweis infolge Zwang) ermittelt werden.

- Betonzugfestigkeit Dazu ist die Betonzugfestigkeit zum betrachteten Zeitpunkt (kann unabhängig vom Rissnachweis sein) anzugeben.
- Stabdurchmesser Die Stabdurchmesser können bei Bedarf aus dem Rissnachweis übernommen werden.

Ist der Button *Rissparameter übernehmen* aktiviert, sind die entsprechenden Eingabefenster inaktiv. Zur Beschreibung der Parameter s. Reg. 3, Rissnachweis Abs. 3.3, S. 22.

Die Mindestbewehrung wird n. EC 2, 7.3.2, für eine Rissbreite von  $w_k = 0.2$  mm und selbst induzierten Biegezwang berechnet, s. Rissnachweis im Handbuch *pcae* - *Stahlbetontheorie* (als pdf-Dokument auf unserer Web-Site pcae.de).

Wesentliche Hinweise zum Dichtigkeitsnachweis finden Sie auf der Seite Druckzonendicke / Nachweis der Dichtigkeit im Handbuch *pcae - Stahlbetontheorie* (als pdf-Dokument auf unserer Web-Site pcae.de).

Sind **Zwischenergebnisse** aktiviert (s. Ausdrucksteuerung Abs. 3.11, S. 47), wird in der Druckliste zu jeder Lastkombination der zugehörige Dehnungszustand ausgegeben.

#### Eingabeoberfläche

#### Bemessungsgrößen

| Schnittgrößen der Dichtigkeits-Bemessungssituation (i.A. ständige und veränderliche Einwirkungen) |                           |                   |                   |                   |                   |                   |          |                  |
|---------------------------------------------------------------------------------------------------|---------------------------|-------------------|-------------------|-------------------|-------------------|-------------------|----------|------------------|
| Schnitt                                                                                           | größen aus <i>41</i> 4- E | auteil importie   | ren 🏋 🕂           | Schr              | nittgrößen aus    | Text-Datei e      | einlesen | ⇒ <del>-</del> { |
|                                                                                                   | NEd                       | M <sub>y,Ed</sub> | V <sub>z,Ed</sub> | M <sub>z,Ed</sub> | V <sub>y,Ed</sub> | T <sub>t,Ed</sub> |          |                  |
| 1: 🕅 🖂                                                                                            | 0.0                       | 150.0             | 8.0               | 0.0               | 0.0               | 8.0               |          |                  |
| neu.+                                                                                             |                           |                   |                   |                   |                   |                   |          |                  |

Der Dichtigkeitsnachweis n. der WU-Richtlinie wird im Grenzzustand der Gebrauchtauglichkeit geführt; der Dichtigkeitsnachweis zum Umgang mit wassergefährdenden Stoffen im Grenzzustand der Dichtigkeitstragfähigkeit.

Die Bemessungsgrößen können manuell eingegeben, aus einem pcae-Programm importiert oder aus einer Text-Datei eingelesen werden.

Der Übersichtlichkeit halber werden nur die Felder freigelegt, die für den vorgegebenen Querschnitt relevant sind. Beim Dichtigkeitsnachweis werden Normalkraft und Biegemoment berücksichtigt.

Weitere Informationen zur Eingabe der Bemessungsgrößen finden Sie unter Abs. 3.10, S. 44.

#### 3.6.7 Dichtigkeitsnachweis: Erforderliche Bewehrung

Ist die Online-Berechnung (*auto*-Button) aktiviert, wird die berechnete (erforderliche) Bewehrung am Bildschirm protokolliert.

erf A<sub>so</sub> 5.37 cm²/m erf A<sub>su</sub> 10.33 cm²/m

Längsbewehrung

#### 3.7 Brandbemessung

Brand Im siebten Register werden die Parameter und die Schnittgrößen für die Brandbemessung festgelegt.

Die Brandbemessung ermöglicht die Bemessung von Querschnitten unter Hochtemperaturbeanspruchung. Dazu kann ein Temperaturprofil des Betonquerschnitts ermittelt werden, um die Kennwerte (Steifigkeiten) des brandbelasteten Querschnitts zu erhalten (Heißbemessung).

Für einige Querschnittstypen liegen Messdaten vor, die die Anwendung einer Tabelle und Gleichung ermöglicht.

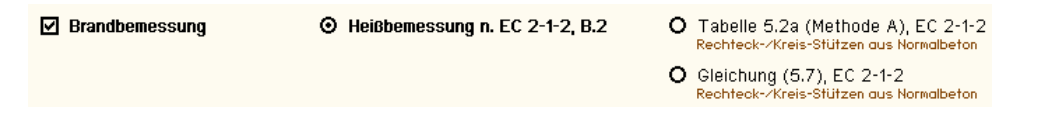

#### 3.7.1 Heißbemessung n. EC 2-1-2, B.2

Die Heißbemessung kann für einen Rechteckquerschnitt (ein- und zweiachsig belastet) sowie für einen Kreis, Plattenbalken, Überzug, Doppel-T oder eine Platte (einachsig belastet) erfolgen.

Wesentlich ist die möglichst realitätsnahe Ermittlung der Temperaturen für den Beton und den Betonstahl sowie die Berechnung des statisch verfügbaren reduzierten Querschnitts.

| instationärer Wärmetranspor                                                                           | t 🗹 Profil ermitteln                |                                   |
|----------------------------------------------------------------------------------------------------|-------------------------------------|-----------------------------------|
| Brandseiten                                                                                           | ☑ oben<br>☑ unten<br>☑ links/rechts | ☑ oben<br>☑ unten<br>bzw. ☑ links |
| Beflammungsdauer                                                                                      | t <sub>max</sub> 90 min             | 🗹 rechts                          |
| Anfangsfeuchte (Beton)                                                                                | 1.5 %                               |                                   |
| therm. Leitfähigkeit (Beton)<br>EC 2-1-2 × NA-DE: obere Grenze                                        | Obere Grenze                        | O untere Grenze                   |
| Zuschlagstoff (Beton)                                                                                 | 🖸 Quarz                             | O Kalkstein                       |
| Rohdichte (Stahlbeton)                                                                                | ρ <sub>c</sub> 2300 kg/m³           |                                   |
| konvekt. Wärmeübergang                                                                                | α 25.0 W/m²K                        |                                   |
| Emissionswert                                                                                         | ε 0.70                              |                                   |
| Rechengenauigkeit<br>beeinflusst die Größe der<br>Kontrollvolumina und damit<br>auch die Rechenzeit O | gering<br>mittel<br>hoch            |                                   |

Zur Ermittlung des Temperaturprofils sind folgende Parameter vorzugeben

- Brandseiten Die beflammten Seiten des Querschnitts sind zu kennzeichnen. Eine unsymmetrische Beflammung bewirkt neben der thermisch bedingten Verlängerung eine Verkrümmung des Querschnitts
- Beflammungsdauer Je nach Bedeutung des Bauwerks ist die Zeitspanne anzugeben, in der das Bauteil standhalten soll.
- Anfangsfeuchte Eine hohe Anfangsfeuchte (z.B. durch ein gut belüftetes oder außen liegendes Bauteil) bewirkt eine Verzögerung der Temperaturzunahme im Innern des Querschnitts.
- therm. Leitfähigkeit Die thermische Leitfähigkeit des Betons ist n. EC 2-1-2 durch zwei Kurven gekennzeichnet. Der nationale Anhang für Deutschland legt fest, dass die obere Grenze verwendet werden soll. Hier kann diese Einstellung übersteuert werden.
- Zuschlagstoff Der Zuschlagstoff des Betons beeinflusst die Temperaturausbreitung im Querschnitt.
- Rohdichte Es ist die Rohdichte des Stahlbetons anzugeben. Bei gering bewehrten Trägern liegt der Wert eher bei 2.300 kg/m<sup>3</sup>, bei hoch bewehrten Stützen eher bei 2.400 kg/m<sup>3</sup>.
- konvekt. Wärmeübergang, Emissionswert Der konvektive Wärmeübergang und der Emissionswert werden bestimmt durch die Oberflächenstruktur des Betons. Sie betragen n. Norm die o.a. Werte.
- Rechengenauigkeit Das instationäre Transportmodell basiert auf einer Finite-Differenzen-Methode, dessen Zeitschritte u.A. an die Elementgröße gekoppelt sind. Je feiner der Querschnitt diskretisiert ist, desto besser ist das Ergebnis, doch um so länger dauert die Berechnung.

#### Eingabeoberfläche

Aus dem Temperaturprofil werden die materialspezifischen Parameter berechnet. Dazu stehen zwei Verfahren zur Verfügung

- das Zonenverfahren und die
- Isothermenmethode

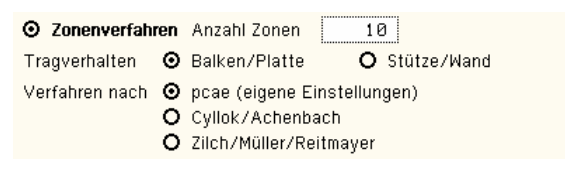

- Anzahl Zonen Der Querschnitt wird in eine Anzahl Zonen eingeteilt, in denen eine nahezu gleichmäßige Betontemperatur vorliegt. Je größer diese Anzahl ist, desto genauer ist das Ergebnis, aber auch um so länger ist die Rechenzeit.
- Tragverhalten Die gemittelten Temperaturen werden nach Vorgaben des EC 2-1-2 f
  ür Biegeglieder (Balken/Platte) und Druckglieder (St
  ütze/Wand) unterschiedlich zu einer mittleren Betontemperatur zusammengefasst.
- Verfahren Cyllok/Achenbach und Zilch/Müller/Reitmayer haben die Vorgaben des EC 2 interpretiert und Vorschläge für die Wahl der Parameter gemacht.

Wird pcae (eigene Einstellungen) gewählt, können diese Parameter selbst bestimmt werden.

O Isothermenmethode krit. Temperatur ⊖<sub>crit</sub> 500 °C

 krit. Temperatur - Die Isothermenmethode geht davon aus, dass die Querschnittsbereiche, deren Temperatur die kritische Temperatur übersteigt, statisch nicht wirksam sind. Der Rest des Querschnitts trägt allerdings wie bei der Kaltbemessung.

Dieses Verfahren ist in Deutschland nicht erlaubt.

#### 3.7.2 Heißbemessung durchführen

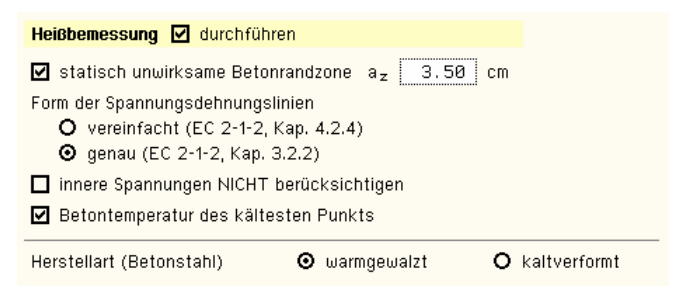

Optional kann die Heißbemessung durchgeführt werden.

- statisch unwirksame Betonrandzone Der Wert wird von den o.a. Verfahren berechnet, kann an dieser Stelle übersteuert werden.
- Form der Spannungsdehnungslinien Die Materialparameter f
  ür hochtemperaturbelasteten Beton oder Stahl k
  önnen vereinfacht oder genau berechnet werden.
- innere Spannungen NICHT berücksichtigen Gehen die thermisch bedingten Spannungen zwischen Beton und Betonstahl bereits durch das verwendete Verfahren (z.B. Cyllok/Achenbach) in die Bemessung ein, kann ihre Berücksichtigung an dieser Stelle abgeschaltet werden.
- Betontemperatur des kältesten Punkts Der Betonquerschnitt erfährt durch die Hochtemperaturbelastung seines Rands eine ungleichmäßige Temperaturverteilung (s. Temperaturprofil).

Die Bemessungsmethoden können allerdings nur eine einheitliche Steifigkeit verarbeiten. Daher wird die Temperatur des kältesten Punkts als Referenztemperatur angenommen. Ist der Button ausgeschaltet, wird eine über den Querschnitt gemittelte Temperatur verwendet.

*Herstellart (Betonstahl)* - Nur für die Bemessung ist die Herstellart des Betonstahls von Bedeutung.

Wird das Temperaturprofil nicht ermittelt, sind die benötigten Werte direkt in das Programm einzugeben.

| instationārer Wārmetrar | sport           | 🗖 Pro | fil erm | nitteln                 |
|-------------------------|-----------------|-------|---------|-------------------------|
| Betontemperatur         | θ <sub>cm</sub> | 300   | °C      | stat. unwirks. Randzone |
| Stahltemperaturen       | θsmo            | 700   | °C      | a <sub>zo</sub> 3.00 cm |
|                         | θsmu            | 700   | °C      | a <sub>zu</sub> 3.00 cm |
|                         |                 |       |         | a <sub>≂∈</sub> 3,00 cm |

- mittlere Betontemperatur Θ<sub>cm</sub>
- (mittlere) Stahltemperaturen Θ<sub>sm</sub>
- statisch unwirksame Betonrandzone az

Wesentliche Hinweise zur Brandbemessung finden Sie im Handbuch *pcae* - *Stahlbetontheorie* (als pdf-Dokument auf unserer Web-Site pcae.de).

Sind **Zwischenergebnisse** aktiviert (s. Ausdrucksteuerung Abs. 3.11, S. 47), wird in der Druckliste zu jeder Lastkombination der Grenzdehnungszustand ausgegeben.

#### 3.7.3 Brandbemessung mit Tabelle 5.2a (Methode A) oder Gleichung (5.7)

Für einen kompakten Rechteck- oder Kreisquerschnitt (ein- oder zweiachsig belastet) aus Normalbeton kann Tabelle 5.2a oder Gleichung (5.7) angewandt werden, wenn die Bauteile den entsprechenden Anforderungen genügen.

Vorab wird eine Biegebemessung mit den Brandschnittgrößen durchgeführt, um einen sinnvollen Anfangszustand für die Bewehrungsiteration vorzugeben.

| Feuerwiderstandsklasse              | R 90 💌                  |                                                |
|-------------------------------------|-------------------------|------------------------------------------------|
| Ersatzlänge der Stütze im Brandfall | l <sub>0,fi</sub> 3.0 m | ≤3 m                                           |
| Umrechnungsfaktor Th.I.OTh.II.O.    | f <sup>I-II</sup> 0.70  | =1.0: Schnittgrößen sind n. Th.II.O. berechnet |

- Feuerwiderstandsklasse In einer Liste werden die möglichen Feuerwiderstandsklassen (= Beflammungsdauer) angeboten.
- Ersatzlänge Die Ersatzlänge entspricht näherungsweise der Knicklänge der Stütze.

Bei Anwendung der Tabelle gilt: Da nur Versuche an 3 m langen Pendelstützen durchgeführt wurden, darf die Ersatzlänge diesen Wert nicht übersteigen.

Die Anwendung von Gl. (5.7) ist zugelassen für eine Ersatzlänge von 6 m.

 Umrechnungsfaktor - Die Bemessungsgrößen müssen n. Th. II. O. berechnet sein. Ist das nicht der Fall, kann mit diesem Faktor näherungsweise eine pauschale Umrechnung der Ausnutzung erfolgen μ<sub>fi</sub><sup>II</sup> = μ<sub>fi</sub><sup>I</sup> / f<sup>I-II</sup>.

Wesentliche Hinweise zur Brandbemessung finden Sie auf der Seite vereinfachter Brandschutznachweis für Druckglieder im Handbuch *pcae* - Stahlbetontheorie (als pdf-Dokument auf unserer Web-Site pcae.de).

#### 3.7.4 Bemessungsgrößen

| Schnittgrößen im Grenzzustand der Tragfähigkeit (außergewöhnliche Bemessungssituation für den Brandfall) |                          |                   |                          |                         |                          |  |  |
|----------------------------------------------------------------------------------------------------|--------------------------|-------------------|--------------------------|-------------------------|--------------------------|--|--|
| Schnittgrößen aus 414- Bauteil importieren 🗮 Schnittgrößen aus Text-Datei einlesen 📴                     |                          |                   |                          |                         |                          |  |  |
| N <sub>Ed</sub>                                                                                          | M <sub>y,Ed</sub><br>kNm | V <sub>z,Ed</sub> | M <sub>z,Ed</sub><br>kNm | V <sub>y,Ed</sub><br>KN | T <sub>t,Ed</sub><br>kNm |  |  |
| 1: 🚺 😔 🛛 0. 0                                                                                            | 100.0                    | 0.0               | 0.0                      | 0.0                     | 0.0                      |  |  |

Die Brandbemessung wird im Grenzzustand der Tragfähigkeit für die außergewöhnliche Bemessungssituation geführt. Die Bemessungsgrößen können manuell eingegeben, aus einem pcae-Programm importiert oder aus einer Text-Datei eingelesen werden.

Der Übersichtlichkeit halber werden nur die Felder freigelegt, die für den vorgegebenen Querschnitt relevant sind. Bei der Brandbemessung werden Normalkraft und Biegemomente berücksichtigt.

Weitere Informationen zur Eingabe der Bemessungsgrößen finden Sie unter Abs. 3.10, S. 44.

#### 3.7.5 Brandbemessung: Erforderliche Bewehrung

Ist die Online-Berechnung (*auto*-Button) aktiviert, wird die berechnete (erforderliche) Bewehrung am Bildschirm protokolliert.

| erf A <sub>so</sub> | 0.00 cm² | erf A <sub>su</sub> 2,77 cm² |                              | Längsbewehrung einachsig  |
|---------------------|----------|------------------------------|------------------------------|---------------------------|
| erf A <sub>s1</sub> | 1.41 cm² | erf A <sub>s2</sub> 1.41 cm² | erf A <sub>s3</sub> 1.10 cm² | Längsbewehrung zweiachsig |
|                     |          |                              | erfA <sub>s4</sub> 1.10 cm²  |                           |

#### gewählte Bewehrung

3.8

Bewehr Im achten Register kann eine Bewehrung gewählt werden.

Anhand eines Plattenbalken-Querschnitts werden die Möglichkeiten der Bewehrungswahl erläutert.

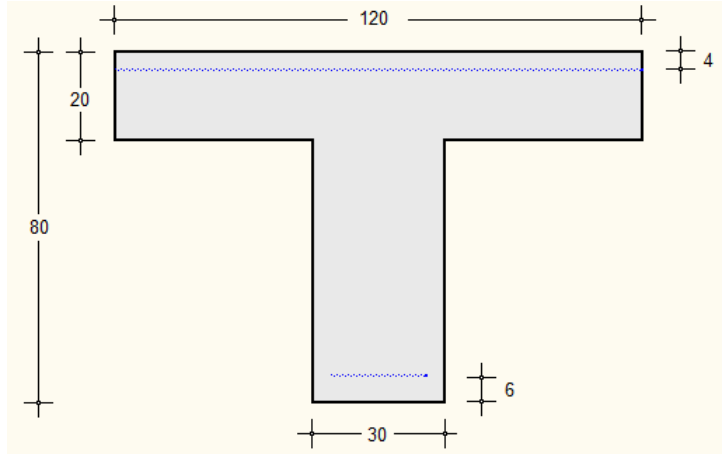

Ein Plattenbalken wird i.A. als Unterzug eingesetzt, d.h. die Breite des Obergurts entspricht einer mitwirkenden Breite.

Während im Steg eine seitliche Begrenzung gegeben ist, bei der die Betondeckung zu beachten ist, wird dies in der Gurtplatte nicht berücksichtigt. Die Gurtplatte wird also als 'Platte' bewehrt, wohingegen der Steg als 'Träger' wirkt.

Besonderheit bei Plattenbalken/Überzug: In der Gurtplatte liegt die statisch erforderliche Bewehrung am äußeren Rand (beim Plattenbalken 'oben', beim Überzug 'unten').

Da jedoch i.A. in einer Platte auch auf der anderen Seite eine Bewehrung angeordnet wird, kann diese ebenfalls eingegeben und bei der grafischen Darstellung berücksichtigt werden.

![](_page_42_Figure_8.jpeg)

Zunächst ist die **Betondeckung** / das **Verlegemaß** zu wählen. Die seitliche Betondeckung bezieht sich nur auf den Steg (unten).

Werden die Expositionsklassen des Bauteils berücksichtigt (s. Reg. 1, Expositionsklasse Abs. 3.1, S. 11), wird die gewählte mit der erforderlichen Betondeckung verglichen. Ein Fehler wird gekennzeichnet.

Anschließend wird die Längsbewehrung gewählt. Dazu kann für Platten (Querschnittstyp Platte,

Gurtplatte des Plattenbalkens und Überzugs) optional eine Lagermatte gewählt werden.

Es stehen die Mattentypen Q188, Q257, Q335, Q424, Q524, Q636, R188, R257, R335, R424, R524 zur Verfügung.

Die Längsbewehrung wird bei Plattenbalken und Überzügen als Zulagebewehrung nur im Steg verlegt. Die Bewehrung in Anzahl Stäbe  $n_s$  mit dem Durchmesser  $d_s$  kann in bis zu 10 Lagen angeordnet werden.

Wird bei Platten keine Lagermatte gewählt, ist die Bewehrung mit dem Durchmesser **d**<sub>s</sub> pro Abstand **s** einzugeben.

Ist die Online-Bemessung aktiviert und sind Nachweise durchgeführt worden (s. Reg. Biege-/Schubbemessung (Abs. 3.2, S. 18), Rissnachweis (Abs. 3.3, S. 22), Spannungsnachweis (Abs. 3.4, S. 28), Ermüdungsnachweis (Abs. 3.5, S. 30), Dichtigkeitsnachweis (Abs. 3.6, S. 32), Brandbemessung (Abs. 3.7, S. 35), wird die gewählte mit der erforderlichen Längsbewehrung verglichen. Ein Fehler wird gekennzeichnet.

| Querbewehrung im Gurt | 🖉 10 💽 / 20.0 cm/m               |  |
|-----------------------|----------------------------------|--|
| vorh. Bewehrung       | vorha <sub>sfo</sub> 3.93 cm²/m  |  |
| erf. Bewehrung        | ≥ erfa <sub>sfo</sub> 2.91 cm²/m |  |

Bei Plattenbalken und Überzügen ist der Anschluss der abstehenden Gurtteile an den Steg nachzuweisen. Die Querbewehrung wird als Stabstahl quer zur Tragrichtung im Bereich av gleichmäßig verteilt.

Sie wird nur angeboten, wenn eine Anschlussberechnung durchgeführt wurde (s. Reg. 2, Schubbemessung - Anschluss der Gurte an den Steg Abs. 3.2.4, S. 20). Die Bewehrung mit dem Durchmesser  $d_s$  pro Abstand s einzugeben.

Ist die Online-Bemessung aktiviert, wird die gewählte mit der erforderlichen Querbewehrung verglichen. Ein Fehler wird gekennzeichnet.

![](_page_43_Figure_9.jpeg)

Die sich bei der Querkraftbemessung ergebende erforderliche Bewehrung (s. Reg. 2, Schubbemessung Abs. 3.2.2, S. 19) wird durch Bügel abgedeckt, die mit dem Durchmesser  $d_s$  pro Abstand s einzugeben sind. Es können mehrschnittige Bügel gewählt werden.

Ist die Online-Bemessung aktiviert, wird die gewählte mit der erforderlichen Bügelbewehrung verglichen.

Liegt eine Verbundfuge vor (s. Reg. 2, Schubbemessung - Schubkraftübertragung in horizontalen Verbundfugen Abs. 3.2.3, S. 20), ist die erforderliche Verbundbewehrung in erf  $a_{sbV}$  enthalten. Ein Fehler wird gekennzeichnet.

|                 | Bügelbewehrung Torsion (2-schnittig) | Längsbewehrung Torsion (umlaufend)         |
|-----------------|--------------------------------------|--------------------------------------------|
|                 | ø 8 💌 / 30.0 cm                      | 8 ø 8 🛡                                    |
| vorh. Bewehrung | vorha <sub>sbt</sub> 3,35 cm²/m      | vorh A <sub>sT</sub> 4, 02 cm <sup>2</sup> |
| erf. Bewehrung  | ≥ erfa <sub>sbT</sub> 2.74 cm²/m     | ≥ erfA <sub>sT</sub> 3.55 cm²              |

Die erforderliche Torsionsbewehrung (s. Reg. 2, Schubbemessung Abs. 3.2.2, S. 19) wird durch ein Gitter von Bügel- und Längsbewehrung abgedeckt.

Die stets 2-schnittigen Bügel sind mit dem Durchmesser  $d_s$  pro Abstand s einzugeben, die Längsbewehrung mit Anzahl Stäbe  $n_s$  vom Durchmesser  $d_s$  ist umlaufend anzuordnen.

Ist die Online-Bemessung aktiviert, wird die gewählte mit der erforderlichen Torsionsbewehrung verglichen. Ein Fehler wird gekennzeichnet.

| min. Stababstand | mind <sub>vo</sub> 3.60 cm | mind <sub>vu</sub> 4.00 cm |
|------------------|----------------------------|----------------------------|
| erf. Achsabstand | erfdo 4.60 cm > 4.0        | cm erfdu 6.50 cm > 6.0 cm  |

Mit den eingegebenen Werten können die minimalen Stababstände ermittelt werden. Sie werden zur Info am Bildschirm dargestellt.

Ebenso werden die erforderlichen minimalen Achsabstände berechnet. Der erforderliche A. wird mit dem Eingabewert (s. Reg. 1 Abs. 3.1, S. 11) verglichen. Ein Fehler wird gekennzeichnet.

![](_page_44_Figure_3.jpeg)

In der Druckliste werden die gewählten Werte dokumentiert und mit den Berechnungswerten verglichen. Fehler werden gekennzeichnet.

Abschließend erfolgt eine maßstäbliche Darstellung des bewehrten Querschnitts (*Maßstab* der Grafik, s. Ausdrucksteuerung Abs. 3.11, S. 47) sowohl in der Druckliste als auch als Bewehrungsplan.

Hinweis zweiachsige Bemessung: Bewehrungsbündel werden mit ihrem flächengleichen Stabdurchmesser dargestellt.

#### Sicherheitsnachweis / Dehnungszustand

![](_page_45_Picture_1.jpeg)

Spezial Im neunten Register werden die Parameter und die Schnittgrößen für die Sondernachweise, Sicherheitsnachweis und Dehnungszustand, festgelegt.

#### 3.9.1 Sicherheitsnachweis

Der Sicherheitsnachweis berechnet für einen gegebenen Bewehrungszustand (z.B. die gewählte Bewehrung, s. Reg. 8 Abs. 3.8, S. 39) die Sicherheit gegen Querschnittsversagen t.

Die Ausnutzung des Querschnitts entspricht dem Kehrwert der Sicherheit U = 1 / t.

- Sicherheitsnachweis (GZT)
- Berechnung des Nettoquerschnitts
- Querschnittsfestigkeit aus der Brandbemessung
- 🗹 Schnittgrößen übernehmen aus Biegebemessung
- Nettoquerschnitt Optional kann der Nettoquerschnitt f
  ür die Berechnung der Sicherheit verwendet werden, d.h. der von der Bewehrung verdr
  ängte Beton wird nicht ber
  ücksichtigt.

Hinweis: Bei der Biegebemessung wird die Tragfähigkeit des gesamten Querschnitts (Bruttoquerschnitt) verwendet, die Gesamttragfähigkeit wird also (i.A. leicht) überschätzt.

- Festigkeit aus der Brandbemessung Wird während des Rechenlaufs eine Brandbemessung durchgeführt, kann die Sicherheit für die Brand-Festigkeit ermittelt werden.
- Schnittgrößenübernahme Optional besteht die Möglichkeit, die Schnittgrößen aus dem Register der Biegebemessung (Reg. 2 Abs. 3.2., S. 18) zu verwenden. Ggf. vorhandene Schnittgrößen werden überschrieben.

Bei aktiviertem Knopf können keine weiteren Schnittgrößen eingegeben werden.

Ist die Biegebemessung nicht aktiviert, wird eine Fehlermeldung ausgegeben.

#### 3.9.1.1 Schnittgrößen

| Schnittgrößen für den Sicherheitsnachweis |                        |                          |                   |                          |                                       |                          |  |  |  |
|-------------------------------------------|------------------------|--------------------------|-------------------|--------------------------|---------------------------------------|--------------------------|--|--|--|
| Schnittg                                  | rößen aus <i>4</i> //- | Bauteil importi          | eren 💌 🕂          | Sch                      | Schnittgrößen aus Text-Datei einlesen |                          |  |  |  |
|                                           | N <sub>Ed</sub>        | M <sub>y,Ed</sub><br>kNm | V <sub>z,Ed</sub> | M <sub>z,Ed</sub><br>KNm | V <sub>y,Ed</sub><br>kN               | T <sub>t,Ed</sub><br>kNm |  |  |  |
| 1: 🕅 🖽                                    | 0.0                    | 250.0                    | 0.0               | 0.0                      | 0.0                                   | 0.0                      |  |  |  |

Der Sicherheitsnachweis wird i.A. im Grenzzustand der Tragfähigkeit geführt, d.h. die Schnittgrößen sind mit den entsprechenden Sicherheitsbeiwerten zu beaufschlagen.

Die Bemessungsgrößen können manuell eingegeben, aus einem pcae-Programm importiert oder aus einer Text-Datei eingelesen werden.

Der Übersichtlichkeit halber werden nur die Felder freigelegt, die für den vorgegebenen Querschnitt relevant sind. Beim Sicherheitsnachweis werden Normalkraft und Biegemomente berücksichtigt.

Weitere Informationen zur Eingabe der Bemessungsgrößen finden Sie unter Abs. 3.10, S. 44.

#### 3.9.2 Sicherheitsnachweis: Vorhandene Sicherheit

Ist die Online-Berechnung (*auto*-Button) aktiviert, wird die berechnete (vorhandene) minimale Querschnittssicherheit am Bildschirm protokolliert.

min t 1.77

#### 3.9.3 Dehnungszustand

Der Dehnungszustand wird für einen gegebenen Bewehrungszustand (z.B. die gewählte Bewehrung, s. Reg. 8 Abs. 3.8, S. 39) berechnet.

- Dehnungszustand (GZG)
- Berechnung des Nettoquerschnitts
- Querschnittsfestigkeit aus der Brandbemessung
- 🗹 Schnittgrößen übernehmen aus Rissnachweis 🕞
- Nettoquerschnitt Optional kann der Nettoquerschnitt f
  ür die Berechnung des Dehnungszustands verwendet werden, d.h. der von der Bewehrung verdr
  ängte Beton wird nicht ber
  ücksichtigt.

Hinweis: Bei den Nachweisen im GZG wird die Tragfähigkeit des gesamten Querschnitts (Bruttoquerschnitt) verwendet, die Gesamttragfähigkeit wird also (i.A. leicht) überschätzt.

- Festigkeit aus der Brandbemessung Wird während des Rechenlaufs eine Brandbemessung durchgeführt, kann der Dehnungszustand für die Brand-Festigkeit ermittelt werden.
- Schnittgrößenübernahme Optional besteht die Möglichkeit, die Schnittgrößen aus einem Register der Nachweise im GZG zu übernehmen. Dazu ist der entsprechende Nachweis aus einer Liste auszuwählen. Ggf. vorhandene Schnittgrößen werden überschrieben.

Ist der gewählte Nachweis nicht aktiviert, wird eine Fehlermeldung ausgegeben.

#### 3.9.3.1 Schnittgrößen

| Schnittgrößen für den Dehnungszustand          |                 |              |                   |                          |                         |                          |  |  |
|------------------------------------------------|-----------------|--------------|-------------------|--------------------------|-------------------------|--------------------------|--|--|
| Schnittgrößen aus 414- Bauteil importieren 🏋 🧮 |                 |              | Sch               | einlesen 📴               | <u>*</u>                |                          |  |  |
|                                                | N <sub>Ed</sub> | My,Ed<br>kNm | V <sub>z,Ed</sub> | M <sub>z,Ed</sub><br>KNm | V <sub>y,Ed</sub><br>KN | T <sub>t,Ed</sub><br>kNm |  |  |
| 1:10 🔁                                         | 0,0             | 180.0        | 0.0               | 0.0                      | 0.0                     | 0.0                      |  |  |
| neu -                                          |                 |              |                   |                          |                         |                          |  |  |

Der Dehnungszustand wird i.A. mit den Schnittgrößen im Grenzzustand der Gebrauchstauglichkeit berechnet.

Die Bemessungsgrößen können manuell eingegeben, aus einem pcae-Programm importiert oder aus einer Text-Datei eingelesen werden.

Der Übersichtlichkeit halber werden nur die Felder freigelegt, die für den vorgegebenen Querschnitt relevant sind. Für die Ermittlung des Dehnungszustands werden Normalkraft und Biegemomente berücksichtigt.

Weitere Informationen zur Eingabe der Bemessungsgrößen finden Sie unter Abs. 3.10, S. 44.

#### 3.9.3.2 Dehnungszustand: Grafische Darstellung

Für jede Lastkombination wird der Dehnungszustand in der Druckliste maßstäblich dargestellt (bei ausführlicher Ergebnisdarstellung großformatig, s. Ausdrucksteuerung Abs. 3.11, S. 47).

![](_page_46_Figure_19.jpeg)

#### 3.10 Bemessungsschnittgrößen

Die Schnittgrößen werden als Bemessungsgrößen mit der Vorzeichendefinition der Statik eingegeben, wobei das x,y,z-Koordinatensystem dem I,m,n-System der pcae- Tragwerksprogramme entspricht.

![](_page_47_Figure_2.jpeg)

Es können bis zu 10.000 Schnittgrößenkombinationen eingegeben werden.

Bei Übernahme der Schnittgrößen aus einem Tragwerksprogramm ist zu beachten, dass sie sich auch bei unsymmetrischen Querschnittsprofilen (z.B. Polygon) auf das Stab-Koordinatensystem und nicht auf das Hauptachsensystem (pcae-Bezeichnung: ξ,η,ζ) beziehen!

|     | N <sub>Ed</sub> | M <sub>y,Ed</sub> | V <sub>z,Ed</sub> | M <sub>z,Ed</sub> | V <sub>y,Ed</sub> | T <sub>t,Ed</sub> |  |
|-----|-----------------|-------------------|-------------------|-------------------|-------------------|-------------------|--|
|     | kN              | kNm               | kN                | kNm               | kN                | kNm               |  |
| 1:1 | 1.8             | 381.6             | -22.7             | -20.3             | -4.1              | 17.2              |  |

#### Schnittgrößen importieren

Detailnachweisprogramme zur Querschnittsbemessung benötigen Schnittgrößenkombinationen, die häufig von einem Tragwerksprogramm zur Verfügung gestellt werden.

Dabei handelt es sich i.d.R. um eine Vielzahl von Kombinationen, die im betrachteten Bemessungsschnitt des übergeordneten Tragwerkprogramms vorliegen und in das Anschlussprogramm übernommen werden sollen.

**pcae** stellt neben der 'per Hand'-Eingabe zwei verschiedene Mechanismen zur Verfügung, um Schnittgrößen in das vorliegende Programm zu integrieren.

![](_page_47_Figure_10.jpeg)

#### Import aus einem #/-Programm

Voraussetzung zur Anwendung des DTE<sup>®</sup>-Import-Werkzeugs ist, dass sich ein pcae-Programm auf dem Rechner befindet, das Ergebnisdaten exportieren kann.

Eine ausführliche Beschreibung zum Schnittgrößenimport aus einem pcae-Programm befindet sich unter Abs. 3.10.1, S. 45.

#### Import aus einer Text-Datei

Die Schnittgrößenkombinationen können aus einer Text-Datei im ASCII-Format eingelesen werden.

Die Datensätze müssen in der Text-Datei in einer bestimmten Form vorliegen; der entsprechende Hinweis wird bei Betätigen des *Einlese*-Buttons gegeben.

Anschließend wird der Dateiname einschl. Pfad der entsprechenden Datei abgefragt.

Es werden sämtliche vorhandenen Datensätze eingelesen und in die Tabelle übernommen. Bereits bestehende Tabellenzeilen bleiben erhalten.

Wenn keine Daten gelesen werden können, erfolgt eine entsprechende Meldung am Bildschirm.

#### 3.10.1 Schnittgrößenimport

Die statische Berechnung eines Bauteils beinhaltet i.A. die Modellbildung mit anschließender Berechnung des Tragsystems sowie nachfolgender Einzelnachweise von Detailpunkten.

Bei der Beschreibung eines Details sind die zugehörenden Schnittgrößen aus den Berechnungsergebnissen des Tragsystems zu extrahieren und dem Detailnachweis zuzuführen.

In der Programmorganisation gibt es hierzu verschiedene Vorgehensweisen

 zum einen können Tragwerks- und Detailprogramm fest miteinander verbunden sein, d.h. die Schnittgrößenübergabe erfolgt intern. Es sind i.A. keine weiteren Eingaben (z.B. Geometrie) notwendig, jedoch möglich (z.B. weitere Belastungen). Die Programme bilden eine Einheit.

Dies ist z.B. bei der Programmkombination Stütze mit Fundament der Fall, da beide Programme auch einzeln bedient werden können (#/-STUB, #//-FUND).

 zum anderen sind die 4//-Programme in der Lage, über definierte Punkte miteinander zu kommunizieren.

Die Detailprogramme können sich die Schnittgrößen von den Tragwerksprogrammen über ein zwischengeschaltetes Export/Import-Tool abholen.

Anhand eines einfachen Rahmens wird dieser Schnittgrößen-Export/Import zwischen 4/-Programmen erläutert.

#### Schnittgrößenexport

Zunächst sind in dem exportierenden ##-Programm (z.B. ##-FRAP, Räumliche Stabtragwerke) die Orte zu kennzeichnen, deren Schnittgrößen beim nächsten Rechenlauf exportiert, d.h. für den Import in ein Detailnachweisprogramm bereitgestellt werden sollen.

![](_page_48_Figure_11.jpeg)

In diesem Beispiel sollen die Schnittgrößen für eine Querschnittsbemessung übergeben werden. Dazu ist an der entsprechenden Stelle ein Kontrollpunkt zu setzen.

Nach einer Neuberechnung des Rahmens stehen die Exportschnittgrößen dem aufnehmenden *+H*-Programm (z.B. *+H*-EC2QB, *+H*-EC3SA usw.) zum Import zur Verfügung.

Ausführliche Informationen zum Export und allen weiteren Hinweisen weiter unten entnehmen Sie bitte dem DTE<sup>®</sup>-Schnittgrößenexport im DTE<sup>®</sup>-Handbuch (als pdf-Dokument auf unserer Web-Site pcae.de).

#### Schnittgrößenimport

Aus dem aufnehmenden #/-Programm wird nun über den *Import*-Button das Fenster zur DTE<sup>®</sup>-Bauteilauswahl aufgerufen. Hier werden alle berechneten Bauteile dargestellt, wobei diejenigen, die Schnittgrößen exportiert haben, dunkel gekennzeichnet sind.

Das gewünschte Bauteil kann nun markiert und über den *bestätigen*-Button ausgewählt werden. Alternativ kann durch Doppelklicken des Bauteils direkt in die DTE<sup>®</sup>-Schnittgrößenauswahl verzweigt werden.

| Schnitt 1: Stab 3 bei s = 0.18 m    | 🗱 Stahlriegel, Anschnitt, Anschluss 1 |
|-------------------------------------|---------------------------------------|
| € Schnitt 2: Stab 5 bei s = 0.00 m  | 🗱 Stahlriegel, Anschluss 2            |
| ■ Schnitt 3: Stab 7 bei s = 2.00 m  | 🗱 Stahlbetonriegel                    |
| 🗈 Schnitt 4: Stab 9 bei s = 4.00 m  | 🗱 Stahlstütze, Anschluss 2            |
| 🕒 Schnitt 5: Stab 10 bei s = 3.88 m | 🐹 Stahlstütze, Anschnitt, Anschluss 1 |
| Schnitt 6: Stab 11 bei s = 0.00 m   | Stahlbetonstütze                      |

In der Schnittgrößenauswahl werden die verfügbaren Schnittgrößenkombinationen aller im übergebenden Programm gekennzeichneten Schnitte angeboten. Dabei sind diejenigen Schnitte deaktiviert, deren Material mit dem Detailprogramm nicht kompatibel ist.

Es wird nun der Schnitt geöffnet, dessen Schnittgrößen eingelesen werden sollen.

| S9 🛟 🚍                                                                             |                  |               |              |                |                 |           |  |  |  |
|------------------------------------------------------------------------------------|------------------|---------------|--------------|----------------|-----------------|-----------|--|--|--|
| Schnitt 1: Stab 3 bei s = 0.18 m                                                   |                  |               |              |                |                 |           |  |  |  |
| Schnitt 2: Stab 5 bei s = 0.00 m Stal                                              |                  |               |              |                |                 |           |  |  |  |
| 🗖 Schnitt 3: Stab 7 bei s = 2.00 m 🔞                                               |                  |               |              |                |                 |           |  |  |  |
| Material: Stahlbetonriegel<br>Material: Stahlbeton, Querschnitt: Plattenbalken (Ur | iterzug) mit bSt | eg=30,0cm, hi | gesamt=60,0c | m, bPlatte=12( | 0.0cm, hPlatte= | 20,0cm    |  |  |  |
|                                                                                    | N<br>kN          | Vm<br>kN      | Vn<br>kN     | T<br>kNm       | Mm<br>kNm       | Mn<br>kNm |  |  |  |
|                                                                                    |                  |               |              |                |                 |           |  |  |  |
| Hachweis 2: Schnittgrößenermittlung (Th. I. €                                      | Ord.)            |               |              |                |                 |           |  |  |  |
| Nachweis 4: EC 2 Bemessung                                                         |                  |               |              |                |                 |           |  |  |  |
| 🗉 📓 Extremierung 1: Standardkombination                                            |                  |               |              |                |                 |           |  |  |  |
| 🖃 🔍 Zusammenfassung Nachweis 4                                                     |                  |               |              |                |                 |           |  |  |  |
| 👉 min N                                                                            | 1.85             | -4.06         | -22.69       | 17.24          | 381.64          | -20.31    |  |  |  |
| 🚰 max N                                                                            | 29.13            | 0.00          | 157.67       | 0.00           | -101.24         | 0.04      |  |  |  |
| min Vn                                                                             | 1.85             | -4.06         | -22.69       | 17.24          | 381.64          | -20.31    |  |  |  |
| max Vn                                                                             | 29.13            | 0.00          | 157.67       | 0.00           | -101.24         | 0.04      |  |  |  |
|                                                                                    | 1.80             | -4.05         | 157 47       | 17.24          | 381.64          | -20.31    |  |  |  |
| max vç                                                                             | 23.13            | 0.00<br>0 00  | 135.17       | 0.00<br>0 00   | -101.24         | 0.04      |  |  |  |
| H max T                                                                            | 1.85             | -4.06         | -22,69       | 17.24          | 381,64          | -20.31    |  |  |  |
| 🛟 min Mn                                                                           | 29.13            | 0.00          | 157.67       | 0.00           | -101.24         | 0.04      |  |  |  |
| 👉 max Mn                                                                           | 1.85             | -4.06         | -22.69       | 17.24          | 381.64          | -20.31    |  |  |  |
| 👉 min Μζ                                                                           | 1.85             | -4.06         | -22.69       | 17.24          | 381.64          | -20.31    |  |  |  |
| ( <del>†</del> ⊁ max M∠                                                            | 29.13            | 0.00          | 157.67       | 0.00           | -101.24         | 0.04      |  |  |  |
| 🕒 Schnitt 4: Stab 9 bei s = 4.00 m 🛛 🗱 Stał                                        |                  |               |              |                |                 |           |  |  |  |
| 💽 Schnitt 5: Stab 10 bei s = 3.88 m 🛛 🗱 Stał                                       |                  |               |              |                |                 |           |  |  |  |
| Schnitt 6: Stah 11 bei s = 0.00 m Stat                                             | Ibetonstütze     | 1             |              |                |                 |           |  |  |  |

Die in das importierende Programm übertragbaren Schnittgrößenspalten sind gelb unterlegt.

Dies sind z.B. im Programm ##-EC3SA (Schweißnähte) sämtliche verfügbaren Schnittgrößentypen, im Programm ##-EC2QB (einachsige Bemessung) nur die Typen N, Vn, Mm und T.

Die Kombinationen können beliebig zusammengestellt werden, pcae empfiehlt jedoch, nur diejenigen K. auszuwählen, die als Bemessungsgrößen für den zu führenden Detailnachweis relevant sind.

Über den nebenstehend dargestellten Button können doppelte Zeilen eliminiert werden, um die Anzahl der zu übertragenden Lastkombinationen zu reduzieren.

Nach Bestätigen der DTE<sup>®</sup>-Schnittgrößenauswahl bestückt das importierende Programm die Schnittgrößentabelle, wobei ggf. vorhandene Kombinationen erhalten bleiben.

|      |          | N <sub>Ed</sub><br>kN | M <sub>y,Ed</sub><br>kNm | Vz,Ed<br>kN | Mz,Ed<br>kNm | V <sub>y,Ed</sub><br>KN | T <sub>t,Ed</sub><br>kNm |             |
|------|----------|-----------------------|--------------------------|-------------|--------------|-------------------------|--------------------------|-------------|
| 1: 🛅 | <b>2</b> | 1.8                   | 381.6                    | -22.7       | -20.3        | -4.1                    | 17.2                     | Import Lk 1 |
| 2: 🛅 | 22       | 29.1                  | -101.2                   | 157.7       | 0.0          | 0.0                     | 0.0                      | Import Lk 2 |
| 3: 间 | 22       | 23.8                  | -85.9                    | 135.2       | 0.0          | 0.0                     | 0.0                      | Import Lk 3 |
| ne   | eu)-     |                       |                          |             |              |                         |                          |             |

Die Kompatibilität der Querschnitts- und Nachweisparameter zwischen exportierendem und importierendem Programm ist zu gewährleisten.

Eine Aktualisierung der importierten Schnittgrößenkombinationen, z.B. aufgrund einer Neuberechnung des exportierenden Tragwerks, erfolgt nicht!

#### 3.11 Ausdrucksteuerung

Eingabeparameter und Ergebnisse werden in einer Druckliste ausgegeben, deren Umfang über die folgenden Optionen beeinflusst werden kann

Für die Detail-Position können Vorbemerkungen in das Druckdokument eingefügt werden. Der Text kann in den dafür vorgesehenen Text-Editor (erreichbar über (>) eingegeben werden. Die benötigte Zeilenanzahl wird angegeben.

Es kann eine maßstäbliche grafische Darstellung des Querschnitts in die Liste eingefügt werden.

#### Eingabeprotokoll

Vorbemerkungen (3 Zeilen) 🗹 Grafik im Maßstab 1: 5.0 Eingabeparameter 🗹 Materialsicherheitsbeiwerte 🔲 zusätzliche Informationen Parameter des nationalen Anhangs Vorschriften

Der Maßstab kann entweder vorgegeben werden, oder die Zeichnung wird im Falle einer Eingabe von 0 größtmöglich in den dafür vorgesehenen Platz gesetzt.

Anschließend werden die Eingabeparameter und die Materialsicherheitsbeiwerte bzw. Bemessungsgrößen ausgedruckt.

I.A. reicht die Ausgabe der Beton- und Betonstahlsorte aus; bei Aktivierung der zusätzlichen Informationen werden zudem die Rechenparameter ausgegeben.

Im Anschluss an die Ergebnisse sind die zur Bemessung des Querschnitts maßgebenden Parameter des nationalen Anhangs angeordnet.

Zum Schluss kann eine Liste der verwendeten Vorschriften (Normen) abgedruckt werden.

Der Umfang der Ergebnisdarstellung kann ausführlich, standard oder minimal sein.

| Ergebnisse |                                    |  |  |  |  |  |  |
|------------|------------------------------------|--|--|--|--|--|--|
| 0<br>⊚0    | ausführlich<br>standard<br>minimal |  |  |  |  |  |  |

- eine ausführliche Ergebnisausgabe beinhaltet die Ausgabe sämtlicher verwendeter Formeln, um Schritt für Schritt den Lösungswert nachzuvollziehen
- ist dagegen die Ergebnisausgabe minimal, wird nur das Endergebnis ohne weiteren Kommentar ausgedruckt
- im Normalfall reicht die Standardausgabe, bei der nur die wichtigsten Zwischenwerte zusätzlich zum Endergebnis ausgegeben werden

Bei einer großen Anzahl an Lastkombinationen ist es sinnvoll, die Ergebnisse in sehr kompakter Form tabellarisch auszugeben.

- tabellarisch
  - O maßgebende Lastkombination (max  $\rho$ ) detailliert 7
  - O Lastkombination detailliert: Nr.
  - O keine detaillierte Ausgabe

Optional kann die maßgebende Lastkombination, die zur maximalen Bewehrung (max p) geführt hat, in der Standard-Form angefügt werden.

Alternativ kann es sinnvoll sein, den Berechnungsablauf einer frei wählbaren Lastkombination ausgeben zu lassen. Es kann auch keine detaillierte Ausgabe erfolgen.

Neben der tabellarischen Ausgabe kann auch nur die maßgebende Lastkombination oder eine frei gewählte Lastkombination protokolliert werden.

Um den Umfang des Berechnungsprotokolls zu reduzieren, kann die Ausgabe von Zwischenergebnissen und/oder Erläuterungsskizzen unterdrückt werden.

- O maßgebende Lastkombination (max ρ) • Lastkombination detailliert: Nr. 2
- Zwischenergebnisse
- Erläuterungsskizzen

Das Abschalten der Erläuterungsskizzen betrifft nicht die Ausgabe der Übersichtsgrafik (s.o.).

Das Statikdokument wird in strukturierter Form durchnummeriert, die auch mit dem pcaeeigenen Verwaltungsprogramm PROLOG korrespondiert.

Optional kann die Abschnittsnummerierung un-Abschnittsnummerierung unterdrücken terdrückt werden.

### 3.12 Nationale Anhänge zu den Eurocodes

Die Eurocode-Normen gelten nur in Verbindung mit ihren nationalen Anhängen in dem jeweiligen Land, in dem das Bauwerk erstellt werden soll.

Für ausgewählte Parameter können abweichend von den Eurocode-Empfehlungen (im Eurocode-Dokument mit 'ANMERKUNG' gekennzeichnet) landeseigene Werte bzw. Vorgehensweisen angegeben werden.

In **pcae**-Programmen können die veränderbaren Parameter in einem separaten Eigenschaftsblatt eingesehen und ggf. modifiziert werden.

Dieses Eigenschaftsblatt dient dazu, dem nach Eurocode zu bemessenden Bauteil ein nationales Anwendungsdokument (NA) zuzuordnen.

| 😔 Nationale Anwendungsdokumente 🛛 🗙 |                      |           |  |  |  |  |  |
|-------------------------------------|----------------------|-----------|--|--|--|--|--|
| Aust                                | Jahl: O              | <b></b> o |  |  |  |  |  |
| $\odot$                             | EC-Standardparameter |           |  |  |  |  |  |
|                                     | Deutschland          |           |  |  |  |  |  |
| +                                   | Schweiz              |           |  |  |  |  |  |
|                                     | Dānemark             |           |  |  |  |  |  |

NAe enthalten die Parameter der nationalen Anhänge der verschiedenen Eurocodes (EC 0, EC 1, EC 2 ...) und ermöglichen den pcae-Programmen das Führen normengerechter Nachweise, obwohl sie von Land zu Land unterschiedlich gehandhabt werden.

Die EC-Standardparameter (Empfehlungen ohne nationalen Bezug) wie auch die Parameter des deutschen nationalen Anhangs (NA-DE) sind grundsätzlich Teil der pcae-Software.

Darüber hinaus stellt **pcae** ein Werkzeug zur Verfügung, mit dem weitere NAe aus Kopien der bestehenden NAe erstellt werden können. Dieses Werkzeug, das über ein eigenes Hilfedokument verfügt, wird normalerweise aus der Schublade des DTE<sup>®</sup>-Schreibtisches heraus aufgerufen. Einen direkten Zugang zu diesem Werkzeug liefert die kleine Schaltfläche hinter dem **Schraubenziehersymbol**.

# Literaturverzeichnis

#### Normen

4

- DIN 1055-100 Einwirkungen auf Tragwerke Teil 100: Grundlagen der Tragwerksplanung, Sicherheitskonzept und Bemessungsregeln, Deutsches Institut für Normung e.V., Ausgabe März 2001
- DIN 1045 Beton und Stahlbeton: Bemessung und Ausführung, Deutsches Institut f
  ür Normung e.V., Ausg. Juli 1988
- DIN 1045-1 Tragwerke aus Beton, Stahlbeton und Spannbeton, Teil 1: Bemessung und Konstruktion, Deutsches Institut für Normung e.V., Ausgaben Juli 2001 und August 2008
- DIN-Fachbericht 102: Betonbrücken, Deutsches Institut f
  ür Normung e.V., Ausgabe M
  ärz 2009
- ÖNORM B 4700 Stahlbetontragwerke: EUROCODE-nahe Berechnung, Bemessung und konstruktive Durchbildung. Österreichisches Normungsinstitut, Ausgabe: 2001-06-01
- DIN 4102-4: Brandverhalten von Baustoffen und Bauteilen Teil 4: Zusammenstellung und Anwendung klassifizierter Baustoffe, Bauteile und Sonderbauteile, Ausg. März 1994
- DIN 4102-4/A1: Brandverhalten von Baustoffen und Bauteilen Teil 4: Zusammenstellung und Anwendung klassifizierter Baustoffe, Bauteile und Sonderbauteile, Änderung A1, Ausgabe November 2004
- DIN 4102-22: Brandverhalten von Baustoffen und Bauteilen Teil 22: Anwendungsnorm zu 4102-4 auf der Bemessungsbasis von Teilsicherheitsbeiwerten, Ausgabe Nov. 2004
- DIN EN 1990, Eurocode: Grundlagen der Tragwerksplanung; Deutsche Fassung EN 1990:2002 + A1:2005 + A1:2005/AC:2010, Deutsches Institut f
  ür Normung e.V., Ausgabe Dezember 2010
- DIN EN 1990/NA, Nationaler Anhang National festgelegte Parameter Eurocode: Grundlagen der Tragwerksplanung; Deutsches Institut f
  ür Normung e.V., Ausgabe Dezember 2010
- DIN EN 1991-1-1, Eurocode 1: Einwirkungen auf Tragwerke Teil 1-1: Allgemeine Einwirkungen auf Tragwerke Wichten, Eigengewicht und Nutzlasten im Hochbau; Deutsche Fassung EN 1991-1-1:2002 + AC:2009, Deutsches Institut für Normung e.V., Ausgabe Dezember 2010
- DIN EN 1991-1-1/NA, Nationaler Anhang National festgelegte Parameter Eurocode 1: Einwirkungen auf Tragwerke - Teil 1-1: Allgemeine Einwirkungen auf Tragwerke - Wichten, Eigengewicht und Nutzlasten im Hochbau; Deutsches Institut für Normung e.V., Ausgabe Dezember 2010
- DIN EN 1991-1-2, Eurocode 1: Einwirkungen auf Tragwerke Teil 1-2: Brandeinwirkungen auf Tragwerke; Deutsche Fassung EN 1991-1-2:2002 + AC:2009, Deutsches Institut f
  ür Normung e.V., Ausgabe Dezember 2010
- DIN EN 1991-1-2/NA, Nationaler Anhang National festgelegte Parameter Eurocode 1: Einwirkungen auf Tragwerke - Teil 1-2: Brandeinwirkungen auf Tragwerke; Deutsches Institut für Normung e.V., Ausgabe Dezember 2010
- DIN EN 1991-1-3, Eurocode 1: Einwirkungen auf Tragwerke Teil 1-3: Allgemeine Einwirkungen Schneelasten; Deutsche Fassung EN 1991-1-3:2003 + AC:2009, Deutsches Institut für Normung e.V., Ausgabe Dezember 2010
- DIN EN 1991-1-3/NA, Nationaler Anhang National festgelegte Parameter Eurocode 1: Einwirkungen auf Tragwerke - Teil 1-3: Allgemeine Einwirkungen - Schneelasten; Deutsches Institut für Normung e.V., Ausgabe Dezember 2010
- DIN EN 1991-1-4, Eurocode 1: Einwirkungen auf Tragwerke Teil 1-4: Allgemeine Einwirkungen Windlasten; Deutsche Fassung EN 1991-1-4:2005 + A1:2010 + AC:2010, Deutsches Institut für Normung e.V., Ausgabe Dezember 2010
- DIN EN 1991-1-4/NA, Nationaler Anhang National festgelegte Parameter Eurocode 1: Einwirkungen auf Tragwerke - Teil 1-4: Allgemeine Einwirkungen - Windlasten; Deutsches Institut für Normung e.V., Ausgabe Dezember 2010
- DIN EN 1991-1-5, Eurocode 1: Einwirkungen auf Tragwerke Teil 1-5: Allgemeine Einwirkungen - Temperatureinwirkungen; Deutsche Fassung EN 1991-1-5:2003 + AC:2009, Deutsches Institut für Normung e.V., Ausgabe Dezember 2010
- DIN EN 1991-1-5/NA, Nationaler Anhang National festgelegte Parameter Eurocode 1: Einwirkungen auf Tragwerke - Teil 1-5: Allgemeine Einwirkungen - Temperatureinwirkungen; Deutsches Institut für Normung e.V., Ausgabe Dezember 2010
- DIN EN 1992-1-1, Eurocode 2: Bemessung und Konstruktion von Stahlbeton- und Spannbetonbauteilen - Teil 1-1: Allgemeine Bemessungsregeln und Regeln für den Hochbau; Deut-

sche Fassung EN 1992-1-1:2004 + AC:2010, Deutsches Institut für Normung e.V., Ausgabe Januar 2011

- DIN EN 1992-1-1/NA, Nationaler Anhang National festgelegte Parameter Eurocode 2: Bemessung und Konstruktion von Stahlbeton- und Spannbetontragwerken - Teil 1-1: Allgemeine Bemessungsregeln und Regeln für den Hochbau; Deutsches Institut für Normung e.V., Ausgabe Dezember 2010
- DIN EN 1992-1-2, Eurocode 2: Bemessung und Konstruktion von Stahlbeton- und Spannbetontragwerken - Teil 1-2: Allgemeine Regeln - Tragwerksbemessung für den Brandfall; Deutsche Fassung EN 1992-1-2:2004 + AC:2008, Deutsches Institut für Normung e.V., Ausgabe Dezember 2010
- DIN EN 1992-1-2/NA, Nationaler Anhang National festgelegte Parameter Eurocode 2: Bemessung und Konstruktion von Stahlbeton- und Spannbetontragwerken - Teil 1-2: Allgemeine Regeln - Tragwerksbemessung für den Brandfall; Deutsches Institut für Normung e.V., Ausgabe Dezember 2010
- DIN V ENV 1992-1-2, Eurocode 2 (Vornorm): Planung von Stahlbeton- und Spannbetontragwerken - Teil 1-2: Allgemeine Regeln - Tragwerksbemessung für den Brandfall; Deutsche Fassung ENV 1992-1-2:1995, Ausgabe Mai 1997
- Nationales Anwendungsdokument (NAD) Richtlinie zur Anwendung von DIN V ENV 1992-1-2: 1997-05 Eurocode 2: Planung von Stahlbeton- und Spannbetontragwerken - Teil 1-2: Allgemeine Regeln - Tragwerksbemessung für den Brandfall. DIN-Fachbericht 92, 2000
- Normenausschuss Bauwesen (NABau) -+ Stand der Auslegungen, Deutsches Institut f
  ür Normung e.V., www.nabau.din.de

#### Schnittgrößentransformation bei Flächenträgern

- T. Baumann: Zur Frage der Netzbewehrung von Flächenträgern. Der Bauingenieur 47 (1972), Heft 10, Springer Verlag, 1972
- DIN V ENV 1992-1-1, Eurocode 2 (Vornorm): Planung von Stahlbeton- und Spannbetontragwerken – Teil 1-1: Grundlagen und Anwendungsregeln f
  ür den Hochbau, Deutsches Institut f
  ür Normung e.V., Ausgabe Juni 1992
- B. Thürlimann: Anwendungen der Plastizitätstheorie auf Stahlbeton. Vorlesung zum Fortbildungskurs für Bauingenieure von 13.-15. April 1983. Institut für Baustatik und Konstruktion, Eidgenössische Technische Hochschule Zürich
- K. Holschemacher: Stahlbetonplatten Neue Aspekte zur Bemessung, Konstruktion und Bauausführung, Bauwerk-Verlag GmbH, 2005

#### Biegebemessung

- Erläuterungen zu DIN 1045 Beton und Stahlbeton, Ausgabe 07.88, Heft 400, Deutscher Ausschuss für Stahlbeton, Beuth Verlag GmbH, 1989
- Erläuterungen zu DIN 1045-1, Heft 525, Deutscher Ausschuss f
  ür Stahlbeton, Beuth Verlag GmbH, 2003
- Berichtigung 1 zum DAfStb-Heft 525, Mai 2005
- Erläuterungen zu DIN 1045-1, Heft 525, Deutscher Ausschuss für Stahlbeton,
   2. überarbeitete Auflage, Mai 2010
- F. Fingerloos: DIN 1045 Ausgabe 2008 Tragwerke aus Beton und Stahlbeton, Teil 1: Bemessung und Konstruktion, Kommentierte Kurzfassung, 3. Auflage, Fraunhofer IRB und Beuth Verlag, 2008
- Erläuterungen zu DIN EN 1992-1-1 und DIN EN 1992-1-1/NA (Eurocode 2), Heft 600, Deutscher Ausschuss für Stahlbeton, 1. Auflage, 2012
- F. Fingerloos, J. Hegger, K. Zilch: Eurocode 2 für Deutschland, Kommentierte Fassung, Beuth Verlag und Verlag Wilhelm Ernst & Sohn, 2012
- O. Wommelsdorff: Stahlbetonbau Bemessung und Konstruktion, Teil 1, 10. Auflage, Werner Verlag, 2011
- O. Wommelsdorff: Stahlbetonbau Bemessung und Konstruktion, Teil 2, 9. Auflage, Werner Verlag, 2012

#### Schubbemessung

- E. Grasser: Bemessung für Biegung mit Längskraft, Schub und Torsion, Betonkalender Teil I, Verlag Ernst und Sohn, 1985
- Deutscher Beton- und Bautechnik-Verein e.V.: Beispiele zur Bemessung nach DIN 1045-1, Band 1: Hochbau, 2. Auflage, Ernst und Sohn Verlag, 2005
- D. Bertram: Erläuterungen zu DIN 4227 Spannbeton (Teil I, Abschnitt 12), Heft 320, Deut-

scher Ausschuss für Stahlbeton, Beuth Verlag GmbH, 1989

- H. Friemann: Schub und Torsion in geraden Stäben, Werner-Verlag GmbH, Düsseldorf, 1983
- K. Zilch und A. Rogge: Bemessung von Stahlbeton- und Spannbetonbauteilen im Brücken- und Hochbau, Betonkalender 2004
- T. Ruge in: K.-W. Bieger: Stahlbeton- und Spannbetontragwerke nach Eurocode 2, Springer-Verlag, 1993
- G. Valentin und G. Kidery: Stahlbetonbau, Manz Verlag Schulbuch, Wien 2001
- P. Mark: Ein Bemessungsansatz für zweiachsig durch Querkräfte beanspruchte Stahlbetonbalken mit Rechteckquerschnitt, Heft 5, Beton- und Stahlbetonbau 100 (2005)

#### Mitwirkende Plattenbreite

• E. Grasser, G. Thielen: Hilfsmittel zur Berechnung der Schnittgrößen und Formänderungen von Stahlbetontragwerken. Heft 240, DAfStb, Beuth Verlag, Berlin, 1991

#### Rissnachweis

Verfahren nach Norm

- G. König & N. Viet Tue: Grundlagen und Bemessungshilfen f
  ür die Rissbreitenbeschr
  änkung im Stahlbeton und Spannbeton, Heft 466, Deutscher Ausschuss f
  ür Stahlbeton, Beuth Verlag GmbH, 1996
- G. Lohmeyer, K. Ebeling: Weiße Wannen einfach und sicher, Verlag Bau+Technik, 11. Auflage, 2018
- H. K. Hilsdorf: Zeitabhängige Betonverformungen (EC 2 Abschnitte 2.5.5, 3.1.2.5 und Anhang 1), Heft 425, Deutscher Ausschuss f
  ür Stahlbeton, 1992

Verfahren nach Schießl

- P. Schießl: Grundlagen der Neuregelung zur Beschränkung der Rissbreite, Heft 400, Deutscher Ausschuss für Stahlbeton, Beuth Verlag GmbH, 1989
- J. Bergfelder, J. Dittfach: Beschränkung der Rissbreite bei Ortbetonpfählen, Beton- und Stahlbetonbau 87, 1992

#### Verfahren nach Noakowski

- P. Noakowski: Verbundorientierte, kontinuierliche Theorie zur Ermittlung der Rissbreite, Beton- und Stahlbetonbau 80, 1985
- K. Frank, M. Litzenburger, G. Peters: Rissnachweis nach Noakowski, aufbereitet f
  ür den Taschenrechner, Heft 5, Bautechnik 65, 1988

#### Schwingbreiten-/Ermüdungsnachweis

- K. Zilch und A. Rogge: Bemessung von Stahlbeton und Spannbetonbauteilen im Brückenund Hochbau, Betonkalender 2004, Verlag Ernst & Sohn, 2004
- K. Zilch, G. Zehetmaier und C. Gläser: Ermüdungsnachweis bei Massivbrücken, Betonkalender 2004, Verlag Ernst & Sohn, 2004
- J. Hegger, W. Roeser, R. Beutel, N. Kerkeni: Konstruktion und Bemessung von Industrieund Gewerbebauten nach DIN 1045-1, Betonkalender 2006, Verlag Ernst & Sohn, 2006
- M. Heunisch, C.-A. Graubner, C. Hock: Berechnung und Bemessung von Kranbahnen, Betonkalender 2006, Verlag Ernst & Sohn, 2006

#### Vereinfachter Brandschutznachweis für Druckglieder

- H.M. Bock, E. Klement: Brandschutz-Praxis f
  ür Architekten und Ingenieure, 2. Auflage, Bauwerk-Verlag GmbH, 2006
- N.A. Fouad, A. Schwedler: Brandschutz-Bemessung auf einen Blick nach DIN 4102, Bauwerk-Verlag GmbH, 2006
- Musterliste der Technischen Baubestimmungen, Kap.3 Techn. Regeln zum Brandschutz, Betonkalender 2007, Teil 2
- F. Fingerloos, E. Richter: Zur Heißbemessung von Stahlbetonstützen, Der Pr
  üfingenieur, April 2007

#### Brandbemessung nach DIN EN 1992-1-2 (EC 2 für Brandbeanspruchung)

 Normenhandbuch Eurocodes – Spezialband Tragwerksbemessung f
ür den Brandfall. Vom DIN konsolidierte Fassung, Beuth Verlag, 2012

- Cyllok, Michael & Achenbach, Marcus: Anwendung der Zonenmethode f
  ür brandbeanspruchte Stahlbetonst
  ützen, Beton- und Stahlbetonbau 104, 2009
- M. Cyllok & M. Achenbach: Bemessung von Stahlbetonstützen im Brandfall: Absicherung der nicht-linearen Zonenmethode durch Laborversuche, Beton- und Stahlbetonbau 106, Heft 1, 2011
- K. Zilch, A. Müller, C. Reitmayer: Erweiterte Zonenmethode zur brandschutztechnischen Bemessung von Stahlbetonstützen, Bauingenieur Band 85, 2010
- Hinkelmann, Reinhard: Efficient Numerical Methods and Information-Processing Techniques for Modelling Hydro- and Environmental Systems. Springer-Verlag Berlin Heidelberg, 2005
- Hildebrand, Joachim: Berechnung nichtlinearer Diffusionsvorgänge in Strukturen mit der Randelementmethode. VDI Verlag GmbH Düsseldorf, 1998
- Köhne, Heinrich: Digitale und analoge Lösungsmethoden der Wärmeleitungsgleichung. Westdeutscher Verlag Köln und Opladen, 1970
- Pennekamp, Harald: Ein analytisches N\u00e4herungsverfahren zur Berechnung mehrdimensionaler, instation\u00e4rer Temperaturfelder in geometrisch einfachen Strukturen. Dissertation, Fakult\u00e4t f\u00fcr Bergbau und H\u00fcttenwesen der TU Aachen, 1973

#### Druckzonendicke / Nachweis der Dichtigkeit

- DAfStb-Richtlinie: Wasserundurchlässige Bauwerke, Deutscher Ausschuss für Stahlbeton, Ausg. Dezember 2017
- DAfStb-Richtlinie: Betonbau beim Umgang mit wassergefährdenden Stoffen, Deutscher Ausschuss für Stahlbeton, Ausgabe März 2011
- Erläuterungen zur DAfStb-Richtlinie wasserundurchlässige Bauwerke, Heft 555, Deutscher Ausschuss für Stahlbeton, 2006

#### Verschiedenes

- Merkblätter des Deutschen Beton- und Bautechnik-Vereins e.V.: Beton und Betonstahl, Fassung Januar 2008
- U. Quast: Nichtlineare Statik im Stahlbetonbau. Bauwerk Verlag, 2007
- G. Allgöwer: Bemessung von Stahlbetondruckgliedern unter zweiachsiger Biegung mit Interaktionsdiagrammen nach Theorie II Ordnung. Dissertation, Fakultät für Bauingenieurwesen, Architektur und Stadtplanung der TU Cottbus, 2001
- S. Köseoglu: Treppen. Betonkalender Teil II, Verlag Ernst und Sohn, 1980